# Manual RAIS 2023

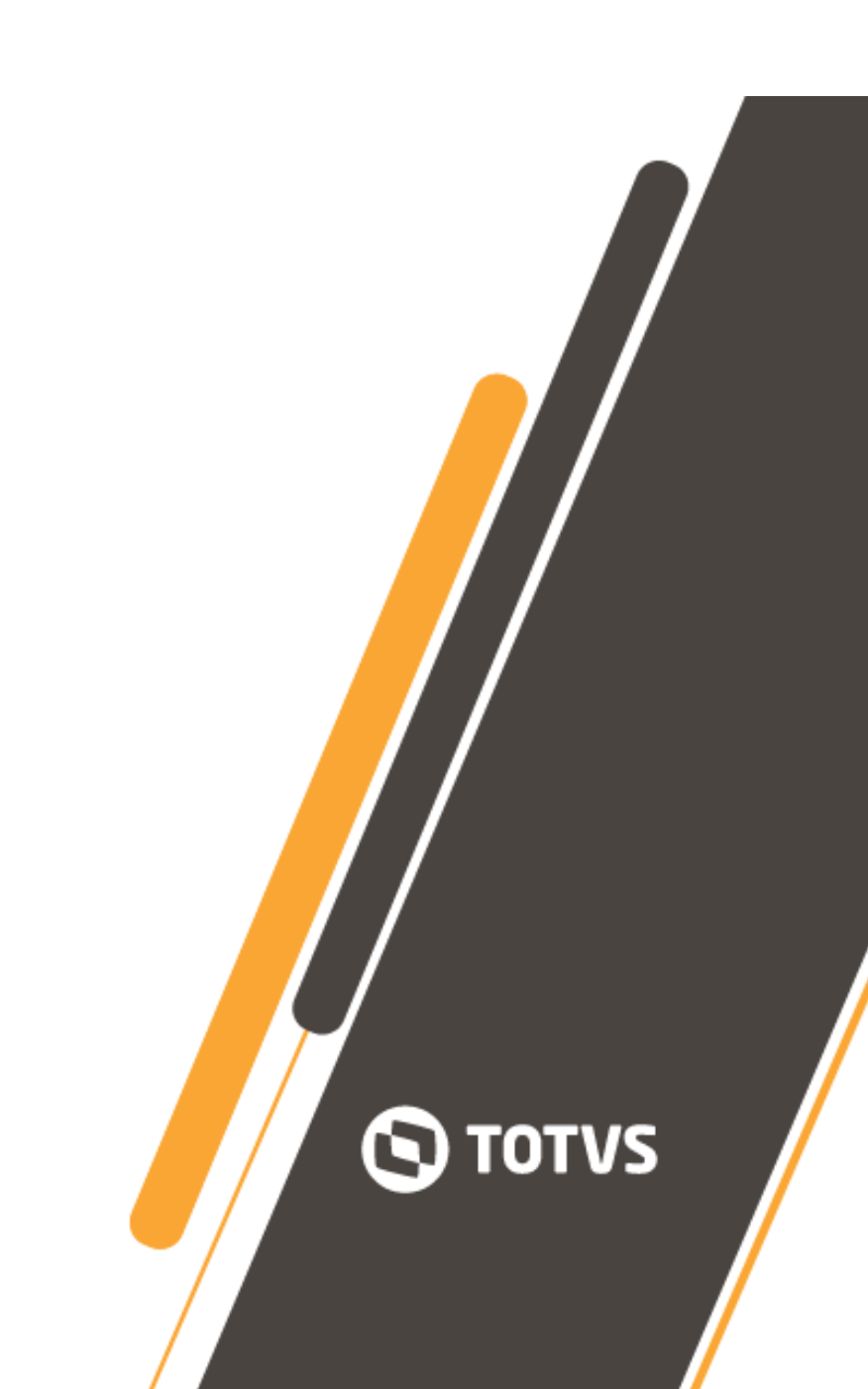

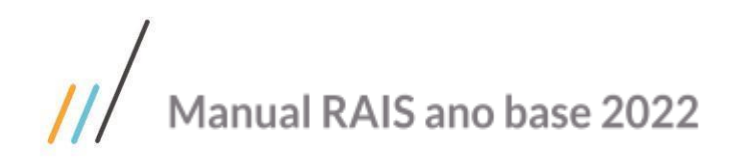

# <sup>1</sup>Sumário

| Informações RAIS                                        | 4  |
|---------------------------------------------------------|----|
| Como obter o Manual, o Gerador e o Analisador da RAIS   | 4  |
| Locais para Esclarecimento de Dúvidas                   | 4  |
| Preenchimento das Informações da RAIS                   | 5  |
| Manutenção Estabelecimentos (FP0560) – Pasta RAIS/DIRF  | 5  |
| Manutenção Estabelecimentos (FP0560) – Pasta Cálculo    | 7  |
| Manutenção Estabelecimentos (FP0560) – Pasta FGTS/ INSS | 8  |
| Manutenção Pessoa Jurídica (FP1420)- Pasta Básico       | 9  |
| Manutenção Pessoa Jurídica (FP1420)- Pasta Endereço     | 9  |
| Manutenção Categorias Salariais (FP0580)- Pasta Cálculo | 10 |
| Consulta Descentralização RH (FP0540)- Pasta Segurança  | 12 |
| Manutenção Unidades Federação e Países (FP0100)         | 12 |
| Manutenção Códigos Legais (FP0050)                      | 13 |
| Manutenção Situações (FP0060)                           | 14 |
| Manutenção Graus de Instrução (FP0120)                  | 15 |
| Manutenção Classific. Brasil. Ocupação (FP0790)         | 16 |
| Manutenção Cargo Básico (FP0770)                        | 16 |
| Manutenção Localidade (FP1930)                          | 17 |
| Manutenção Turno de Trabalho                            | 17 |
| Manutenção Eventos Analíticos (FP0020)                  | 18 |
| Manutenção Eventos Tipo Dia Sindicato                   | 19 |
| Manutenção Sindicatos (FP0600)- Pasta Contr. Sind.      | 20 |
| Manutenção Contrib. Sindical Funcionário (FP6120)       | 21 |
| Funcionários (FP1500)- Pasta Cadastral                  | 22 |
| Funcionários (FP1500F)- Pasta Complemento               | 23 |
| Funcionários (FP1500) – Pasta Doc Profis                | 24 |
| Funcionários (FP1500) – Pasta Salarial                  | 25 |
| Funcionários (FP1500) – pasta Cálculo                   | 26 |
| Funcionários (FP1500)- Pasta FGTS/INSS                  | 27 |
| Manutenção Pessoa Física (FP1440)- Pasta Cadastral      | 29 |
| Manutenção Pessoa Física (FP1440)- Pasta Cadastral      | 29 |
| Manutenção Pessoa Física (FP1440)- Tipo Físico          | 30 |
| Como tratar Funcionário Aposentado                      | 32 |
| Manutenção Parâmetro Empresa RH (FP0500)                | 34 |
| Processo RAIS – Preparação Informações Geração RAIS     | 36 |
| Elimina RAIS Magnético (FP5760)                         | 36 |
| Manutenção Grupos de Eventos RAIS (FP0985)              | 36 |
| Informações Estabelecimentos RAIS (FP5750)              | 37 |

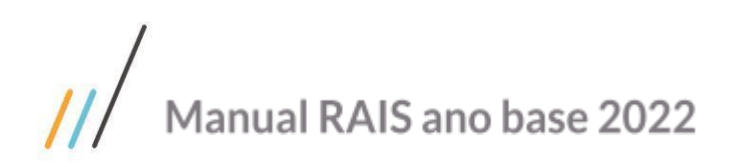

| Geração Informações RAIS Magnético (FP5700)                                 | 40 |
|-----------------------------------------------------------------------------|----|
| Manutenção Informações RAIS Magnético (FP5720)                              | 42 |
| Geração Arquivo Magnético RAIS (FP5740)                                     | 50 |
| Manutenção Informações RAIS (FP6060)                                        | 51 |
| Importa Informações RAIS (FP6640)                                           | 52 |
| Acerto Informações RAIS (FP6080)                                            | 53 |
| RAIS Negativa                                                               | 57 |
| Processo Consultas e Relatórios                                             | 58 |
| Listagem Informações RAIS Magnético (FP5721)                                | 58 |
| Consulta informações RAIS Magnético (FP5722)                                | 58 |
| Listagem Grupos de Eventos RAIS (FP0986)                                    | 58 |
| De onde são retiradas as informações para a RAIS                            | 59 |
| Funções de onde são retiradas as informações que vão para o arquivo da RAIS | 59 |

# $\odot$

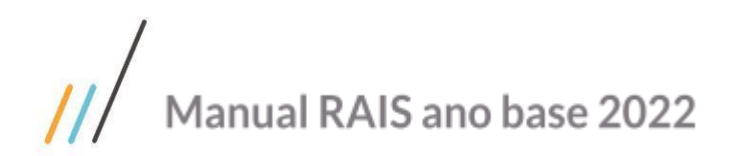

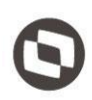

# **Informações RAIS**

O período para entrega da declaração da Relação Anual de Informações Sociais (Rais) de 2022 começa no dia **18/02/2023**. As empresas terão até o dia **05 de abril** para enviar as informações de seus empregados por meio do sistema Rais. Também já está disponível para download o layout dos arquivos da Rais por meio do portal.

O prazo legal para o envio da declaração da Rais não será prorrogado. As retificações de informações e as exclusões de arquivos poderão ocorrer, sem multa, até o último dia do prazo.

Alterações leiaute ano de 2023: até o momento não houve alterações de leiaute.

Desde o ano-base 2019, os empregadores obrigados a enviar os eventos periódicos (folha de pagamento), enquadrados nos grupos 1, 2 e 3 do eSocial, estão dispensados da entrega da RAIS, pois as informações já estão sendo cumpridas pelo próprio eSocial. Portanto, para essas empresas, as declarações enviadas via sistema GDRAIS estão bloqueadas.

Dessa forma, apenas as empresas do Grupo 4 (órgãos públicos e organizações internacionais) precisarão entregar a declaração neste ano.

## Como obter o Manual, o Gerador e o Analisador da RAIS

A obtenção do Manual e do Analisador da RAIS pode ser realizada das seguintes formas: A partir do site Ministério do Trabalho, no endereço: <u>http://www.mte.gov.br</u> ou <u>http://www.rais.gov.br</u>;

## Locais para Esclarecimento de Dúvidas

a) as orientações sobre os procedimentos técnicos de utilização do programa GDRAIS2022, poderão ser obtidas junto à Central de Atendimento do SERPRO pelo telefone 0800-7282326 ou endereço eletrônico: <u>http://trabalho.gov.br/rais</u> ou <u>http://www.rais.gov.br</u> – opção "Fale Conosco".

b) as orientações gerais quanto ao preenchimento da declaração poderão ser obtidas mediante contato com o Ministério da Economia, pelo e-mail: <u>rais.sppe@mte.gov.br</u>.

c) as correspondências para esclarecimentos complementares quanto à declaração da RAIS poderão ser encaminhadas para o endereço especificado abaixo:

Ministério da Economia

Secretaria Especial de Previdência e Trabalho

Secretaria de Políticas Públicas de Emprego

Departamento de Emprego e Renda

Coordenação-Geral de Cadastros, Identificação Profissional e Estudos

Esplanada dos Ministérios, Bloco "F", Edifício-Anexo, Ala "B" - Sala 220 -70056-900 - Brasília/DF

# Preenchimento das Informações da RAIS

Iniciando a RAIS.

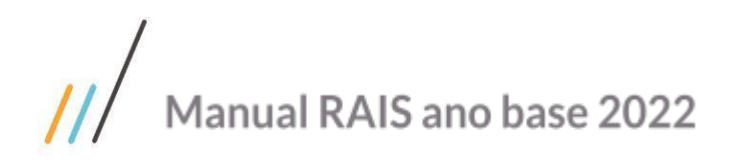

Fluxo Resumido do Processo:

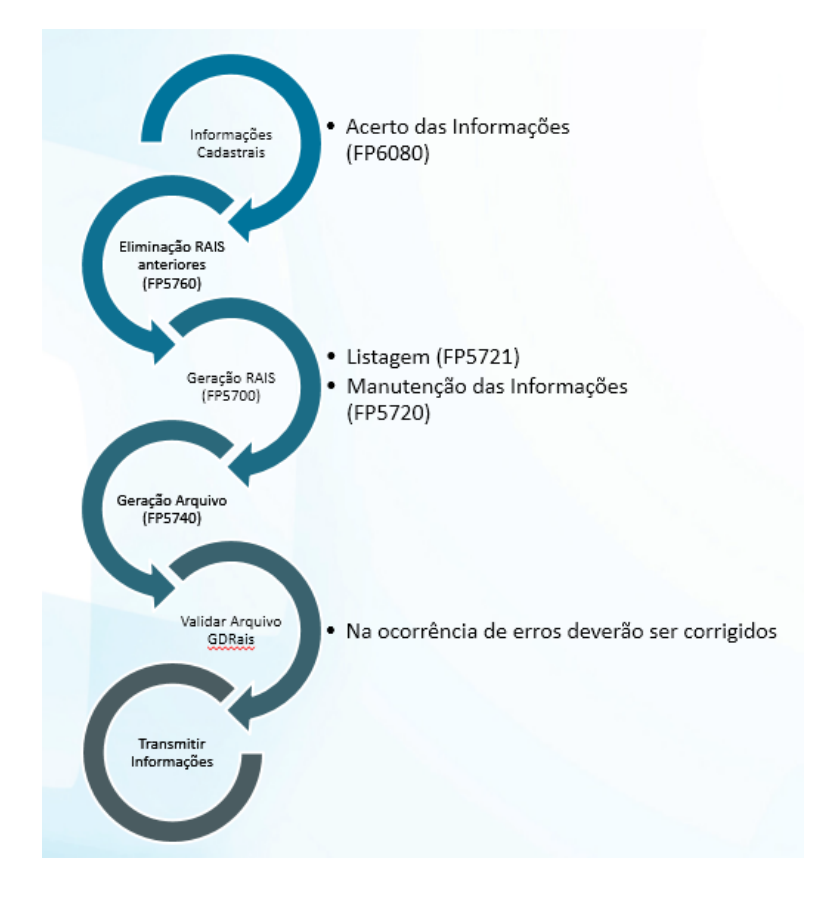

# Manutenção Estabelecimentos (FP0560) - Pasta RAIS/DIRF

Nesta pasta são definidas informações referentes à RAIS (Relação Anual de Informações Sociais) para a geração e o controle efetivo das informações.

Explicação apenas dos campos que fazem referência a RAIS.

# /// Manual RAIS ano base 2022

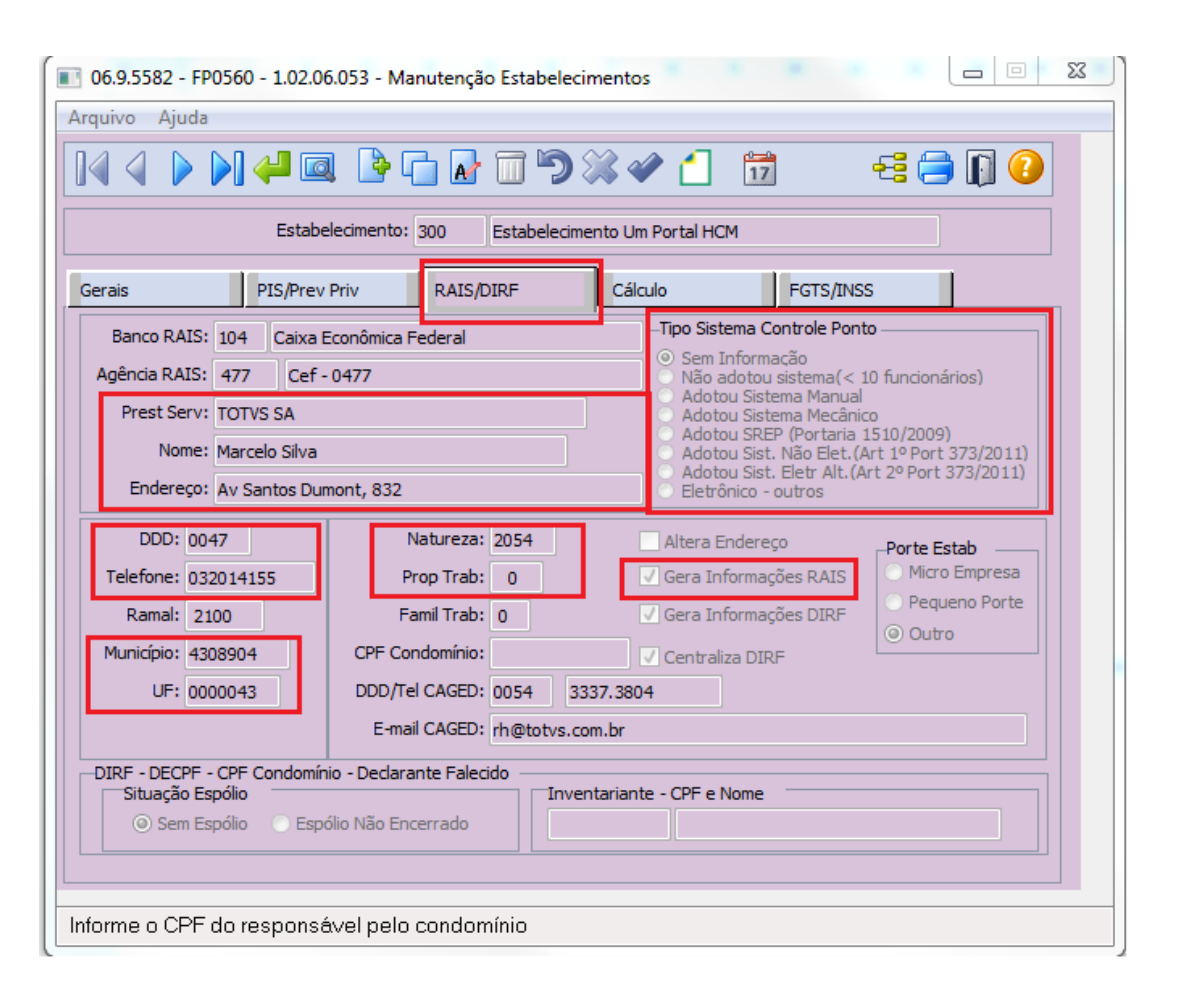

| Campo                    | Descrição                                                                                                    |
|--------------------------|----------------------------------------------------------------------------------------------------|
| DDD                      | Inserir o código de Discagem Direta à Distância (DDD)<br>da cidade da Empresa responsável pelas informações<br>RAIS.                                                                                                    |
| Telefone                 | Inserir o Número do Telefone da Empresa responsável<br>pelas informações RAIS.                                                                                                    |
| Município                | Inserir o código do município conforme tabela RAIS da empresa responsável pelas informações.                                                                                                    |
| Natureza                 | Inserir o código da natureza jurídica do estabelecimento<br>da organização, conforme códigos aprovados pela<br>Comissão Nacional de Classificação.                                                                                                   |
| Prop Trab                | Inserir a quantidade de proprietários/sócios que<br>exercem funções no estabelecimento.                                                                                                    |
| Gera Informações<br>RAIS | Selecionar se considera o estabelecimento na geração<br>das informações para RAIS ou não. Com este campo é<br>possível desconsiderar algum estabelecimento teste ou<br>alguma empresa em que a RAIS seja enviada por<br>intermédio de outro sistema. |

# 0

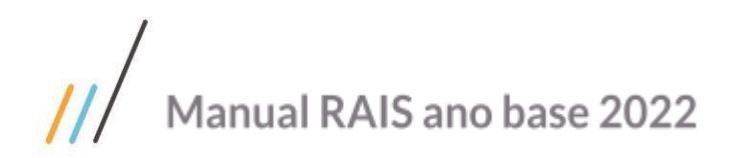

# Manutenção Estabelecimentos (FP0560) - Pasta Cálculo

Explicação apenas do campo que faz referência a RAIS.

| 🔟 06.9.5582 - FP0560 - 1.02.06.053 - Manutenção Estabelecimentos                                                                                                    |  |  |  |
|----------------------------------------------------------------------------------------------------|--|--|--|
| Arquivo Ajuda                                                                                                    |  |  |  |
|                                                                                                    |  |  |  |
| Estabelecimento: 300 Estabelecimento Um Portal HCM                                                                                                    |  |  |  |
| Gerais PIS/Prev Priv RAIS/DIRF Cálculo FGTS/INSS                                                                                                    |  |  |  |
| Ajuste Líquido: 0 Perc FGTS Temporário: 8,00 Perc FGTS Menor Aprendiz: 3,00                                                                                                    |  |  |  |
| Cálculo Adiant 13°            ⓐ Integral<br>ⓐ Integral<br>ⓑ Integral                                                                                                    |  |  |  |
| Valor Atual Prazo Indeterm: 0,00                                                                                                    |  |  |  |
| Optante pelo Simp Possui Liminar Não Recol Contrib Social Faturamento Anual: 0,00                                                                                                    |  |  |  |
| Desoneração 13º       Faixa de Meses       Início Mês/Ano: 00 0000 a 12 9999         Image: Second structure       Início Mês/Ano: 00 0000 a 12 9999         Image: Second structure       Início Mês/Ano: 00 0000 a 12 9999         Image: Second structure       Início Mês/Ano: 00 0000 a 12 9999         Image: Second structure       Início Mês/Ano: 00 0000 a 12 9999         Image: Second structure       Início Mês/Ano: 00 0000 a 12 9999         Image: Second structure       Início Mês/Ano: 00 0000 a 12 9999         Image: Second structure       Início Mês/Ano: 00 0000 a 12 9999         Image: Second structure       Image: Second structure         Image: Second structure       Image: Second structure         Image: Second structure       Image: Second structure         Image: Second structure       Image: Second structure         Image: Second structure       Image: Second structure         Image: Second structure       Image: Second structure         Image: Second structure       Image: Second structure         Image: Second structure       Image: Second structure         Image: Second structure       Image: Second structure         Image: Second structure       Image: Second structure         Image: Second structure       Image: Second structure         Image: Second structure       Image: Second structure |  |  |  |

**Optante Simples:** Caso a empresa seja optante do SIMPLES nacional.

Informação utilizada para geração do arquivo - FP5740

O Simples Nacional é um regime tributário diferenciado, simplificado e favorecido previsto na Lei Complementar nº 123, de 14.12.2006.

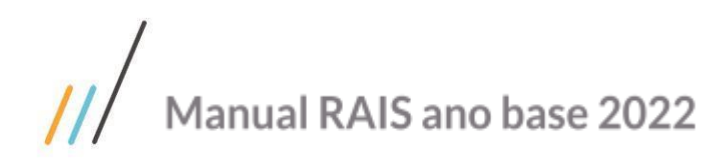

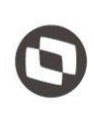

### Manutenção Estabelecimentos (FP0560) - Pasta FGTS/ INSS

| ■ 06.9.5582 - FP0560 - 1.02.06.053 - Manutenção Estabelecimentos   |  |  |  |  |
|--------------------------------------------------------------------|--|--|--|--|
| Arquivo Ajuda                                                      |  |  |  |  |
|                                                                    |  |  |  |  |
| Estabelecimento: 300 Estabelecimento Um Portal HCM                 |  |  |  |  |
| Gerais PIS/Prev Priv RAIS/DIRF Cálculo FGTS/INSS                   |  |  |  |  |
| Código FGTS: 9930610145515 Transportadora                          |  |  |  |  |
| Matrícula INSS: 190891150202 Ativ/CNAE: 1052000 CNAE Preponderante |  |  |  |  |
| Perc. Isenção Filantropia: 0,00 Desc Ativ/CNAE:                    |  |  |  |  |
| Perc. Contr.Social FGTS: 0,00 SAT: 0000000                         |  |  |  |  |
| Perc. C.S. Multa FGTS: 10,00 Despreza Av. Inden. SEFIP             |  |  |  |  |
|                                                                    |  |  |  |  |
| Inido vigenda: 01/01/2011 Fim vigenda: 31/12/9999                  |  |  |  |  |
| FPAS Terceiro SAT FAP Tipo Terc Susp Código Lotação Tributária     |  |  |  |  |
|                                                                    |  |  |  |  |
|                                                                    |  |  |  |  |
|                                                                    |  |  |  |  |
|                                                                    |  |  |  |  |
|                                                                    |  |  |  |  |
|                                                                    |  |  |  |  |
|                                                                    |  |  |  |  |
|                                                                    |  |  |  |  |
|                                                                    |  |  |  |  |

Campo Ativ./CNAE:

#### <u>Descrição</u>

Inserir o código da atividade econômica (CNAE), que pertence à empresa/entidade do estabelecimento, de acordo com a Classificação Nacional de Atividades Econômicas.

Disponível em: http://concla.ibge.gov.br/busca-online-cnae.html

Manutenção Pessoa Jurídica (FP1420)- Pasta Básico

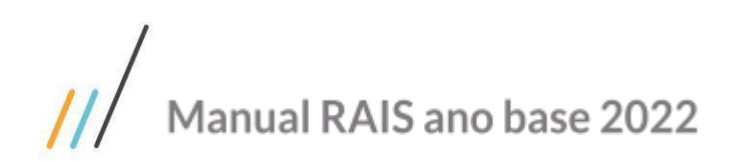

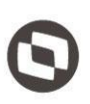

Nesta função o sistema buscará as informações cadastrais da Empresa e Estabelecimento para a Geração Informações RAIS Magnético (FP5700) e Geração Arquivo Magnético RAIS (FP5740).

As informações consideradas para os programas acima estão destacadas a seguir:

| 06.9.5582 - FP1420 - 1.02.01.014 - Manu | tenção Pessoa Jurídica             |         |
|-----------------------------------------|------------------------------------|---------|
| Arquivo Ajuda                           |                                    |         |
|                                         | A 🗊 🎾 💥 🏈 🚹 🐳                      | i 🖨 🗊 🕗 |
| Pessoa Juri                             | dica: 1                            |         |
| N                                       | ome: Estabelecimento Um Portal HCM |         |
| Básico Endereço                         |                                    |         |
| Nome Abreviado                          | : TOTVS                            |         |
| Paí                                     | BRA Brasil                         |         |
| U                                       | SC Santa Catarina                  |         |
| C.G.C                                   | : 00.000.000/0000-00               |         |
| C.G.C. An                               | t: 00.000.000/0000-00              |         |
| C.E.I                                   | : 00000000000                      |         |
| C.E.I. An                               | t: 00000000000                     |         |
| Insc Estadua                            | l:                                 |         |
| Insc Municipa                           | l:                                 |         |
|                                         |                                    |         |
| Código Id Federal Anterior              |                                    |         |

## Manutenção Pessoa Jurídica (FP1420)- Pasta Endereço

Neste programa o sistema buscará as informações cadastrais da Empresa e Estabelecimento para Geração Arquivo Magnético RAIS (FP5740).

As informações consideradas para os programas acima estão destacadas a seguir:

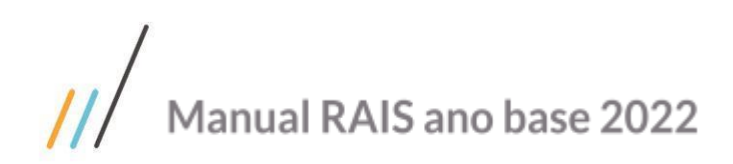

| 06.9.5582 - FP1420 - 1.02.01.014 - Manutenção Pessoa Jurídica 📃 🗉 🕱 |
|---------------------------------------------------------------------|
| Arquivo Ajuda                                                       |
|                                                                     |
| Pessoa Jurídica: 1                                                  |
| Nome: Estabelecimento Um Portal HCM                                 |
| Básico Endereço                                                     |
| Endereço: Av: Santos Dumont                                         |
| Complemento: Empresa                                                |
| Número: 000832                                                      |
| Ponto Referência:                                                   |
| Bairro: Santo Antônio                                               |
| Cidade: Joinville                                                   |
| CEP: 89228-10) Cx Postal:                                           |
| Telefone: 0047 03241.0015                                           |
| Fax: 00000.0000                                                     |
| E-mail:                                                             |
|                                                                     |
| Número da inscrição municipal do cliente                            |

# Manutenção Categorias Salariais (FP0580)- Pasta Cálculo

Neste programa o sistema buscará a informação referente ao Tipo de Salário Contratual do empregado/servidor, de acordo com o contrato de trabalho.

Explicação apenas do campo que faz referência a RAIS.

# /// Manual RAIS ano base 2022

| 06.9.5582 - FP0580 - 1.02.01.021 | - Manutenção C                        | Categorias Salariais                                                                                                    |   |
|----------------------------------|---------------------------------------|----------------------------------------------------------------------------------------------------|---|
| Arquivo Ajuda                    |                                       |                                                                                                    |   |
|                                  | 🤌 🔂 i                                 | <b>□ ') ※ 4</b>                                                                                                    | 0 |
| Estabe                           | lecimento: 300<br>ia Salarial: Mensal | Estabelecimento Um Portal HCM                                                                                                    |   |
| Cálculo Cadastrais               | Ponto                                 |                                                                                                    |   |
|                                  | Código RAIS:                          | Mensal                                                                                                    |   |
|                                  | Perc Adiant:                          | : 45,00                                                                                                    |   |
|                                  | Perc Adiant 13º:                      | : 50,00                                                                                                    |   |
|                                  | Limite Adiant:                        | : 0,00                                                                                                    |   |
| Mínimo Dias Trabalhad            | os Adiantamento:                      | <ul> <li>Adiantamento Aberto</li> <li>Despreza Movimentos já Utiliz Adto Mês</li> <li>Adiantamento Proporcional Dias Trabalhados</li> <li>Calc IRF Sobre Adiant</li> <li>01</li> </ul> |   |
| Provis                           | ão PLR Corrente:                      | Calcula Provisão PLR                                                                                                    |   |
|                                  | ao PLR Seguinte:<br>Baixa Adto PLR    | No Pagamento                                                                                                    |   |
|                                  | Pagamento:                            | Mensal 💌                                                                                                    |   |
|                                  |                                       |                                                                                                    |   |

Tabela Padrão disponibilizada no Manual de Orientação da RAIS.

| 🖉 Selecione o tipo de salário                    | 22 |
|--------------------------------------------------|----|
| 1 - Mensal                                       |    |
| - 2 - Quinzenal                                  |    |
| - 🗋 3 - Semanal                                  |    |
| - 🗋 4 - Diário                                   |    |
| — 🛅 5 - Horário                                  |    |
| - 🗋 6 - Tarefa                                   |    |
| - 7 - Outros                                     |    |
|                                                  |    |
|                                                  |    |
|                                                  |    |
|                                                  |    |
|                                                  |    |
|                                                  |    |
|                                                  |    |
| Pesquisa: Pesquisar I Selecionar                 |    |
|                                                  |    |
| Instruções:                                      |    |
| SETA PARA CIMA: Ocorrência anterior da pesquisa. |    |
| SETA PARA BAIXO: Próxima ocorrência da pesquisa. |    |
| ESC: Fecha a janela.                             |    |
|                                                  |    |

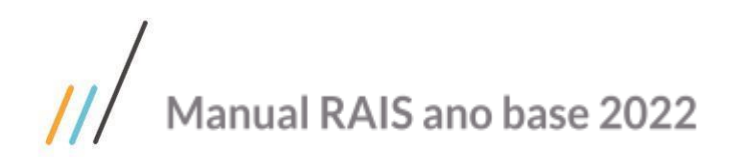

# Consulta Descentralização RH (FP0540)- Pasta Segurança

Quando assinalado a opção "Segurança Rotina RAIS", o sistema verifica a parametrização de segurança de usuários, ou seja, no momento da Geração Informações RAIS Magnético (FP5700), o sistema verificará se o usuário que estiver executando a geração possui permissão no estabelecimento(s) na Empresa logada.

Caso contrário a geração somente ocorrerá para o(s) estabelecimento(s) a qual o usuário tiver permissão de acesso.

#### Exemplo: Empresa 1 - Testes Rais Estabelecimentos - 1, 2 e 3.

Usuário: XXX possui permissão para acessar somente os Estabelecimentos 1 e 3, neste caso a geração das informações será feita apenas para os estabelecimentos acima, sendo necessário outro usuário que tenha acesso a todos os estabelecimentos efetuar uma nova geração, pois a entrega é permitida em um único arquivo.

A informação considerada para o programa acima está destacada a seguir:

| 💽 06.9.5582 - FP0540 - 1.02.02.014 - Consulta Descentralização RH                                                                                                    |
|----------------------------------------------------------------------------------------------------|
| Quiosque Segurança Visão Usuár Portal-LMS Workflow                                                                                                    |
| <ul> <li>Segurança Programa Cálculo</li> <li>Segurança Programa SEFIP</li> <li>Segurança CAGED</li> <li>Seguranca Rotina DIRF</li> <li>Seguranca Rotina RAIS</li> <li>Segurança esocial</li> </ul> |
| OK Cancelar Imprimir Ajuda                                                                                                    |
| Utiliza Seguranca por Estabelecimento Rotinas da RAIS                                                                                                    |

## Manutenção Unidades Federação e Países (FP0100)

A partir deste cadastro, o sistema efetua a verificação do conteúdo informado referente aos códigos das Unidades da Federação (Estados) e aos códigos relativos a países de origem dos funcionários, ou seja, a nacionalidade dos funcionários que serão considerados na Geração Informações RAIS Magnético (FP5700), conforme Códigos padrões disponibilizados no Manual de Orientação da RAIS.

A informação considerada para o programa acima está destacada a seguir:

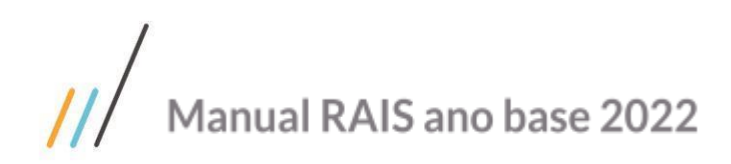

| <b>06.9.5582</b> - | FP0100 - 1.02.01.007 - I | Manutenção Unidades Federação e Países                                                                         |          |
|--------------------|--------------------------|----------------------------------------------------------------------------------------------------|----------|
| Arquivo Aju        | ida                      |                                                                                                    |          |
| 14 4 🕨             | 🕅 🖊 🔯 🕒                  |                                                                                                    | ei 🚍 🗊 🕢 |
|                    |                          | País: BRA                                                                                                    |          |
|                    |                          | Nome País: Brasil                                                                                              |          |
|                    |                          | Código RAIS: 10                                                                                                |          |
| Un Federação       | Município                |                                                                                                    |          |
| •                  |                          |                                                                                                    |          |
|                    | UF Descrição             |                                                                                                    | A        |
|                    | RN Rio Grande do No      | orte                                                                                                    |          |
|                    | RO Rondonia              |                                                                                                    |          |
|                    | RR Roraima               |                                                                                                    |          |
|                    | RS Rio Grande do Su      | il de la constant de la constant de la constant de la constant de la constant de la constant de la constant de |          |
|                    | SC Santa Catarina        |                                                                                                    |          |
|                    | SE Sergipe               |                                                                                                    |          |
|                    | SP Sao Paulo             |                                                                                                    |          |
|                    | TO Tocantins             |                                                                                                    | -        |
|                    | Incluir Modificar        | Eliminar                                                                                                    |          |
|                    |                          |                                                                                                    |          |
|                    |                          |                                                                                                    |          |
| <b>-</b>           |                          |                                                                                                    |          |
| Enter data o       | r press ESC to end.      |                                                                                                    |          |

# Manutenção Códigos Legais (FP0050)

Nesta função deverão ser revisados e /ou alterados os códigos de RAIS dos Tipos Código Legal "RAIS – Demissão" e "RAIS – Afastamento". Estes códigos devem estar relacionados ao Cadastro de Situações (FP0060) nas situações que influenciam na geração de informações RAIS, conforme Manual de Orientação da RAIS.

A informação considerada para o programa acima está destacada a seguir:

| 06.9.5582 - FP0050 - 1.02.02.002 - Manutenção Códigos Legais  |          |
|---------------------------------------------------------------|----------|
| Arquivo Ajuda                                                 |          |
| I4 4 ▶ N 🛹 🔍 🕒 🖬 🖬 🏷 🛠                                        | -= 📄 🖟 🕖 |
| Código Seqüencial: 0001                                       |          |
| Tipo Código Legal: RAIS - Demissão                            |          |
| Código Legal: 0011                                            |          |
| Descrição Codigo Legal: Sem Justa Causa Iniciativa Empregador |          |
|                                                               |          |
|                                                               | łt.      |

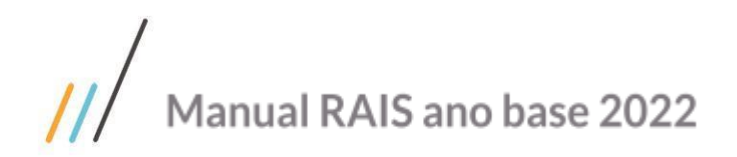

## Manutenção Situações (FP0060)

Informar o código situação RAIS para as situações que influenciam na RAIS. Caso seja necessário fazer inclusão/alteração a mesma deve ser feita por meio do programa Manutenção Códigos Legais (FP0050), conforme Códigos padrões disponibilizados no Manual de Orientação da RAIS.

A informação considerada para o programa acima está destacada a seguir:

| 06.9.5582 - FP0060 -                 | - 1.02.03.007 -                       | Manutenção Situaçõ                      | es                                           |                                                                                                    |                                                                   | 2  |
|--------------------------------------|---------------------------------------|-----------------------------------------|----------------------------------------------|----------------------------------------------------------------------------------------------------|-------------------------------------------------------------------|----|
| Arquivo Ajuda                        |                                       |                                         |                                              |                                                                                                    |                                                                   |    |
|                                      |                                       | -                                       | ) 💥 🛷 📶                                      |                                                                                                    | -E 📄 [                                                            | 0  |
|                                      | Situaçã                               | ão: 30 Licenca :                        | sem Remuneracao                              |                                                                                                    |                                                                   |    |
| Gerais P                             | onto                                  | Salário                                 |                                              |                                                                                                    |                                                                   |    |
| Significado: Afastado                | · · ·                                 | Tipo Afastamento                        | Ausência                                     | 👻 Dias P                                                                                               | agos Empresa:                                                     | 0  |
| Recebe Sal Famíli                    | ia [                                  | Influi RAIS                             |                                              | Di                                                                                                    | ias Afast RAIS:                                                   | 0  |
| Influi Para Feriad                   | jo (                                  | Influi Férias                           | ✓ Influi FGTS 13o                            | Dia                                                                                                    | as Afast Férias:                                                  | 0  |
| Influi Repouso                       |                                       | ✓ Influi 13º                            | 🗸 Influi PLR                                 |                                                                                                    | Dias Afast 13º:                                                   | 15 |
| 🗸 Influi Adiantamen                  | nto (                                 | Suspende Contrato                       | Recebe FGTS so                               | bre Adicionais                                                                                         | Dias Afast PLR:                                                   | 1  |
| Gera Estabilidade                    | <u> </u>                              | Não Valida Tipo Dia                     | D                                            | ias Mínimo Geraçã                                                                                      | io Afast SEFIP:                                                   | 0  |
| Mot Estab:                           | 0                                     |                                         |                                              |                                                                                                    |                                                                   |    |
| Situação RA<br>Código FG<br>Iniciati | AIS: 70<br>ITS: X<br>iva: Funcionário | Maternidade a Par<br>Prorroga Licença N | tir 09/2003<br>Iaternidade (2009)<br>I Causa | <ul> <li>Imprime Ficha</li> <li>Considera Tra</li> <li>Considera Tra</li> <li>Estende perío</li> </ul> | a Registro<br>ab Dias Outros<br>ab Dias Empresa<br>odo concessivo |    |
| Afast Resc HomologN                  | let:                                  | Manut His                               | tor Sit Período Encer                        | Nenhum Tratam                                                                                          | ento                                                              | ·  |
| Enter data or press E                | ESC to end.                           |                                         |                                              |                                                                                                    |                                                                   |    |

Tabela padrão disponibilizada no Manual de Orientação da RAIS.

- Acidente do trabalho típico (que ocorre no exercício de atividades profissionais a serviço da empresa).
- Acidente do trabalho de trajeto (ocorrido no trajeto residência trabalho– residência).
- 30. Doença relacionada ao trabalho.
- 40. Doença não relacionada ao trabalho.
- 50. Licença-maternidade.
- 60. Serviço militar obrigatório.
- 70. Licença sem vencimento/sem remuneração.
- Suspensão temporária do contrato de trabalho nos termos da Lei 14.020/2020 (conversão da MP 936/2020).

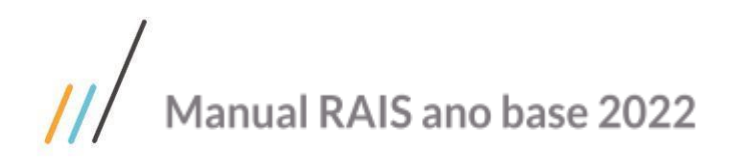

# Manutenção Graus de Instrução (FP0120)

Efetuar o cadastramento dos Graus de Instrução relacionados aos funcionários da empresa, com o respectivo código para identificação da RAIS.

O sistema permite informar o código de grau de instrução da RAIS, porém para o eSocial existe o Grau de Instrução de Pós-Graduação que a RAIS não possui, e os códigos de Mestrado e Doutorado são diferentes.

Ao incluir novo registro e informar um grau de instrução RAIS maior que 0 e menor ou igual a 9, o sistema irá sugerir o grau de instrução do eSocial igual.

Caso o código do grau de instrução do eSocial não esteja informado, ao tentar salvar o registro novo ou alterado, o sistema irá emitir mensagem indicando que o mesmo deve ser informado.

A informação considerada para o programa acima está destacada a seguir:

| 06.9.5582 - FP0120 - 1.02.01.008 - Manutenção Graus de Instrução |         |
|------------------------------------------------------------------|---------|
| Arquivo Ajuda                                                    |         |
|                                                                  | 🔁 🚍 🚺 🕗 |
| Grau Instrução: 1                                                |         |
| Descrição: Analfabeto                                            |         |
| Grau Instruc RAIS: 01                                            |         |
| Grau Instrução eSocial: 01                                       |         |
|                                                                  |         |
|                                                                  |         |

Tabela Padrão disponibilizada no Manual de Orientação da RAIS.

- Analfabeto, inclusive o que, embora tenha recebido instrução, não se alfabetizou.
- 2. Até o 5º ano incompleto do Ensino Fundamental (antiga 4ª série) ou que se tenha alfabetizado sem ter frequentado escola regular.
- 3. 5º ano completo do Ensino Fundamental.
- Do 6º ao 9º ano do Ensino Fundamental incompleto (antiga 5ª à 8ª série).
- 5. Ensino Fundamental completo.
- 6. Ensino Médio incompleto.
- 7. Ensino Médio completo.
- 8. Educação Superior incompleta.
- 9. Educação Superior completa.
- 10. Mestrado completo.
- 11. Doutorado completo.

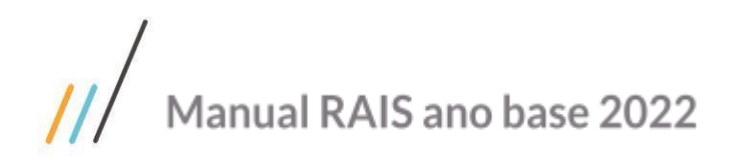

| ١ |   |   | ſ |  |
|---|---|---|---|--|
| Į | Ы |   | L |  |
|   |   | - |   |  |

# Manutenção Classific. Brasil. Ocupação (FP0790)

Efetuar o cadastro dos Códigos que discriminam as funções exercidas pelos funcionários da empresa dentro da organização, com o respectivo código para identificação da RAIS.

Estes códigos são relacionados para composição de Cargos na função Cargo Básico (FP0770), respeitando as classificações legais exigidas e mantidas por lei, conforme Códigos padrões disponibilizados no Validador da RAIS (Gerador de Declaração RAIS).

A informação considerada para o programa acima está destacada a seguir:

| 06.9.5582 - FP0790 - 1.02.01.008 - Manutenção Classific. Br | asil. Ocupação 🗖 🗆 🖾 |
|-------------------------------------------------------------|----------------------|
| Arquivo Ajuda                                               |                      |
| [ 4 4 ▶ ▶] 🛹 💷 🕒 🖬 🔊 8                                      | 🗟 🛷 🛛 🚭 🚺 🕗          |
| Classif Ocupação: 01105                                     |                      |
| Descrição: QUIMICO INDUSTRIAL                               | EM GERAL             |
| ✓ Cota Aprendiz                                             | Exame Toxicológico   |
|                                                             |                      |
|                                                             |                      |

## Manutenção Cargo Básico (FP0770)

Neste programa é efetuado o relacionamento do CBO – Classif. Ocupação com o Cargo Básico. A informação considerada para o programa acima está destacada a seguir:

| 06.9.5582 - FP0770 - 1.02.01.003 - Manutenção Cargo Básico |          |
|------------------------------------------------------------|----------|
| Arquivo Ajuda                                              |          |
| I< < ▷ ▷ ┵ Q ▷ 급 ┏ つ > << 1 12                             | -= 🖨 🗊 🕗 |
| Cargo Básico: 11                                           |          |
| Descrição: GERENTE                                         |          |
| Dados Crg Bas Desc Reduzida Desc Completa                  |          |
| Classif Ocupação: 141205 GERENTE<br>Tipo: 1 Geral          |          |
|                                                            |          |
|                                                            |          |
|                                                            |          |

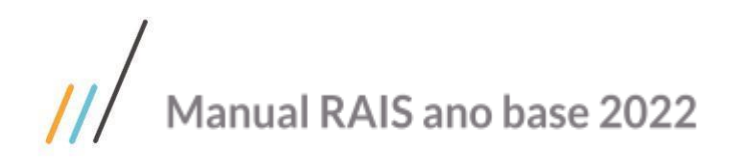

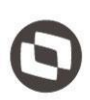

# Manutenção Localidade (FP1930)

Efetuar o cadastramento do Código do Município **(LOCAL DE TRABALHO)** para RAIS, para o funcionário que presta serviço em mais de um município. Deve ser informado o código do município da empresa contratante, conforme a tabela de codificação do IBGE, disponível no programa GDRAIS.

A informação considerada para o programa acima está destacada a seguir:

| 06.9.5582 - FP1930A - 1.02.00.003 - Manutenção Localidade |                                         |  |  |  |
|-----------------------------------------------------------|-----------------------------------------|--|--|--|
| País:<br>Localidade:                                      | Bra Brasil                              |  |  |  |
| Localidade:                                               | Joinville<br>Feriado Desloca Calendário |  |  |  |
| RAIS                                                      | 4209102                                 |  |  |  |
| OK Salvar Cancela                                         | ır Ajuda                                |  |  |  |
| Descrição Localidade                                      |                                         |  |  |  |

# Manutenção Turno de Trabalho

Indicar o número de horas normais de trabalho do empregado por semana, sem incluir horas extras. A informação considerada para o programa acima está destacada a seguir:

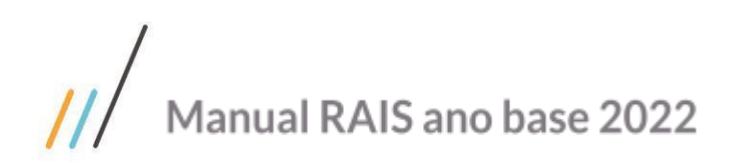

| 06.9.5582 - FP1400A - 1.02.01.008 - M | anutenção Tur  | no de Trabalho             | 23   |  |  |  |
|---------------------------------------|----------------|----------------------------|------|--|--|--|
| Turno: 0001 08:00 as 18:00            |                |                            |      |  |  |  |
| Horas Padrão Gerais                   |                |                            |      |  |  |  |
| Hrs Padr Dia:                         | 7,33333        | Início Horário Noturno: 0  | 0:00 |  |  |  |
| Hrs Reais Dia:                        | 8,80000        | Término Horário Noturno: 0 | 0:00 |  |  |  |
| Hrs Padr Semana:                      | 44,000         |                            |      |  |  |  |
| Hrs Padr Quinzena:                    | 110,000        |                            |      |  |  |  |
| Hrs Padr Mês:                         | 220,000        |                            |      |  |  |  |
| Hrs Padr Noturnas:                    | 0,000          |                            |      |  |  |  |
| Tratamento Hrs DSR/Feriado:           | Não efetua Rat | eio Diu/Not                | -    |  |  |  |
| Informações PPP                       | 0.00           |                            |      |  |  |  |
| Tempo Repouso:                        | 0,00           |                            |      |  |  |  |
| Unid. Medida:                         | 0,00           | -                          |      |  |  |  |
|                                       |                |                            |      |  |  |  |
| OK Salvar Cancelar Ajuda              |                |                            |      |  |  |  |
| Descrição                             |                |                            |      |  |  |  |

# Manutenção Eventos Analíticos (FP0020)

Por intermédio do Campo INCIDE RAIS o sistema irá compor a remuneração mensal dos funcionários, de acordo com os eventos que possuírem ou não incidência para RAIS.

Para saber os eventos que devem ou não ser declarados na RAIS, orientamos consultar no Manual de Orientação da RAIS.

A informação considerada para o programa acima está destacada a seguir:

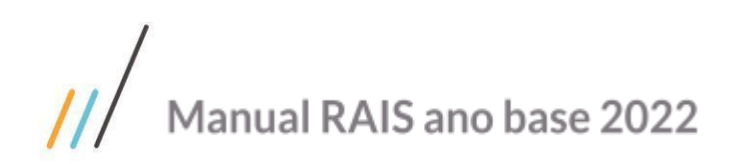

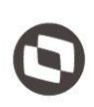

| 06.9.5582 - FP0020 - 1.02.      | .02.036 - Manuten    | ção Eventos - Analíticos          |                                |  |  |  |
|---------------------------------|----------------------|-----------------------------------|--------------------------------|--|--|--|
| Arquivo Ajuda                   |                      |                                   |                                |  |  |  |
|                                 |                      |                                   |                                |  |  |  |
| Evento: 001 Hrs Normais Diurnas |                      |                                   |                                |  |  |  |
| Descriçã                        | ăo Abreviada: Hr Nor | rm Diurnas                        |                                |  |  |  |
|                                 |                      |                                   |                                |  |  |  |
| Geral Bases                     | Val                  | ores Limit Mutuo                  |                                |  |  |  |
| Incide INSS: Posi               | itivo 👻              | Base Auxiliar[4]:                 | Não Incide 🔻                   |  |  |  |
| Incide INSS Pensão: Posi        | itivo 👻              | Base Auxiliar[5]:                 | Não Incide 🔻                   |  |  |  |
| Incide FGTS: Posi               | itivo 👻              | Adicional Sal Maternidade:        | Não Incide 👻                   |  |  |  |
| Incide IRF: Posi                | itivo 👻              | Incide Média Prazo Indeterminado: | Positivo                       |  |  |  |
| Incide IRF Pensão: Posi         | itivo                | Incide Taxa Administrativa:       | Não Incide 👻                   |  |  |  |
| Incide RAIS: Posi               | itivo 🗸              | Incide Encargos Temporários:      | Não Incide 🔻                   |  |  |  |
| Base Salário Família: Não       | Incide 👻             | Incidência Pis Folha Pagto:       | Não Incide 🔻                   |  |  |  |
| Base Vale Transporte: Não       | Incide 🔹             |                                   |                                |  |  |  |
| Base Auxiliar[1]: Não           | Incide 🔹             | Rateia Evento                     | Base Rateio Provisão           |  |  |  |
| Base Auxiliar[2]: Não           | Incide 👻             | Previdência Privada               | Rateio Evento Tomador          |  |  |  |
| Base Auxiliar[3]: Não           | Incide 👻             | Despreza na Rescisão              | Exclusivo Falta Banco de Horas |  |  |  |
|                                 |                      |                                   |                                |  |  |  |
|                                 |                      |                                   |                                |  |  |  |
|                                 |                      |                                   |                                |  |  |  |

# Manutenção Eventos Tipo Dia Sindicato

Na pasta Bco Resc são parametrizados em quais eventos será pago o saldo do banco de horas que não foram pagos durante o contrato de trabalho.

Lembrando que, a parametrização deve ocorrer antes do Cálculo das Rescisões para que a geração seja feita de forma automática, sendo obrigatório a utilização do Módulo de Controle de Freqüência.

Os eventos relacionados nesta pasta não podem estar relacionados em nenhuma das outras pastas do programa e não podem fazer parte dos eventos de hora extra da RAIS relacionados no programa FP0985.

A informação considerada para o programa acima está destacada a seguir:

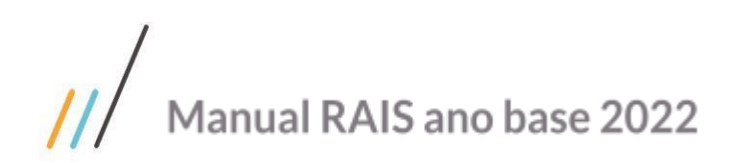

| 06.9.5582 - FP2700 - 1.02.01.013 - Manutenção Eve | entos Tipo Dia Sindicato 🔲 🗆 🔀               |  |  |  |  |  |
|---------------------------------------------------|----------------------------------------------|--|--|--|--|--|
| Arquivo Ajuda                                     |                                              |  |  |  |  |  |
|                                                   |                                              |  |  |  |  |  |
| Sindicato: 3 SIND PROFISSIONAIS LIBERAIS          |                                              |  |  |  |  |  |
| Tipo Dia: TR T                                    | rabalhado                                    |  |  |  |  |  |
| Hora Extra Comp Bco Pag Bco Bco Resc              | Hr Plantão Agrupador Interjornad Intrajornad |  |  |  |  |  |
| De (Qtd Hrs) Até (Qtd Hrs) Integração Período     | Ev Diu Eventos Diurno Ev Not Ev 🔺            |  |  |  |  |  |
|                                                   | =                                            |  |  |  |  |  |
|                                                   |                                              |  |  |  |  |  |
|                                                   |                                              |  |  |  |  |  |
|                                                   |                                              |  |  |  |  |  |
|                                                   | Þ                                            |  |  |  |  |  |
| Incluir Modificar Eliminar                        |                                              |  |  |  |  |  |
|                                                   |                                              |  |  |  |  |  |
| Enter data or press ESC to end.                   |                                              |  |  |  |  |  |

# Manutenção Sindicatos (FP0600)- Pasta Contr. Sind.

Selecionar o código do evento que representa o valor do desconto das contribuições a serem calculadas para os funcionários.

As informações consideradas para o programa acima estão destacadas a seguir:

| Campo<br>Evento Mensalidade<br>Sindical                       | Descrição<br>Inserir código do evento que representa o valor do<br>desconto da mensalidade sindical a ser calculada<br>para os funcionários associados ao sindicato.                                                                                                    |
|---------------------------------------------------------------|----------------------------------------------------------------------------------------------------|
| Valor Mensalidade<br>Sindical                                 | Inserir o valor da mensalidade sindical a ser cobrada do funcionário.                                                                                                    |
| Evento Reversão<br>Sindical                                   | Inserir o código do evento que representa o valor<br>referente à reversão sindical a ser calculada para<br>todos os funcionários associados ao sindicato.                                                                                                    |
| Valor Reversão<br>Sindical<br>Evento Contribuição<br>Sindical | <ul> <li>Inserir o valor da reversão sindical a ser cobrada do funcionário.</li> <li>Selecionar o código do evento que representa o valor do desconto da contribuição sindical a ser calculada para todos os funcionários associados ao sindicato, no mês base de cálculo do mesmo.</li> </ul> |

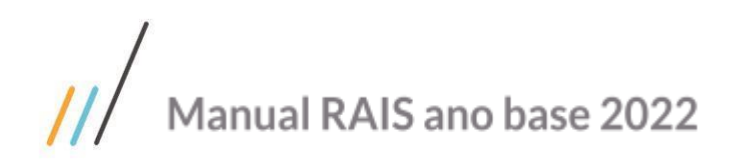

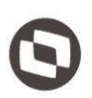

#### Nota:

Caso o valor da mensalidade sindical e reversão sindical seja igual para todos os funcionários relacionados ao sindicato, deve ser informado o valor que será descontado do funcionário no momento do Cálculo da Folha de Pagamento, caso contrário tratar por meio de Fórmula de Cálculo.

| 💽 06.9.5582 - FP0600 - 1.02.02.016 - Manutenção Sindicatos                 |
|----------------------------------------------------------------------------|
| Arquivo Ajuda                                                              |
|                                                                            |
| Sindicato: 3 SIND PROFISSIONAIS LIBERAIS                                   |
| Gerais Cálculo Med Adic Insal / Not Periculos. Contr Sind Outros Homol Net |
|                                                                            |
|                                                                            |
| Evento Mensalidade Sindical: 451 Mensalidade Sindical                      |
| Valor Mensalidade Sindical: 10,00                                          |
| Evento Reversão Sindical: 454 Reversao Sindical                            |
| Valor Reversão Sindical: 0,00                                              |
| Evento Contribuição Sindical: 457 Contribuicao Sindical                    |
|                                                                            |
|                                                                            |
|                                                                            |
|                                                                            |
|                                                                            |
| Código Evento Folha de Pagamento Contribuicao Sindical                     |

# Manutenção Contrib. Sindical Funcionário (FP6120)

Neste programa são armazenados os valores referentes ao desconto da contribuição sindical. O sistema calcula automaticamente o valor de 01 (um) dia de trabalho de cada funcionário, revertendo este valor para o sindicato no qual o funcionário está relacionado. Este valor é descontado na Folha de Pagamento do funcionário automaticamente desde que esteja parametrizado no sistema.

Nos casos em que os funcionários contribuem para outros sindicatos (profissionais liberais) independentes do sindicato da categoria, deve-se informar manualmente as informações para que as mesmas sejam consideradas na geração das informações RAIS.

As informações consideradas para o programa acima estão destacadas abaixo.

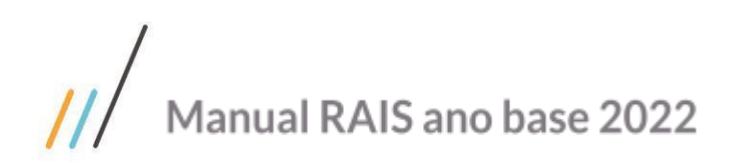

| 06.9.5582 - FP6120 - 1.                           | 02.02.008 - N | Manutenção | Contrib. Sindical Funcio | onário          |         |  |
|---------------------------------------------------|---------------|------------|--------------------------|-----------------|---------|--|
| Arquivo Ajuda                                     |               |            |                          |                 |         |  |
|                                                   |               |            |                          |                 | 2 🚍 🗊 🕗 |  |
| Estabelecimento: 302 Estabelecimento 2 Portal HCM |               |            |                          |                 |         |  |
| Matrícula:                                        | 31            | 6 RANGEL   | STRADIOTTO               |                 |         |  |
| Contribuições                                     |               |            |                          |                 |         |  |
| Mês Ano                                           | Sd Nome       |            |                          | Contrib Sindica |         |  |
| 10 2010                                           | 2 SIND        | DOS TRAB   | NAS IND DA ALIMENT       | TAC 21,66       | 5       |  |
| 03 2011                                           | 2 SIND        | DOS TRAB   | NAS IND DA ALIMENT       | TAC 23,33       | 3       |  |
| 03 2012                                           | 2 SIND        | DOS TRAB   | NAS IND DA ALIMENT       | TAC 28,33       | 3       |  |
| 03 2013                                           | 2 SIND        | DOS TRAB   | NAS IND DA ALIMENT       | FAC 28,33       | 3 =     |  |
| 03 2014                                           | 2 SIND        | DOS TRAB   | NAS IND DA ALIMENT       | FAC 28,33       | 3       |  |
| 03 2015                                           | 2 SIND        | DOS TRAB   | NAS IND DA ALIMENT       | TAC 28,33       | 3       |  |
| 03 2016                                           | 2 SIND        | DOS TRAB   | NAS IND DA ALIMENT       | TAC 28,33       | 3       |  |
| 03 2017                                           | 2 SIND        | DOS TRAB   | NAS IND DA ALIMENT       | TAC 28,33       |         |  |
| 03 2018                                           | 2 SIND        | DOS TRAB   | NAS IND DA ALIMENT       | FAC 28,33       | 3 👻     |  |
| Incluir N                                         | 1odificar     | Eliminar   |                          |                 |         |  |
|                                                   |               |            |                          |                 |         |  |
|                                                   |               |            |                          |                 |         |  |
|                                                   |               |            |                          |                 |         |  |
| Enter data or press ES                            | C to end.     |            |                          |                 |         |  |

# Funcionários (FP1500)- Pasta Cadastral

Nesta função o sistema verifica qual o Vínculo Empregatício em que o funcionário está subordinado para a Geração Informações RAIS Magnético (FP5700) e Geração Arquivo Magnético RAIS (FP5740).

A informação considerada para o programa acima está destacada a seguir:

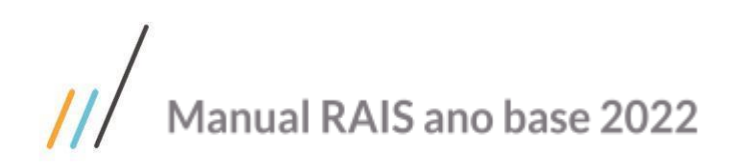

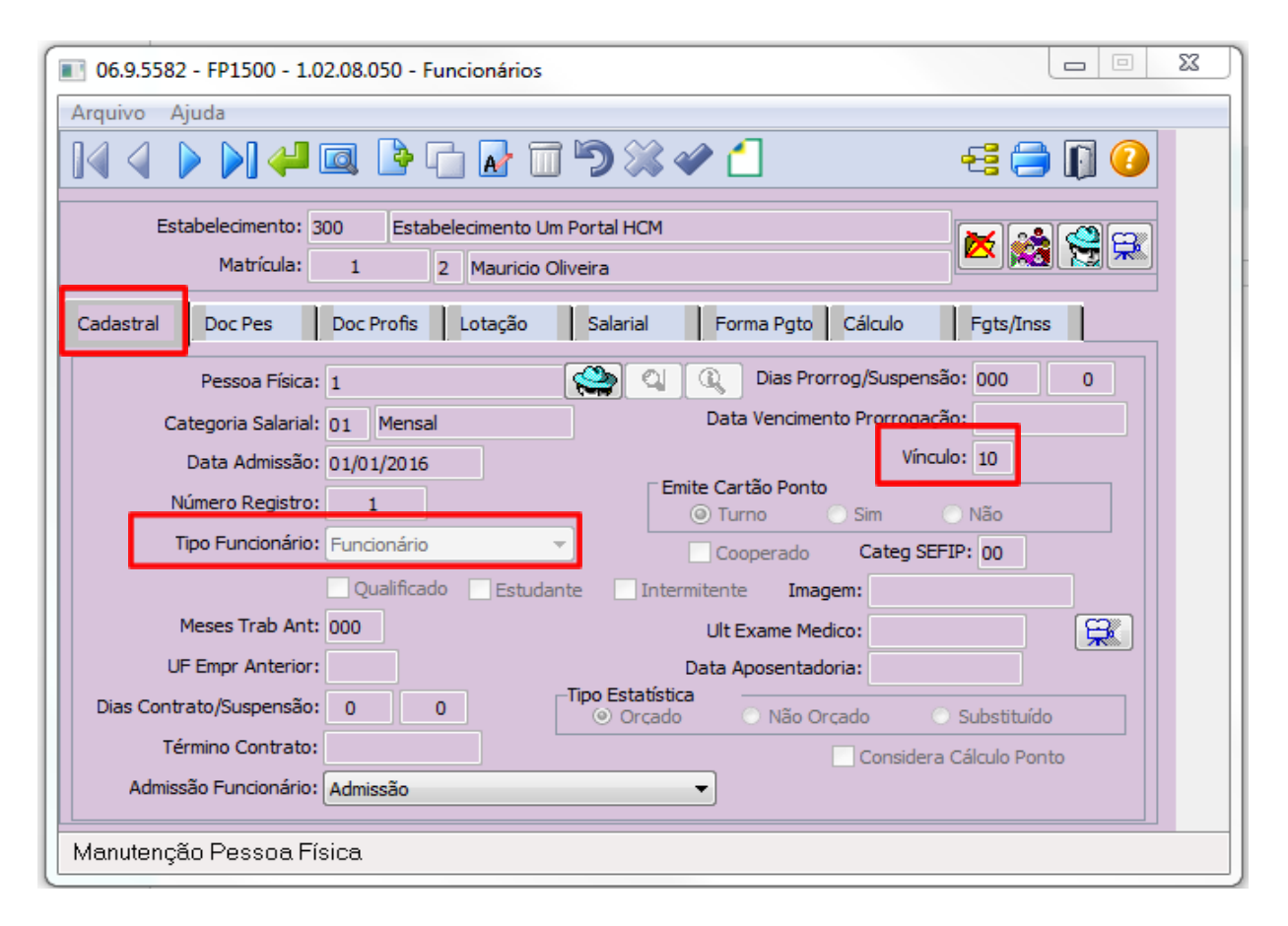

Explicação apenas dos campos que fazem referência a RAIS..

<u>Campo</u>

<u>Descrição</u>

Tipo FuncionárioIndicar o tipo de funcionárioVínculoIndicar o tipo de vínculo do funcionário.

## Funcionários (FP1500F)- Pasta Complemento

Nesta função o sistema verifica qual o Regime de Jornada, que será o indicador para o Tele trabalho quando selecionado a opção em que o funcionário está subordinado para a Geração Informações RAIS Magnético (FP5700) e Geração Arquivo Magnético RAIS (FP5740).

A informação considerada para o programa acima está destacada a seguir:

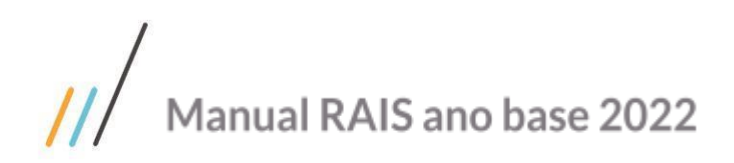

| Matricula:       1       2       Maurido Oliveira       Matricula e Social: 3-300-00000001         Vinculo       Tipo Admissão:       Admissão:       Normal       Indic Admissão:       Normal         Cont Trab       Estaguário       Suces Vinc       Cessão Tra       Estatutário       Drig Sind       Trab Temp       Trab Dom         Categoria:       101       Empregado       Garal, inclusive o empregado público da administração direta ou        •         Regime Trabalhista:       C1 - Consoldação das Leis de Trabalho pela CLT       Regime Trabalhista:       C1 - Consoldação das Leis de Trabalho pela CLT         Regime Trabalhista:       C1 - Consoldação das Leis de Trabalho pela CLT       •       •         Regime Trabalhista:       C1 - Consoldação das Leis de Trabalho pela CLT       •       •         Regime Trabalhista:       C1 - Consoldação das Leis de Trabalho pela CLT       •       •         Regime Danada:       4       Teletrabalho, previsto no Inciso III do Art. 62 da CLT       •         Top Contrato Tempo Parcial:       Não é contrato em tempo parcial       •       •         Jornada com Flexibilidade       Intervalo Variável       Preenche Cota       Mult. Vinculo Mesmo Empregador         Pisica       Pessoa:       0       •       •       •         Fisição Sindi                                                                                                    | 06.9.5582 - FP1500F - 1.00.00.                              | 200 - Complemento Funcionário                                                                                |
|----------------------------------------------------------------------------------------------------|-------------------------------------------------------------|----------------------------------------------------------------------------------------------------|
| Vinculo Tipo Admissão: Admissão Tipo Admissão: Admissão Tipo Cont Trab Estagiário Cessão Tira Estatutário Dirig Sind Tirab Temp Trab Dom Categoria: D1 Empregado Geral, inclusive o empregado público da administração direta ou Tindireta contratado pela CLT Regime Trabalhista: CLT - Consoldação das Leis de Trabalho e legislações trabalhistas específicas Regime Drividenciário: CPS - Regime Great da Drevidencia Social Regime Jornada: Tipo Contrato Tempo Parcial: Não é contrato en tempo parcial Tipo Contrato Tempo Parcial: Não é contrato en tempo parcial Tipo Contrato Tempo Parcial: Não é contrato en tempo parcial Tipo Contrato Tempo Parcial: Tipo Contrato Tempo Parcial: Tipo Contrato Pessoa: Tipo Contrato Pessoa: Tipo Pessoa: Tipo Contrato Pessoa: Tipo Pessoa: Tipo Pessoa: Tipo Pessoa: Tipo Pessoa: Tipo Pessoa: Tipo Pessoa: Tipo Pessoa: Tipo Pessoa: | Matrícula: 1                                                | 2 Mauricio Oliveira Matrícula eSocial: 3-300-0000001                                                         |
| Tpo Admissão:       Indic Admissão:       Indic Admissão:       Normal         Cont Trab       Estagiário       Suces Vinc       Cessão Tra       Estatutário       Drig Snd       Trab Temp       Trab Don         Categoria:       101       Empregado:       Geral, inclusive o empregado público da administração direta ou indireta contratado pela CLT         Regime Trabalhista:       (LT - Consolidação das Leis de Trabalho e legislações trabalhistas específicas           Regime Trabalhista:       (LT - Consolidação das Leis de Trabalho e legislações trabalhistas específicas           Regime Trabalhista:       (LT - Consolidação das Leis de Trabalho e legislações trabalhistas específicas           Regime Trabalhista:       (LT - Consolidação das Leis de Trabalho e legislações trabalhistas específicas           Regime Jornada:       4       Teletrabalho, previsto no Inciso III do Art. 62 da CLT           Tipo Contrato Tempo Parcial:       Não é contrato em tempo parcial             Jornada:       0       Intervalo Variável       Preenche Cota       Mult. Vinculo Mesmo Empregador         Aprendiz       0                 Juridica       Pessoa:       0                                                                                                    | /ínculo                                                     |                                                                                                    |
| Cont Trab       Estagiário       Suces Vinc       Cessão Tra       Estatutário       Drig Snd       Trab Temp       Trab Dom         Categoria:       101       Empregado       Geral, inclusive o empregado público da administração direta ou indireta contratado pela CLT         Regime Trabalhista:       CLT - Consolidação das Leis de Trabalho e legislações trabalhistas especificas           Regime Dravalitica:       RCPS - Regime Geral da Previdência Social           Regime Jornada:       4       Teletrabalho, previsto no Inciso III do Art. 62 da CLT         Tipo Contrato Tempo Parcial:       Não é contrato em tempo parcial           Jornado com Flexibilidade       Intervalo Variável       Preenche Cota       Mult. Vinculo Mesmo Empregador         Aprendiz       Suridica       Pessoa:       0           Juridica       Pessoa:       0             Filiação Sindical       1:       0               Filiação Sindical                      Filiação Sindical                       Trabalho Ubano                                                                                                    | Tipo Admissão: Admissão                                     | ▼ Indic Admissão: Normal ▼                                                                                   |
| Categoria:       101       Empregado       Geral, inclusive o empregado público da administração direta ou indireta contratado pela CLT         Regime Trabalhista:       C.T Consolidação das Leis de Trabalho e legislações trabalhistas específicas       •         Regime Previdenciário:       RCPS - Regime Geral da Previdencia Social       •         Regime Jornada:       4       Teletrabalho, previsto no Inciso III do Art. 62 da CLT         Topo Contrato Tempo Parcial:       Não é contrato em tempo parcial       •         Jornada com Flexibilidade       Intervalo Variável       Preenche Cota       Mult. Vínculo Mesmo Empregador         Aprendiz:       0       Indicata       •       •         Bilação Sindical       11       0       •       •         Filiação Sindical 2:       0       •       •       •         Natureza Atividade       CNH       Expedição:       20/01/2010       Data Primeira CNH:       20/01/2010         Pescrição Salário Variável       •       •       •       •       •         Descrição Salário Variável       •       •       •       •         OK       Salvar       Cancelar       •       •       •                                                                                                    | Cont Trab Estagiário Suce                                   | es Vínc Cessão Tra Estatutário Dirig Sind Trab Temp Trab Dom                                                 |
| Regime Trabalhista:       CLT - Consolidação das Leis de Trabalho e legislações trabalhistas específicas         Regime Drevidenciário:       IRCES - Regime Geral da Previdência Social         Regime Jornada:       4         Teletrabalhio, previsto no Inciso III do Art. 62 da CLT         Tipo Contrato Tempo Parcial:       Não é contrato em tempo parcial         Jornada com Flexibilidade       Intervalo Variável         Prendiz       Jornada com Flexibilidade         Jornada com Flexibilidade       Intervalo Variável         Pessoa:       0         Filiação Sindical       1:         Filiação Sindical       2:         Filiação Sindical 2:       0         Natureza Atividade       CNH         Expedição:       20/01/2010         Trabalho Rural       Emissor:         Descrição Salárial com Periodicidade Variável       Imiseria         Contrato Prazo Determinado       Imiseria         Direito Reciproco Rescisão       Imiseria         OK       Salvar       Cancelar                                                                                                    | Categoria: 1                                                | 01 Empregado Geral, inclusive o empregado público da administração direta ou<br>indireta contratado pela CLT |
| Regime Previdenciário:       Regime Jornada:       I Teletrabalho, previsto no Inciso III do Art. 62 da CLT         Tipo Contrato Tempo Parcial:       Não é contrato em tempo parcial       I         Jornada con Flexibilidade       Intervalo Variável       Preenche Cota       Mult. Vinculo Mesmo Empregador         Aprendiz       Juridica       Pessoa:       0       Intervalo Variável       Preenche Cota       Mult. Vinculo Mesmo Empregador         Aprendiz       Juridica       Pessoa:       0       Intervalo Variável       Preenche Cota       Mult. Vinculo Mesmo Empregador         Aprendiz       Juridica       Pessoa:       0       Intervalo Variável       Intervalo Variável         Filiação Sindical       I       0       Intervalo Variável       Intervalo Variável       Intervalo Variável         Interva Atividade       Intervalo       CNH       Expedição:       20/01/2010       Data Primeira CNH:       20/01/2010         Intrabalho Rural       Emissor:       Detran       Intervaco Variável       Intervaco Variável       Intervaco Variável         Intrabalho Variável       Intervaco Determinado       Intervaco Determinado       Intervaco Determinado       Intervaco Determinado         Intributor Reciproco Rescisão       Intervaco Variável       Intervaco Variável       Intervaco Variável       Intervac                                                                                                    | Regime Trabalhista: C                                       | LT - Consolidação das Leis de Trabalho e legislações trabalhistas específicas 🔹 💌                            |
| Regime Jornada: 4       Teletrabalho, previsto no Inciso III do Art. 62 da CLT         Tipo Contrato Tempo Parcial: Não é contrato em tempo parcial <ul> <li>Jornada com Flexibilidade</li> <li>Intervalo Variável</li> <li>Preenche Cota</li> <li>Mult. Vínculo Mesmo Empregador</li> <li>Aprendiz</li> <li>Jurídica</li> <li>Pessoa: 0</li> <li>Física</li> <li>Pessoa: 0</li> <li>Física</li> <li>Pessoa: 0</li> <li>Física</li> <li>Pessoa: 0</li> <li>Física</li> <li>Pessoa: 0</li> <li>Filação Sindical 1: 0</li> <li>Filação Sindical 2: 0</li> <li>Natureza Atividade</li> <li>Ontrato Variável</li> <li>CNH</li> <li>Expedição: 20/01/2010</li> <li>Data Primeira CNH: 20/01/2010</li> <li>Enissor: Detran</li> <li>Descrição Salário Variável</li> <li>Contrato Prazo Determinado</li> <li>Direito Reciproco Rescisão</li> <li>OK</li> <li>Salvar</li> <li>Cancelar</li> <li>Ajuda</li> </ul>                                                                                                    | Regime Previdenciário: R                                    | GPS - Regime Geral da Previdência Social                                                                     |
| Tipo Contrato Tempo Parcial:       Não é contrato em tempo parcial         Jornada com Flexibilidade       Intervalo Variável       Preenche Cota       Mult. Vínculo Mesmo Empregador         Aprendiz       Jurídica       Pessoa:       0       Filiação Sindical       Filiação Sindical 1:       0         Filiação Sindical 1:       0       Filiação Sindical 2:       0       Filiação Sindical 2:       0         Natureza Atividade       CNH       Expedição:       20/01/2010       Data Primeira CNH:       20/01/2010         Trabalho Urbano       Ensissor:       Detran       Emissor:       Detran         Descrição Salário Variável       •       •       •         Remuneração Salarial com Periodicidade Variável       •       •         OK       Salvar       Cancelar       Ajuda                                                                                                    | Regime Jornada: 4                                           | Teletrabalho, previsto no Inciso III do Art. 62 da CLT                                                       |
| Jornada com Flexibilidade       Intervalo Variável       Preenche Cota       Mult. Vinculo Mesmo Empregador         Aprendiz       Ouridica       Pessoa:       0         Filiação Sindical       Filiação Sindical 1:       0         Filiação Sindical 2:       0       0         Natureza Atividade       CNH       Expedição:       20/01/2010         Data Primeira CNH:       20/01/2010       Emissor:       Detran         Descrição Salário Variável       Imazo Periodicidade Variável       Imazo Periodicidade Variável         Contrato Prazo Determinado       Imazo Periodicidade Variável       Imazo Periodicidade Variável         OK       Salvar       Cancelar       Ajuda                                                                                                    | Tipo Contrato Tempo Parcial: N                              | ão é contrato em tempo parcial 🔹                                                                             |
| Aprendiz       Pessoa: 0         Fisica       Pessoa: 0         Filiação Sindical       0         Filiação Sindical 1: 0       0         Filiação Sindical 2: 0       0         Natureza Atividade       CNH         © Trabalho Urbano       Expedição: 20/01/2010         © Trabalho Rural       Emissor: Detran         Descrição Salário Variável <ul> <li>Remuneração Salarial com Periodicidade Variável</li> <li>Direito Recíproco Rescisão</li> <li> </li></ul> OK         Salvar         Cancelar           Ajuda                                                                                                    | Jornada com Flexibilidade                                   | Intervalo Variável Preenche Cota Mult. Vínculo Mesmo Empregador                                              |
| Filiação Sindical       Imaginary Sindical       Imaginary                                                                                                    | Aprendiz<br>Jurídica Pessoa: 0<br>Física                    |                                                                                                    |
| Hilação Sindical 1:       0         Filiação Sindical 2:       0         Natureza Atividade       CNH         Trabalho Urbano       Expedição:       20/01/2010         Trabalho Rural       Emissor:       Detran         Descrição Salário Variável       •         Remuneração Salarial com Periodicidade Variável       •         Ok       Salvar       Cancelar                                                                                                    | Filiação Sindical                                           |                                                                                                    |
| Hilação Sindical 2:       0         Natureza Atividade       CNH         Trabalho Urbano       Expedição: 20/01/2010         Trabalho Rural       Emissor: Detran         Descrição Salário Variável       •         Remuneração Salarial com Periodicidade Variável       •         Contrato Prazo Determinado       •         Direito Recíproco Rescisão       •         OK       Salvar       Cancelar                                                                                                    | Filiação Sindical 1:                                        |                                                                                                    |
| Natureza Atividade       CNH         Image: Trabalho Urbano       Expedição: 20/01/2010       Data Primeira CNH: 20/01/2010         Image: Trabalho Rural       Emissor: Detran         Descrição Salário Variável       Image: Trabalho Rural         Image: Remuneração Salarial com Periodicidade Variável       Image: Trabalho Rural         Image: Contrato Prazo Determinado       Image: Trabalho Rural         Image: OK       Salvar       Cancelar         OK       Salvar       Cancelar                                                                                                    | Filiação Sindical 2:                                        |                                                                                                    |
| Or Hrabalno Orbano       Emissor: Detran         Descrição Salário Variável <ul> <li>Remuneração Salarial com Periodicidade Variável</li> <li>Contrato Prazo Determinado</li> <li>Direito Recíproco Rescisão</li> <li>OK Salvar Cancelar</li> </ul> Ajuda                                                                                                    | Natureza Atividade                                          | CNH<br>Expedição: 20/01/2010 Data Primeira CNH: 20/01/2010                                                   |
| Descrição Salário Variável         Remuneração Salarial com Periodicidade Variável         Contrato Prazo Determinado         Direito Recíproco Rescisão         OK       Salvar         Cancelar       Ajuda                                                                                                    | <ul> <li>Trabalho Orbano</li> <li>Trabalho Rural</li> </ul> | Emissor: Detran                                                                                              |
| Remuneração Salarial com Periodicidade Variável         Contrato Prazo Determinado         Direito Recíproco Rescisão         OK       Salvar         Cancelar       Ajuda                                                                                                    | Descrição Salário Variável                                  |                                                                                                    |
| Remuneração Salarial com Periodicidade Variável       Contrato Prazo Determinado       Direito Recíproco Rescisão       OK     Salvar       Cancelar                                                                                                    |                                                             | ×                                                                                                    |
| Contrato Prazo Determinado       Direito Recíproco Rescisão       OK     Salvar       Cancelar                                                                                                    | Domungar a Calacial                                         | er Danie divida de Vanifuel                                                                                  |
| OK Salvar Cancelar Ajuda                                                                                                    | Contrato Prazo Dotornia do                                  |                                                                                                    |
| OK Salvar Cancelar Ajuda                                                                                                    | Contrato Prazo Determinado                                  |                                                                                                    |
| OK Salvar Cancelar Ajuda                                                                                                    | Direito Reciproco Rescis                                    | 30                                                                                                    |
| OK Salvar Cancelar Ajuda                                                                                                    |                                                             |                                                                                                    |
|                                                                                                    | OK Salvar                                                   | Cancelar                                                                                                    |
|                                                                                                    |                                                             |                                                                                                    |

# Funcionários (FP1500) - Pasta Doc Profis

Nesta função o sistema buscará as informações cadastrais referente aos funcionários que serão considerados para a Geração Informações RAIS Magnético (FP5700) e Geração Arquivo Magnético RAIS (FP5740).

As informações consideradas para o programa acima estão destacadas a seguir:

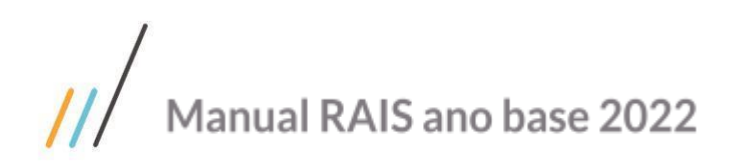

| 06.9.5582 - FP1500 - 1.02.08.050 - Funcionários                                     |  |  |  |  |  |
|-------------------------------------------------------------------------------------|--|--|--|--|--|
| Arquivo Ajuda                                                                       |  |  |  |  |  |
|                                                                                     |  |  |  |  |  |
| Estabelecimento: 300 Estabelecimento Um Portal HCM Matrícula: 1 2 Mauricio Oliveira |  |  |  |  |  |
| Cadastral Doc Pes Doc Profis Lotação Salarial Forma Pgto Cálculo Fgts/Inss          |  |  |  |  |  |
| Número CTPS:         000000001           Série:         00000001                    |  |  |  |  |  |
| Série TRCT/eSocial: 1 Dt PIS/PASEP:<br>UF: SC Matrícula INSS:                       |  |  |  |  |  |
| Data Cart Trabalho: Data Nascimento: 30/01/1962                                     |  |  |  |  |  |
| Modelo<br>Menor<br>Rural<br>O Urbana<br>Nenhuma                                     |  |  |  |  |  |
| Série da CTPS usado para envio do TRCT/eSocial                                      |  |  |  |  |  |

# Funcionários (FP1500) – Pasta Salarial

Para funcionário cujo salário é pago por comissão ou por diversas tarefas com remunerações diferentes, deve informar a média mensal dos salários pagos no ano-base.

A informação considerada para o programa acima está destacada a seguir:

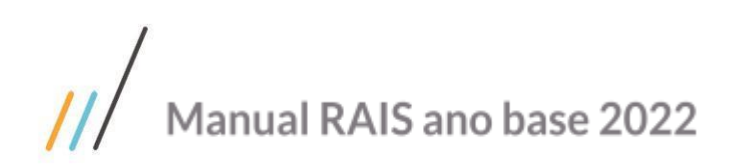

| 💽 06.9.5582 - FP1500 - 1.02.08.050 - Funcionários                                                                                                    |           |   |  |  |  |
|----------------------------------------------------------------------------------------------------|-----------|---|--|--|--|
| Arquivo Ajuda                                                                                                    |           |   |  |  |  |
| I4 4 ▶ N 4 Q ┣ ि R T 9 X 4 1                                                                                                    | zi 😑 🗊 🕗  |   |  |  |  |
| Estabelecimento: 300 Estabelecimento Um Portal HCM<br>Matrícula: 1 2 Mauricio Oliveira                                                                                                    | 🔀 🎇 😭 🛤   |   |  |  |  |
| Cadastral Doc Pes Doc Profis Lotação Salarial Forma Pgto Cálculo                                                                                                    | Fgts/Inss |   |  |  |  |
| Cargo Básico: 11 0 GERENTE<br>Nível Hier: 2 Gerência<br>Região Sal: 0<br>Comissionado (RAIS)<br>Salário Tabelado<br>Tabela Salarial: 0<br>Faixa Salarial: 0<br>Nível Salarial: 0<br>% Enquad: 0,000 |           |   |  |  |  |
| Salário Atual: 6.600,0000<br>Salário Simulado: 6.600,0000                                                                                                    |           |   |  |  |  |
| Manutenção Pessoa Física                                                                                                    |           | - |  |  |  |

# Funcionários (FP1500) – pasta Cálculo

Nesta pasta são definidas informações referentes à RAIS (Relação Anual de Informações Sociais) para a geração destas informações e o controle efetivo das mesmas.

As informações consideradas para o programa acima estão destacadas abaixo.

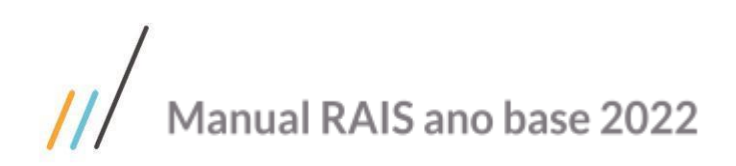

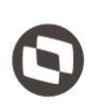

| 06.9.5582 - FP1500 - 1.02.08.050 - Funcionários                                                                                                    |
|----------------------------------------------------------------------------------------------------|
| Arquivo Ajuda                                                                                                    |
|                                                                                                    |
| Estabelecimento: 300 Estabelecimento Um Portal HCM Matrícula: 1 2 Mauricio Oliveira                                                                                                    |
| Cadastral Doc Pes Doc Profis Lotação Salarial Forma Pgto Cálculo Fgts/Inss                                                                                                    |
| Image: Recolhe FGTS       Image: Recebe Adiant       Perc Adiantamento:       0,00       Sindicalizado         Image: Recolhe INSS       Image: Recebe 13° Salário       Avos 13° Salário:       0       Image: Considera Carga Turno         INSS Múltiplos Vínculos       Avos FGTS 13 Afastamento:       0       Image: Considera Calc PLR         Image: Image: Image |
| Dependentes IRRF: 0 Domingos Perdidos: 0 Dependentes Sal Fam: 0 Compensação Mês: 0,00000 Data Vcto Sal Fam:                                                                                                    |
| Manutenção Pessoa Física                                                                                                    |

Explicação apenas dos campos que fazem referência a RAIS.

<u>Campo</u>

#### <u>Descrição</u>

SindicalizadoIndica se o funcionário é filiado ao sindicato.Considera RAISIndica se o funcionário será ou não considerado para o<br/>Processo de Relação Anual de Informações Sociais<br/>(RAIS).

# Funcionários (FP1500)- Pasta FGTS/INSS

Nesta pasta são definidas informações referentes à RAIS (Relação Anual de Informações Sociais) para a geração destas informações e o controle efetivo das mesmas.

As informações consideradas para o programa acima estão destacadas a seguir:

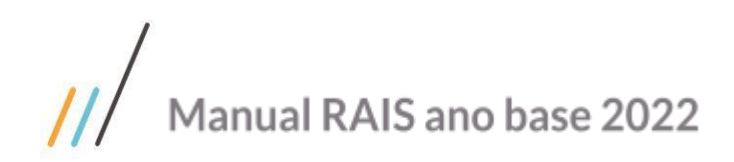

| Arquivo Ajuda<br>Arquivo Ajuda<br>Estabelecimento: 300 Estabelecimento Um Portal HCM<br>Matrícula: 1 2 Mauricio Oliveira<br>Cadastral Doc Pes Doc Profis Lotação Salarial Forma Pgto Cálculo Fgts/Inss<br>Informações INSS<br>Código FPAS: 507<br>Data Opção FGTS: 01/01/2015<br>Meses Não Optante: 0 Código FGTS: 0<br>Tipo Admissão: Reemprego<br>Complemento FGTS Trabalhador Temporário<br>Banco: 0<br>Agência: 0<br>Conta Corrente: 0<br>Forma Pagamento: 0<br>CAGED Admissão<br>CAGED Admissão<br>Cadestal Sem Ocorrência                                                                                                    | 06.9.5582 - FP1500 - 1.02.08.050 - Funcionários                                                                                                    |
|----------------------------------------------------------------------------------------------------|----------------------------------------------------------------------------------------------------|
| Image: Second Second | Arquivo Ajuda                                                                                                    |
| Estabelecimento: 300 Estabelecimento Um Portal HCM<br>Matrícula: 1 2 Mauricio Oliveira<br>Cadastral Doc Pes Doc Profis Lotação Salarial Forma Pgto Cálculo Fgts/Inss<br>Informações INSS<br>Código FGTS: 01/01/2015<br>Data Opção FGTS: 01/01/2015<br>Meses Não Optante: 0 Código FGTS: 0<br>Tipo Admissão: Reemprego<br>Complemento FGTS Trabalhador Temporário<br>Banco: 0<br>Agência: 0<br>Conta Corrente: 0<br>CAGED Admissão<br>Calculo Fgts/Inss<br>Código FDTS: 0<br>Corrência: Sem Ocorrência<br>CAGED Desligamento<br>Calculo Fgts Data Opção FGTS: 0<br>Calculo Fgts/Inss<br>Código FDTS: 0<br>Fgts/Inss<br>Código FDTS: 0<br>Forma Pagamento: 0<br>CAGED Desligamento<br>Gerar para o CAGED                                                                                                    |                                                                                                    |
| Cadastral       Doc Pes       Doc Profis       Lotação       Salarial       Forma Pgto       Cálculo       Fgts/Inss         Informações ECTS       Informações INSS       Código FPAS:       507       Percentual SAT:       3,00       Tomador:       0         Meses Não Optante:       0       Código FGTS:       0       Exposição Agentes Nocivos       Nunca esteve exposto       Informações INSS         Complemento FGTS Trabalhador Temporário       0       Esteve exposto       Informa Pagamento:       0         Agência:       0       Forma Pagamento:       0       CAGED Desligamento         Ocorrência:       Sem Ocorrência       CAGED       CAGED       CAGED                                                                                                    | Estabelecimento: 300 Estabelecimento Um Portal HCM Matrícula: 1 2 Mauricio Oliveira                                                                                                    |
| Informações EGTS<br>Data Opção FGTS: 01/01/2015<br>Meses Não Optante: 0 Código FGTS: 0<br>Tipo Admissão: Reemprego<br>Complemento FGTS Trabalhador Temporário<br>Banco: 0<br>Agência: 0<br>Conta Corrente: 0<br>CAGED Admissão<br>CAGED Admissão<br>CAGED Admissão<br>CAGED Desligamento<br>Ocorrência: Sem Ocorrência                                                                                                    | Cadastral Doc Pes Doc Profis Lotação Salarial Forma Pgto Cálculo Fgts/Inss                                                                                                    |
| CAGED Admissão<br>Ocorrência: Sem Ocorrência CAGED Desligamento Gerar para o CAGED                                                                                                    | Informações ECTS<br>Informações INSS<br>Código FPAS: 507<br>Percentual SAT: 3,00 Tomador: 0<br>Meses Não Optante: 0 Código FGTS: 0<br>Tipo Admissão: Reemprego<br>Complemento FGTS Trabalhador Temporário<br>Banco: 0<br>Agência: 0<br>Conta Corrente: 0 Forma Pagamento: 0 |
| ✓ Gerar para o CAGED     1ª Geração:       1ª Geração:                                                                                                    | CAGED Admissão<br>Ocorrência: Sem Ocorrência<br>Gerar para o CAGED 1ª Geração:<br>CAGED Desligamento<br>Gerar para o CAGED<br>1ª Geração:<br>1ª Geração:                                                                                                    |

Explicação apenas dos campos que fazem referência a RAIS.

#### Campo Descrição

| Optante FGTS    | Indicar se o funcionário é optante de FGTS ou não.                                  |
|-----------------|-------------------------------------------------------------------------------------|
| Data Opçao FGTS | Inserir a data de opçao ao FGTS.                                                    |
| Tipo Admissão   | Assinalar qual o tipo de admissão do funcionário, opções:                           |
|                 | <ul> <li>Primeiro Emprego: primeiro emprego na organização;</li> </ul>              |
|                 | <ul> <li>Reemprego: o funcionário está sendo reempregado na organização;</li> </ul> |

• Entrada Transferência: o funcionário está sendo admitido por uma transferência de

Empresa/Estabelecimento.

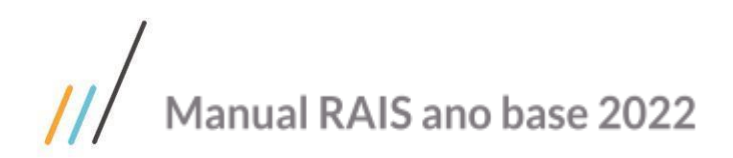

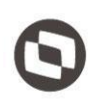

# Manutenção Pessoa Física (FP1440)- Pasta Cadastral

Neste programa o sistema buscará as informações cadastrais referente aos funcionários que serão considerados para a Geração Informações RAIS Magnético (FP5700) e Geração Arquivo Magnético RAIS (FP5740). As informações consideradas para o programa acima estão destacadas a seguir:

| 06.9.5582 - FP1440 - 1.02.00.058 - Manutenção Pessoa Física       | Σĭ |
|-------------------------------------------------------------------|----|
| rquivo Ajuda                                                      |    |
|                                                                   | 0  |
| Pessoa Física: 141                                                |    |
| Cadastral Endereço Documentos Tipo Físico Tipo Sangue Cert. Civil |    |
| Nome Abreviado:                                                   |    |
| Nom Relat Legais:                                                 |    |
| Imagem:                                                           |    |
| País:                                                             |    |
| Data Nascimento:                                                  |    |
| País Nascimento: UF Nasc:                                         |    |
| Naturalidade:                                                     |    |
| Grau Instrução: D                                                 |    |
| Estado Civil: Solteiro 🔹 Sexo: Masculino 👻                        |    |
| Senha:                                                            |    |
| Nome Pai:                                                         |    |
| Nome Mãe:                                                         |    |
|                                                                   |    |
|                                                                   |    |
|                                                                   |    |
| lúmero Pessoa Física                                              |    |

# Manutenção Pessoa Física (FP1440)- Pasta Cadastral

Nesta função o sistema buscará as informações cadastrais referente aos funcionários que serão considerados para a Geração Informações RAIS Magnético (FP5700) e Geração Arquivo Magnético RAIS (FP5740).

As informações consideradas para o programa acima estão destacadas a seguir:

# /// Manual RAIS ano base 2022

|           |                         |            | 2               |                   | 🔍 🕫 🚍 (     | 0 0 |
|-----------|-------------------------|------------|-----------------|-------------------|-------------|-----|
|           |                         |            |                 |                   |             |     |
| Pes       | soa Física: 141         |            |                 |                   |             |     |
| Cadastral | Endereço                | Documentos | Tipo Físico     | Tipo Sangue       | Cert. Civil |     |
|           | C.P.F.:                 |            | RI              | c:                |             |     |
|           | Carteira Identidade:    |            | UF RI           | C:                |             |     |
|           | Órgão Emissor:          |            | Cidade RI       | C:                |             |     |
|           | UF Emissão:             |            |                 |                   |             |     |
|           | Emissão Identidade:     |            | Órgão Emis RIC: | Expe              | d RIC: //   |     |
|           | Origem:                 | Brasileiro | •               | lent Estrang:     |             |     |
|           | Tipo Visto Estrano:     | Sam Visto  | Valid           | Ident Estran:     |             |     |
|           | Passaporte              |            |                 | Ano Chegada: 0000 |             |     |
|           | Órgão Emis Pass:        |            |                 | Valid Pass:       |             |     |
|           | País Emis Pass:         |            |                 |                   |             |     |
|           | UF Pass:                |            |                 |                   |             |     |
|           | Emis Dat Pass:          |            |                 |                   |             |     |
|           | Portaria Naturalização: |            |                 | Naturalização:    |             |     |
|           | Documentos GED:         |            |                 |                   |             |     |
|           | Cartão Nacional Saúde:  |            |                 |                   |             |     |
|           |                         |            |                 |                   |             |     |

Explicação apenas dos campos que fazem referência a RAIS.

| Campo<br>C.P.F<br>Origem | Descrição<br>Inserir o número do CPF para a Pessoa Física.<br>Selecionar a Origem da Pessoa Física que está sendo<br>implementada no sistema, tendo como opções:<br>Brasileiro<br>Naturalizado |
|--------------------------|----------------------------------------------------------------------------------------------------|
|                          | Não Naturalizado                                                                                                    |
| Ano Chegada              | Para estrangeiros, informar o ano (AAAA) a chegada ao<br>Brasil e para brasileiros deixar em branco.                                                                                           |

# Manutenção Pessoa Física (FP1440)- Tipo Físico

Neste programa o sistema buscará as informações cadastrais referente aos funcionários que serão considerados para a Geração Informações RAIS Magnético (FP5700) e Geração Arquivo Magnético RAIS (FP5740).

As informações consideradas para o programa acima estão destacadas a seguir:

# /// Manual RAIS ano base 2022

| quivo Aj <u>u</u> da |                               |                         |             |     |
|----------------------|-------------------------------|-------------------------|-------------|-----|
|                      | N 4 🔍 🕒 🗗 🔁 🕽                 | <b>š</b> 🔗              | £ 🖨 [       | ] 🕐 |
| Pesso                | pa Física: 141                |                         |             |     |
| Cadastral            | Endereço Documentos           | Tipo Físico Tipo Sangue | Cert. Civil |     |
|                      | Cútis: Não Informada          | Manequim: 00            |             |     |
|                      | Cabelo: Castanho              | Nr Calçado: 00          | _           |     |
|                      | Olhos: Castanho               | Calça:                  | _           |     |
|                      | Peso:                         | laqueta:                | _           |     |
|                      | Portador Necessidades Especia | ais Capa Chuva:         | -           |     |
|                      |                               | Jaleco:                 |             |     |
|                      |                               |                         |             |     |
|                      |                               |                         |             |     |
|                      |                               |                         |             |     |
|                      |                               |                         |             |     |
|                      |                               |                         |             |     |
|                      |                               |                         |             |     |
|                      |                               |                         |             |     |
|                      |                               |                         |             |     |
|                      |                               |                         |             |     |

Explicação apenas dos campos que fazem referência a RAIS.

| Campo                                          | <b>Descrição</b>                                                                |
|------------------------------------------------|---------------------------------------------------------------------------------|
| Cútis                                          | Inserir a cor ou raça do trabalhador.                                           |
| Campo<br>Portador<br>Necessidades<br>Especiais | Descrição<br>Informar se o funcionário é portador de necessidades<br>especiais. |

Tabela Padrão disponibilizada no Manual de Orientação da RAIS.

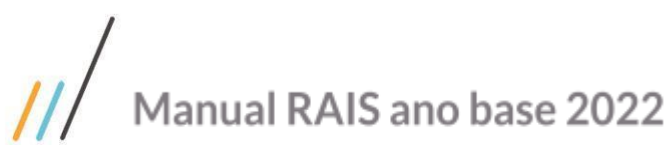

Selectore - Deer /-

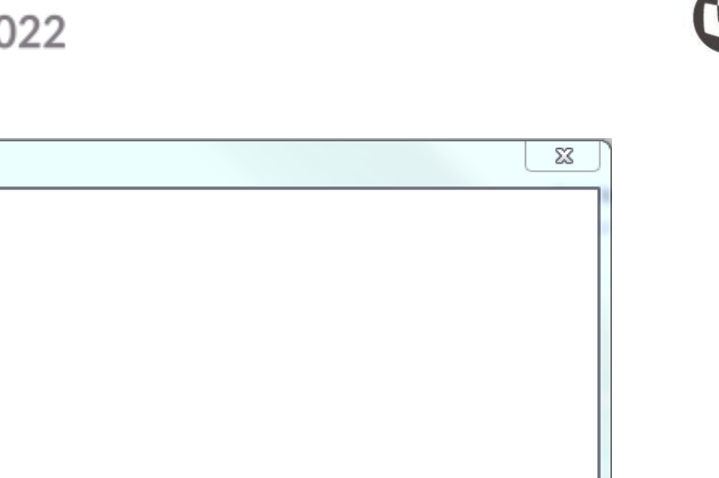

| selecione a Naça/cor                                                                                                    |              | _ |
|----------------------------------------------------------------------------------------------------|--------------|---|
| <ul> <li>1 - Indígena</li> <li>2 - Branca</li> <li>4 - Preta/negra</li> <li>6 - Amarela</li> <li>8 - Parda</li> <li>9 - Não Informado</li> </ul>                                                                                     |              |   |
|                                                                                                    |              |   |
| Pesquisa: Pesquisar Pesquisar<br>Instruções:<br>ENTER: Seleciona o item atual, caso ele seja válido.<br>SETA PARA CIMA: Ocorrência anterior da pesquisa.<br>SETA PARA BAIXO: Próxima ocorrência da pesquisa.<br>ESC: Fecha a janela. | ▲ Selecionar |   |

Para relacionar à deficiência a pessoa física no FP1440, após marcar que ele é portador de necessidades deverá clicar no

que abrirá a tela a abaixo e então relacionar a deficiência a pessoa física: botão

|                             | Ficha Médica: 1         |                       |             |
|-----------------------------|-------------------------|-----------------------|-------------|
| eficiência Fi               | sica ———                |                       |             |
| eficiência                  | Descrição               | Tipo Deficiência      | -           |
| DEF-01                      | Paraplegia              | Física                |             |
| DEF-02                      | Paraparesia             | Física                |             |
| DEF-03                      | Monoplegia              | Física                |             |
| DEF-04                      | Monoparesia             | Física                |             |
| DEF-05                      | Tetraplegia             | Física                |             |
|                             |                         |                       |             |
| eficiência d                | o Paciente              |                       |             |
| eficiência d                | o Paciente              | Tipo Deficiência Iníc | io Deficiên |
| eficiência d<br>eficiência  | D Paciente              | Tipo Deficiência Iníc | io Deficiên |
| eficiência d<br>Ieficiência | D Paciente              | Tipo Deficiência Iníc | io Deficiên |
| eficiência d                | p Paciente<br>Descrição | Tipo Deficiência Iníc | io Deficiên |
| eficiência d<br>veficiência | D Paciente              | Tipo Deficiência Iníc | io Deficiên |

Como tratar Funcionário Aposentado

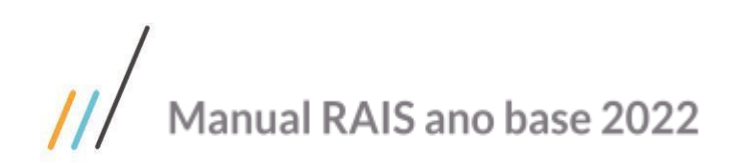

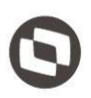

Quando possuir funcionários cadastrados na base de dados no programa FP1500 Manutenção Funcionário e cujo Tipo de Funcionário for do Tipo **APOSENTADO**, obrigatoriamente os acertos referentes aos códigos de movimentação da RAIS devem ser ajustados manualmente no programa FP5720 Manutenção Informações RAIS Magnético pasta GERAIS, campo Código de Desligamento.

Exceto o Código 71 será gerado automaticamente desde que esteja parametrizado no FP1500, Tipo de Funcionário = Aposentado e constar a Data Aposentadoria.

23 06.9.5582 - FP1500 - 1.02.08.050 - Funcionários Arquivo Ajuda |) 🛹 🔍 🕒 🕞 🕼 🗂 🎾 💥 🛷 🚹 Estabelecimento: Matrícula: 0 0 Doc Profis Lotação Salarial Forma Pgto Cálculo Cadastral Doc Pes Fgts/Inss Dias Prorrog/Suspensão: 000 0 Pessoa Física: 0 æ Data Vencimento Prorrogação: Categoria Salarial: 01 Mensal Data Admissão: Vínculo: 10 Emite Cartão Ponto Número Registro: 0 O Não O Turno Sim Tipo Funcionário: Aposentado Ŧ Categ SEFIP: Cooperado Qualificado Estudante Intermitente Imagem: Meses Trab Ant: 000 8 Ult Exame Medico: UF Empr Anterior: Data Aposentadoria: 01/01/2018 Tipo Estat Dias Contrato/Suspensão: 0 0 🔘 Substituído Não Orçado Orçado Término Contrato: Considera Cálculo Ponto Admissão Funcionário: Não Informada Ŧ Informe Data Aposentadoria Funcionário

As informações consideradas para o programa acima estão destacadas a seguir:

Ou ainda, quando a Aposentadoria for com Rescisão Contratual, ou seja, quando o Significado estiver no programa FP0060 Manutenção Situações for igual à Rescisão Contrato.

# /// Manual RAIS ano base 2022

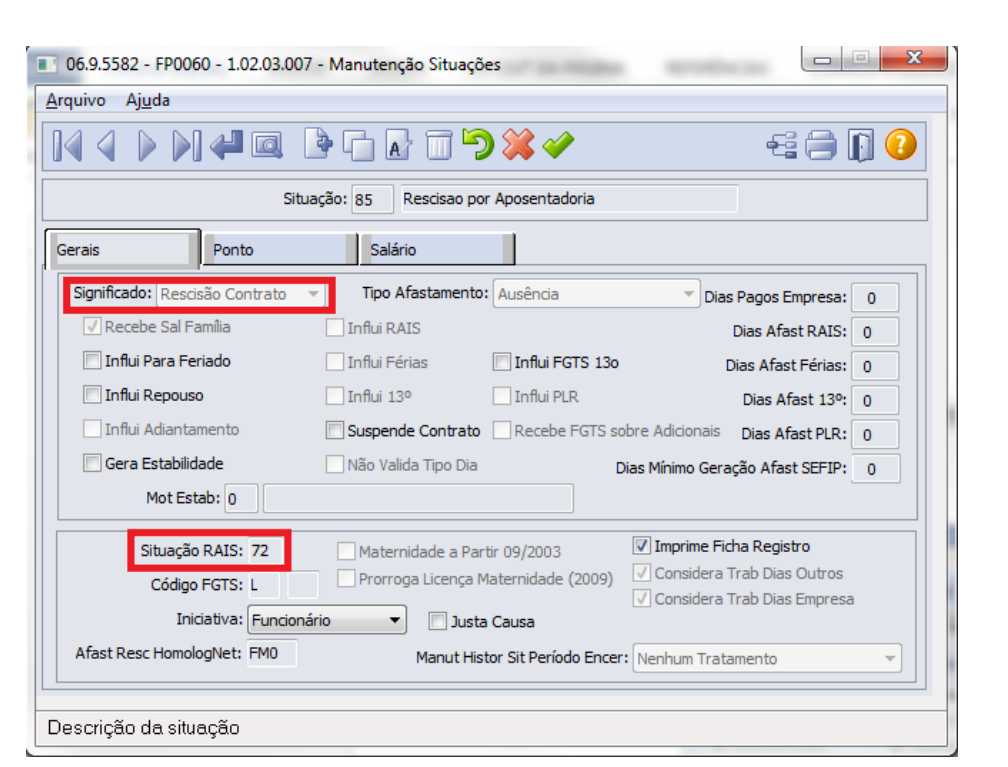

Todos os demais códigos de movimentos devem ser ajustados diretamente no FP5720, conforme mencionado acima.

# Manutenção Parâmetro Empresa RH (FP0500)

Ao marcar o parâmetro Considera Data Final Aviso irá habilitar o campo Ano Calendário Início.

Este parâmetro tem interferência diretamente na RAIS - Relação Anual de Informações Sociais, conforme segue: O programa irá substituir a data de desligamento pela data final do aviso, que consta na habilitação de rescisão.

# /// Manual RAIS ano base 2022

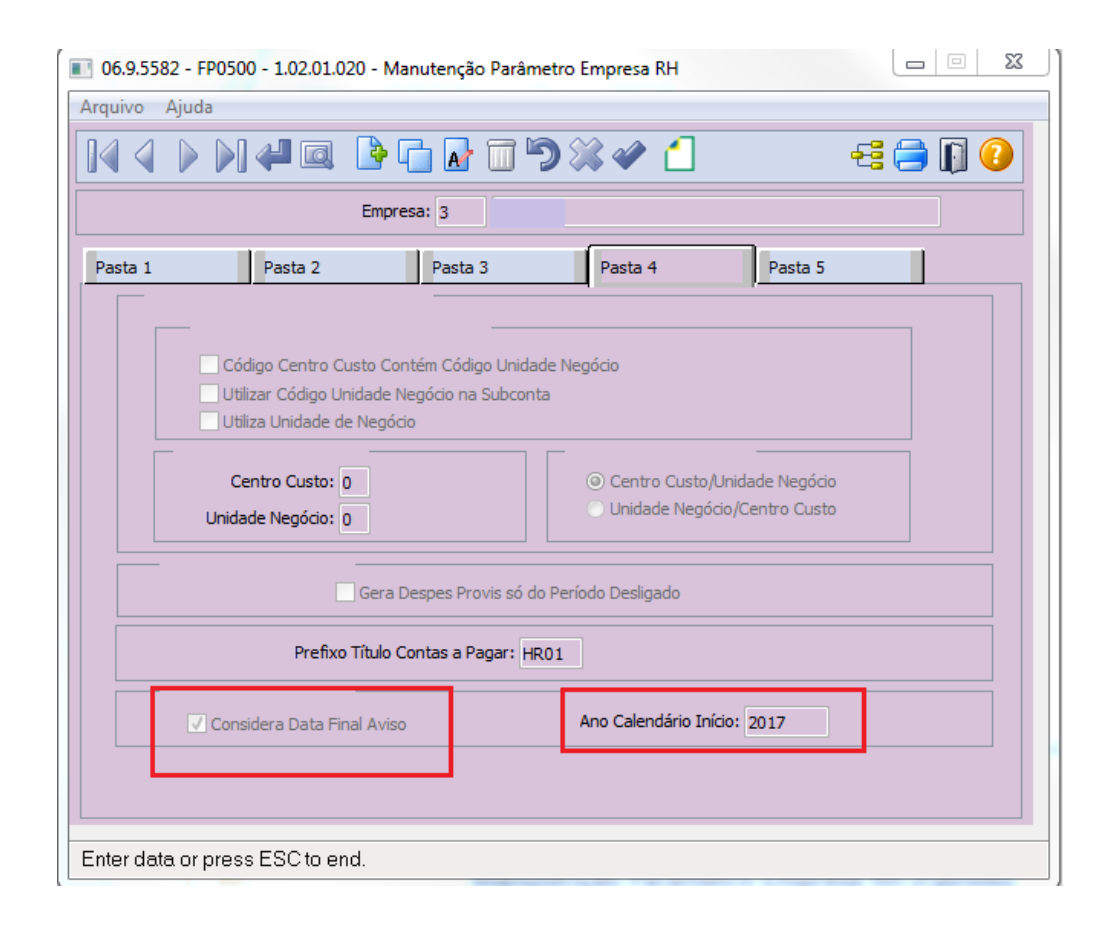

#### Parâmetro marcado

1. Desligado ano anterior / data aviso ano anterior = Não será gerado na Rais.

2. Desligado ano anterior / data aviso ano base

- Se ano calendário início é igual ao ano calendário base = Não será gerado na Rais, pois já foram como desligados no ano anterior.
- Se ano calendário início é menor que o ano base = Será gerado na Rais com data rescisão igual a data final do aviso ano base Devem constar as verbas relativas à rescisão.

3. Desligado Ano Base / data aviso ano base = Será gerado na Rais com data rescisão igual a data final do aviso - ano base - Devem constar as verbas relativas à rescisão.

4. Desligado Ano Base / data aviso ano seguinte = Será gerado na Rais como ativo - As verbas referente a rescisão não devem ser geradas.

5. Desligado ano seguinte = Será gerado na Rais como ativo.

Parâmetro desmarcado

Irá gerar com a data de desligamento normalmente, como de costume.

FP3120 - Encerramento Último Cálculo

Ao executar este programa o sistema irá gravar o dia, mês e o código da situação de rescisão, verificando o parâmetro do **FP0500** - **Manutenção Parâmetro Empresa RH.** Levará a data de desligamento se o campo estiver desmarcado ou a data final do aviso, caso marcado.

Esta mesma atualização ocorrerá no FP6060 - Manutenção informações RAIS.

FP6080 - Acerto Informações Rais

Se marcado o campo **Atualiza Dia/Mês Rescisão**, deverá ajustar conforme parâmetro no **FP0500** - conforme ano de início; levará a data desligamento se desmarcado ou data final do aviso, caso marcado.

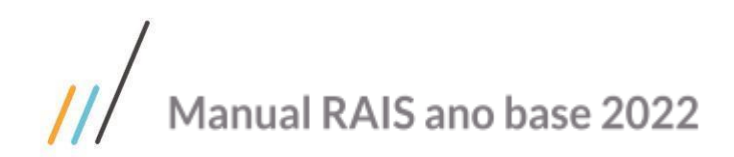

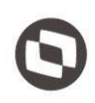

# Processo RAIS – Preparação Informações Geração RAIS

Este processo visa demonstrar todas as funções que tem influência sobre a RAIS, suas características e detalhes.

Neste procedimento estão descritas as principais funções para geração da RAIS ano base 2018, para informações detalhadas tanto de parâmetros quanto de processos/conferências de valores.

Cabe ressaltar que, os programas devem estar atualizados de acordo com os procedimentos definidos pelo Suporte HCM/TOTVS.

Para isto, o cliente deverá estar em uma base atualizada.

A seguir são exibidos os programas que fazem parte do processo RAIS.

# Elimina RAIS Magnético (FP5760)

Antes de efetuar a geração da RAIS é importante efetuar a eliminação das informações RAIS que estiverem geradas.

| 💽 06.9.5582 - FP5760 - 1.02.01.010 - Elimina Geração RAIS Magnético |
|---------------------------------------------------------------------|
|                                                                     |
| Destino                                                             |
| ◯ Impressora ◯ Arquivo                                              |
| Execução                                                            |
| On-Line                                                             |
| Parâmetros de Impressão                                             |
| Imprimir Página de Parâmetros                                       |
|                                                                     |
| Executar Cancelar Ajuda                                             |
| Dispara a execução do relatório                                     |

## Manutenção Grupos de Eventos RAIS (FP0985)

Esta função permite a parametrização dos eventos que serão considerados para geração da RAIS.

Relacionar os eventos a cada um dos grupos disponíveis para que o sistema possa apurar corretamente as horas/valores a serem gerados para a RAIS.

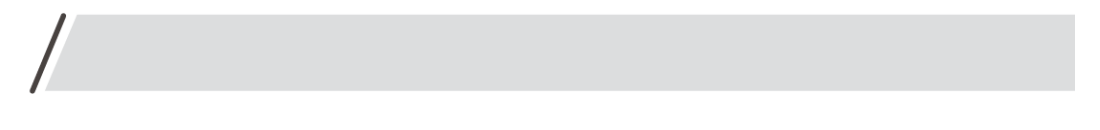

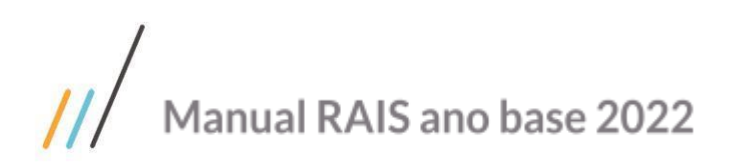

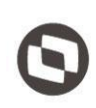

| 06.9.5582 - FP0985 - 1.02.00.000 - Manutenção Grupos de Eventos RAIS                                     |         |
|----------------------------------------------------------------------------------------------------|---------|
| Arquivo Ajuda                                                                                            |         |
|                                                                                                    | 🔁 🚍 🚺 🕗 |
| Tipo Grupo RAIS:       Horas Extras Rais         Evento:       101         Hrs Extras Diurnas com ( 50%) |         |
| Operação                                                                                                 |         |
|                                                                                                    |         |

#### Importante:

Na primeira vez que a função for executada quatro grupos serão gerados automaticamente, conforme as seguintes regras.

**1 – Horas Extras RAIS** – Eventos Normais que possuem Índice de multiplicação maior que 1, que sejam identificados como Vencimento e cuja unidade de medida seja Horas.

3 - Multa Rescisão - Evento relacionado ao Índice específico de rescisão 517. (Evento 541).

4 - Aviso Prévio - Eventos relacionados aos Índices específicos de rescisão 504 e 505. (Eventos 017 e 272).

**5 - Férias Rescisão** - Eventos relacionados aos índices específicos de rescisão (510, 511, 512, 513, 514 e 515). (Eventos 233,234,236,230,231,232).

#### Nota:

Para que os valores referentes à criação dos Índices (701,702,703,704,705,706) separação das férias referentes ao aviso indenizado das férias vencidas/proporcionais sejam somados no grupo de Férias e Rescisão, obrigatoriamente deve ser informado manualmente através do programa FP0985 (Manutenção Grupos de Eventos RAIS).

Caso tenha dúvidas se os eventos relacionados aos índices criados acima, devem ou não compor o grupo de Férias e Rescisão, solicitamos a verificação com vossa área Jurídica ou entrar em contato com o Suporte da RAIS.

Além dos Grupos acima, existem outros três Grupos que deverão ser parametrizados manualmente, devido à particularidade de cada empresa utilizar eventos diferenciados para tratar esta situação, são eles:

- **Contribuição Confederativa:** Inserir os eventos que serão gerados para compor os valores que o funcionário pagou de contribuição confederativa, conforme convenção coletiva de trabalho
- **Comissão:** Inserir os eventos que serão somados para compor o total de Comissões, e será dividido pelo número de meses RAIS, formando uma média para o salário contratual destes comissionados. Porem se o funcionário tiver valor de salário atual, este valor será somado também a média.
- Gratificação Rescisão: Inserir os eventos que serão gerados para compor os valores totais decorrentes de gratificações firmadas em contrato de trabalho, regulamento da empresa, acordo ou convenção coletiva de trabalho que não foram pagas durante o contrato de trabalho.

Quando houver o relacionamento do evento de Gratificação com o Grupo de Gratificação, o evento deve estar parametrizado no programa FP0020 Manutenção Eventos, Pasta Bases, campo RAIS como POSITIVO, caso contrário o mesmo será deduzido automaticamente da Remuneração Mensal.

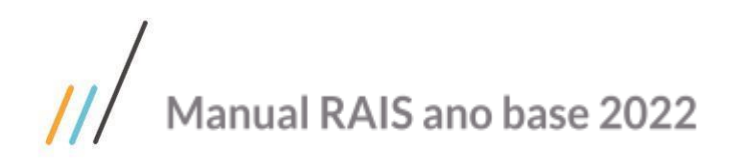

## Informações Estabelecimentos RAIS (FP5750)

Permite a definição das informações da RAIS relativas a cada estabelecimento da empresa.

Neste programa deverá ser incluído para cada estabelecimento as informações referentes às Contribuições Sindicais Patronais, PAT, porte e a data-base (mês do reajuste salarial) da categoria.

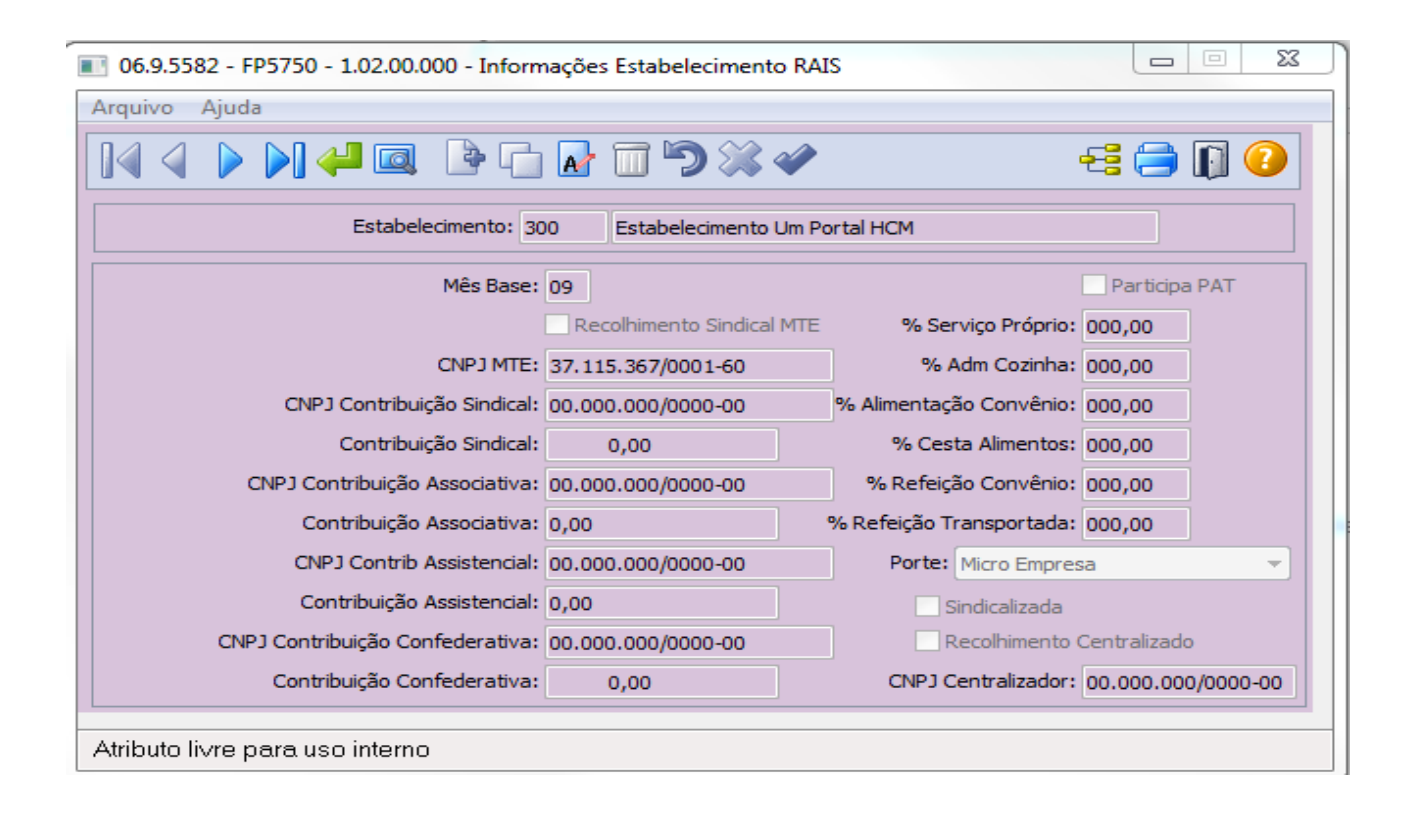

| Campo<br>Mês Base<br>Recolhimento Sindical<br>MTE | <b>Descrição</b><br>Indicar a data-base da categoria (mês do reajuste<br>salarial) com maior número de empregados no<br>estabelecimento/entidade.<br>Indicar se o recolhimento realizado foi para a Conta<br>Emprego e Salário.                                                                                                    |
|---------------------------------------------------|----------------------------------------------------------------------------------------------------|
| CNPJ MTE<br>CNPJ Contribuição<br>Sindical         | Caso indicado que o recolhimento ocorreu para a Conta<br>Emprego e Salário, será considerado o CNPJ do MTE,<br>preenchido automaticamente.<br>Informar o número do CNPJ da entidade sindical<br>beneficiária.                                                                                                    |
| Contribuição Sindical                             | Informar o valor total da contribuição, em reais (com<br>centavos), pago no ano-base pela empresa à entidade<br>sindical patronal.<br>Esta Contribuição é compulsória devida por todos<br>aqueles que são empregadores e exercem atividade<br>econômica, independentemente de filiação a sindicatos,<br>e é recolhida no mês de janeiro de cada ano, em favor da<br>entidade sindical correspondente ou a Conta Especial |

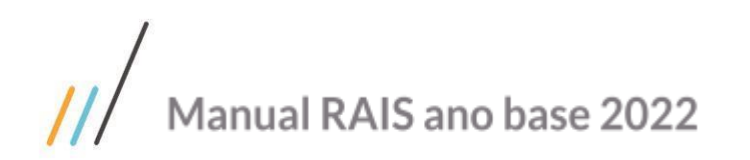

| CNPJ Contribuição<br>Associativa                                   | Emprego e Salário, a partir da aplicação de alíquotas<br>sobre o capital social. As informações referentes à<br>contribuição sindical (entidade beneficiária e valores)<br>são obrigatórias.<br>Embora seja recolhimento obrigatório, a contribuição<br>sindical não é devida em alguns casos, entidades sem fins<br>lucrativos, micros e pequenas empresas optantes pelo<br>SIMPLES, empresas que não possuem empregados e<br>órgãos públicos.<br>Informar o número do CNPJ da entidade sindical<br>beneficiária. |
|--------------------------------------------------------------------|----------------------------------------------------------------------------------------------------|
| Contribuição<br>Associativa<br>CNPJ Contrib.                       | Informar o valor total da contribuição, em reais (com<br>centavos), pago no ano-base pela empresa à entidade<br>sindical patronal.<br>Trata-se de uma contribuição obrigatória somente<br>aqueles que se associarem (filiarem) aos sindicatos. A<br>informação dos valores pagos é facultativa.<br>Informar o número do CNPJ da entidade sindical<br>beneficiória                                                                                                    |
| Contribuição<br>Assistencial<br>CNPJ Contribuição<br>Confederativa | Informar o valor total da contribuição, em reais (com<br>centavos), pago no ano-base pela empresa à entidade<br>sindical patronal.<br>Consiste em um pagamento previsto em norma coletiva,<br>em favor do sindicato representativo. A informação dos<br>valores pagos é facultativa.<br>Informar o número do CNPJ da entidade sindical<br>beneficiária.                                                                                                    |
| Contribuição<br>Confederativa<br>Participa PAT                     | Informar o valor total da contribuição, em reais (com<br>centavos), pago no ano-base pela empresa à entidade<br>sindical patronal.<br>Tem por finalidade o custeio do sistema confederativo. A<br>informação dos valores pagos é facultativa.<br>Indicar se o estabelecimento participa ou não do<br>Programa de Alimentação do Trabalhador (PAT).                                                                                                    |
| % Serviço Próprio<br>% Adm Cozinha                                 | Informar o percentual da modalidade utilizada pela<br>empresa, em relação ao número total de beneficiários. O<br>percentual deve ser informado na forma de número<br>inteiro, ou seja, sem casas decimais. Exemplo: 20%, 15%.<br>Informar o percentual da modalidade utilizada pela<br>empresa, em relação ao número total de beneficiários. O<br>percentual deve ser informado na forma de número<br>inteiro ou seja sem casas decimais. Exemplo: 20%, 15%                                                        |
| % Alimentação<br>Convênio<br>% Cesta Alimentos                     | Informar o percentual da modalidade utilizada pela<br>empresa, em relação ao número total de beneficiários. O<br>percentual deve ser informado na forma de número<br>inteiro, ou seja, sem casas decimais. Exemplo: 20%, 15%.<br>Informar o percentual da modalidade utilizada pela<br>empresa, em relação ao número total de beneficiários. O<br>percentual deve ser informado na forma de número<br>inteiro, ou seja, sem casas decimais. Exemplo: 20%, 15%.                                                     |

# $\odot$

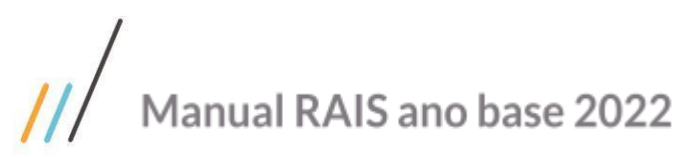

% Refeição Convênio

Refeição

%

Porte

Transportada

Sindicalizada

Recolhimento

Centralizado

| Inform<br>empre<br>percer<br>inteiro<br>Inform<br>empre<br>percer<br>inteiro<br>Indicar<br>Empre<br>classifi<br>Indicar | ar o percentual da modalidade utilizada pela<br>sa, em relação ao número total de beneficiários. O<br>atual deve ser informado na forma de número<br>, ou seja, sem casas decimais. Exemplo: 20%, 15%.<br>ar o percentual da modalidade utilizada pela<br>sa, em relação ao número total de beneficiários. O<br>atual deve ser informado na forma de número<br>, ou seja, sem casas decimais. Exemplo: 20%, 15%.<br>r o porte do estabelecimento. (Microempresa,<br>sa de pequeno porte, Empresa/órgão não<br>cados nos itens anteriores).<br>r se o estabelecimento é filiado ao Sindicato. |  |
|----------------------------------------------------------------------------------------------------|----------------------------------------------------------------------------------------------------|--|
| Confor<br>sucurs<br>mesma                                                                                               | rme disposto no art. 581 (CLT) é admissível se as<br>ais ou filiais da empresa estiverem localizadas na<br>a base territorial da entidade sindical<br>entativa da sede da empresa                                                                                                    |  |

representativa da sede da empresa. Caberá ao estabelecimento (Matriz/Filial) que efetuou o pagamento da contribuição sindical centralizado informar a entidade sindical e o valor total pago. Os demais estabelecimentos devem informar em sua declaração o CNPJ da matriz ou filial que realizou o pagamento de forma centralizado. No caso da empresa que efetuou os recolhimentos das

contribuições sindicais de forma descentralizada, o campo relativo à entidade sindical deve ser preenchido tanto pela matriz quanto pelas filiais.

**CNPJ Centralizador** Quando o recolhimento tenha ocorrido de forma centralizada informar o CNPJ do Estabelecimento centralizados dos recolhimentos.

### Geração Informações RAIS Magnético (FP5700)

Efetua a geração das informações da RAIS contidas no Banco de Dados do sistema para o Ano de Referência informado em tela.

#### Nota:

Pelo sistema HCM não é possível gerar a RAIS de Anos Anteriores visto que o Ministério do Trabalho exige o Layout correspondente ao Ano que está se declarando a RAIS.

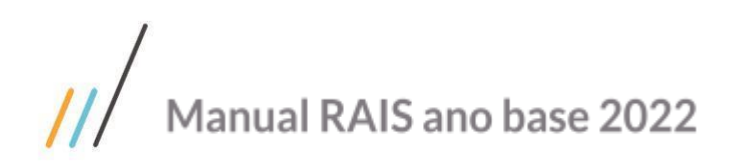

| 3 | - |   | -  | 2 |
|---|---|---|----|---|
|   |   | - |    | ١ |
|   |   | - | ۰. | J |
|   |   |   |    | / |

| III 06.9.5582 - FP5700 - 1.02.01.022 - Geração Informações RAIS Magnético — |      | × |
|-----------------------------------------------------------------------------|------|---|
| Parâmetros Impressão                                                        |      |   |
| Ano de Referência: 2020                                                     |      |   |
| Executar Cancelar                                                           | Ajud | a |
| Enter data or press ESC to end.                                             |      |   |

Seguem abaixo possíveis causas caso algum funcionário não seja considerado na geração das Informações RAIS;

- 1) O funcionário não esta parametrizado para considerar na RAIS no programa Manutenção Funcionários (FP1500.) - Pasta Cálculo.
- 2) Ano da data de demissão do funcionário menor que o ano de referência da RAIS.
- 3) Ano da data de admissão por transferência maior que o ano referência da RAIS.
- 4) Funcionário sem remuneração para RAIS no programa Manutenção informações RAIS (FP6060).
- 5) Funcionário não ter informações para RAIS no programa Manutenção informações RAIS (FP6060).
- 6) Funcionário sem PIS.
- 7) Funcionário com problema de histórico no programa Alteração Individual Lotação INSS/FGTS (FP1210) Pasta Tomador Serv.

Explicação de algumas mensagens que podem ser geradas no momento de executar o programa acima (FP5700).

#### "Não existe sindicato matriz cadastrado CNPJ (0001)".

**O que fazer:** Informar por meio do programa Manutenção Pessoa Jurídica (FP1420) o número do CNPJ da pessoa jurídica que estiver relacionado ao sindicato. Esta informação pode ser vista por meio do programa Manutenção Sindicatos (FP0600) – Pasta - Geral.

Após efetuar o cadastro do CNPJ, eliminar e gerar novamente as informações da RAIS.

#### "Parcela Final 13. Salário menor que Parcela Antecipada".

**O que fazer:** Esta mensagem é apenas um aviso, quando funcionário é desligado e no mês da parcela final de 13. Salário da rescisão for menor que o valor de 13. Salário antecipado considera o valor de R\$ 0,01 no campo parcela final 13. Salário no momento da geração, pois o validador GDRAIS não permite o valor zerado.

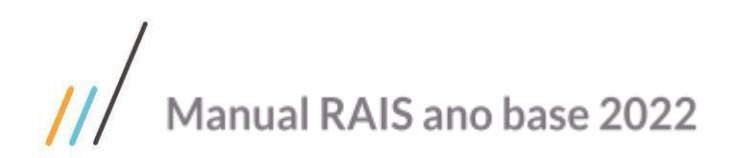

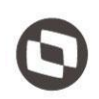

 "Funcionário Aposentado ou sem Código RAIS"
 O que fazer: O acerto referente aos códigos de aposentadoria deve ser realizado no programa FP5720 - campo Código Desligamento.
 Exceto para o Código 71 será gerado automaticamente desde que esteja
 FP1500, Tipo Funcionário = Aposentado e constar a

Contratual.

Caso esteja relacionado ao código da situação da RAIS no programa FP0060 Manutenção Situações, deverá ser preenchido o código, conforme determinado no Manual da RAIS, em seguida executado o programa FP6080 Acerto informações para RAIS.

#### "Funcionário menor 16 anos. Informar se possui alvará. (FP5720)".

**O que fazer:** Esta mensagem é apenas um aviso de alerta quando o funcionário for menor de 16 anos para que o usuário altere no programa de Manutenção Informações RAIS Magnético (FP5720), se possui alvará para o trabalhador menor de 16 anos.

#### "Funcionário tem deficiência".

**O que fazer:** Quando o funcionário for portador de deficiência física deverá ser informado através do FP1440 qual a deficiência do mesmo, conforme descrito na Função Manutenção Pessoa Física (FP1440) – Tipo Físico, deste manual.

#### "PIS não informado para funcionário".

**O que fazer:** Informar por meio do programa Manutenção Funcionário (FP1500) – Pasta Doc. Profis, o PIS do funcionário, eliminar e gerar novamente as informações da RAIS.

#### "Total da remuneração do ano igual a zero".

**O que fazer:** Quando o funcionário não tiver nenhuma informação gerada no campo remuneração mensal o sistema emite está mensagem, isto pode ocorrer em algumas situações, tais como, funcionário esteve afastado o ano inteiro, os eventos de remuneração estiveram parametrizados para não compor remuneração mensal ou ainda quando as informações foram importadas, sendo necessário executar o programa de Acerto Informações para RAIS (FP6080). Maiores informações de como proceder vejam no detalhamento do programa FP6080.

## Manutenção Informações RAIS Magnético (FP5720)

Após a geração das informações da RAIS os dados dos funcionários serão mostrados neste programa, podendo ser feita uma breve conferência e atualização se necessário.

#### Nota:

Cabe ressaltar que, quando alterada as informações neste programa caso seja necessária a eliminação das informações pelo programa FP5760 (Elimina Geração RAIS Magnético), as alterações efetuadas manualmente também serão eliminadas.

Veja como o sistema assume as informações para a geração da RAIS - Pasta Gerais:

# /// Manual RAIS ano base 2022

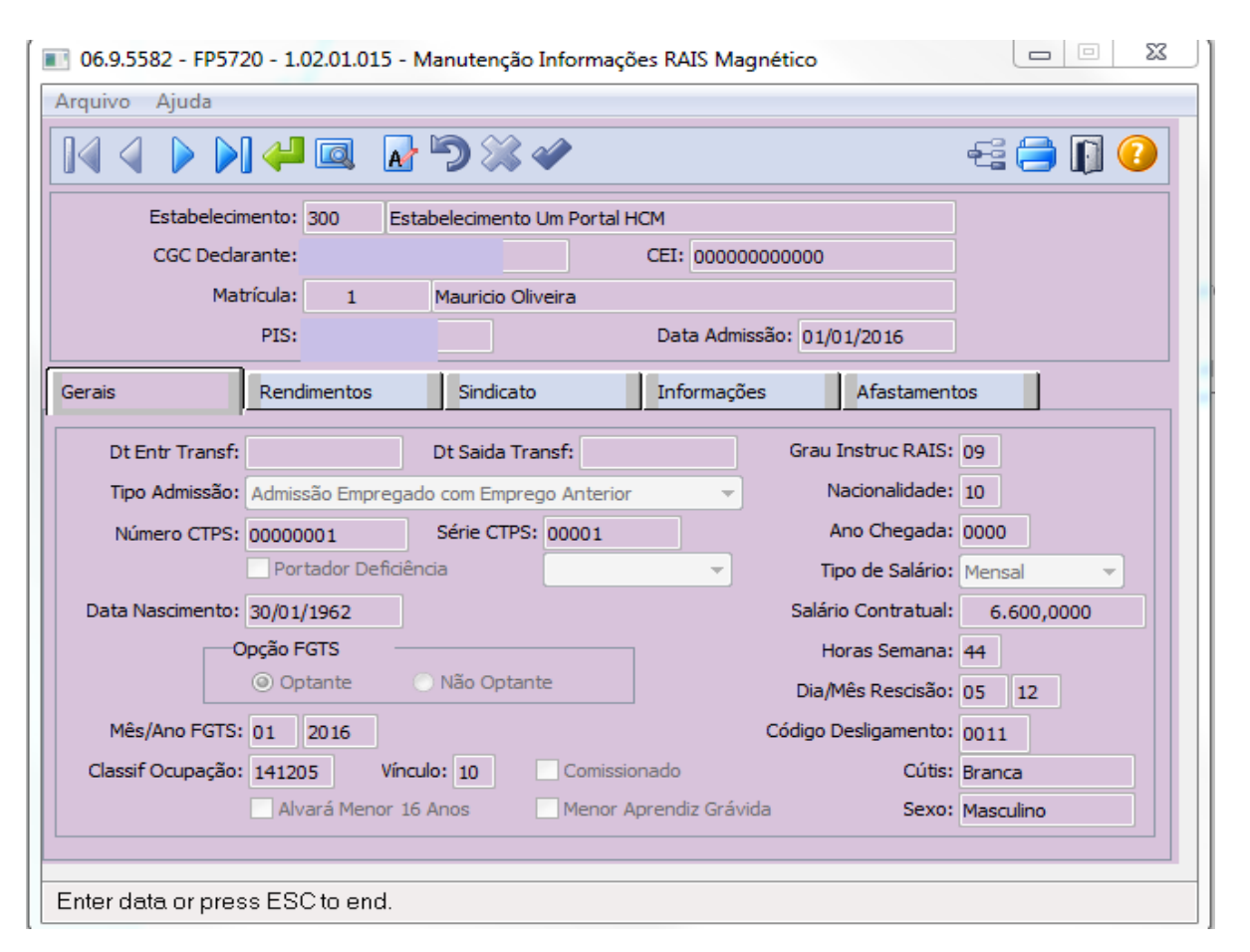

| Campo<br>CGC Declarante | <b>Descrição</b><br>CGC/CNPJ do estabelecimento (FP0560/FP1420).                                                                                                    |
|-------------------------|----------------------------------------------------------------------------------------------------|
| CEI                     | Somente será preenchido quando o funcionário estiver<br>relacionado a um tomador de serviço, neste caso o                                                                                                    |
| Data Admissão           | campo apresentara o CEI do Tomador (FP0870).<br>Busca a informação do FP1500 Pasta Cadastral (Data<br>Admissão), ou quando o funcionário possuir situação de<br>transferência será carregado à data da entrada por<br>transferência.                                                                          |
| Dt. Entr. Transf        | Somente será preenchido quando houver transferência<br>de funcionário, na Empresa ou Estabelecimento de<br>DESTINO, com data em que ocorreu a transferência.                                                                                                    |
| Dt Saída Transf         | Somente será preenchido quando houver transferência<br>de funcionário, na Empresa ou Estabelecimento de<br>ORIGEM com data em que ocorreu a transferência                                                                                                    |
| Tipo Admissão           | Manutenção Funcionário (FP1500 - pasta Cadastral –<br>campo "UF empr anterior" quando preenchido assume<br>Tipo Admissão = Admissão Empregado com emprego<br>anterior), quando houver transferência assume a<br>situação de afastamento Entrada ou Saída por<br>Transferência (FP1600 histórico de situação). |

# $\odot$

/// Manual RAIS ano base 2022

| Número/Série CTPS         | Manutenção Funcionário (FP1500 - pasta Doc. Profis).                                                                                                    |
|---------------------------|----------------------------------------------------------------------------------------------------|
| Portador Deficiência      | Manutenção Pessoa Física (FP1440 - pasta Tipo Físico),<br>conforme Função Manutenção Pessoa Física (FP1440) –                                                                                                    |
| Data Nascimento           | Tipo Fisico, deste manual.<br>Manutenção Pessoa Física (FP1440 - pasta Cadastral).                                                                                                    |
| Opção FGTS                | Manutenção Funcionário (FP1500 - pasta FGTS/INSS).                                                                                                    |
| Mês/Ano FGTS              | Manutenção Funcionário (FP1500 - pasta FGTS/INSS).                                                                                                    |
| Classif. Ocupação         | Cadastro de Cargo Básico (FP0770).                                                                                                    |
| Vínculo                   | Manutenção Funcionário (FP1500 – pasta cadastral).                                                                                                    |
| Alvará Menor 16 Anos      | No momento da geração das informações RAIS<br>(FP5700) emite um aviso quando o funcionário for<br>menor de 16 anos para que o usuário altere no programa<br>de Manutenção Informações RAIS Magnético (FP5720),<br>se possui alvará para o trabalhador menor de 16 anos.<br>Quando assinalado, indica que o funcionário, quando<br>menor, possui alvará judicial para trabalhar. |
| Menor Aprendiz<br>Grávida | Identificador gravidez trabalhadora aprendiz, o campo<br>ficará habilitado somente para funcionário do<br>sexo <b>feminino</b> (FP1440 – pasta Cadastral). e tipo de<br>contrato <b>menor aprendiz</b> (FP1440 – pasta Cadastral)                                                                                                    |
| Comissionado              | Manutenção Funcionário (FP1500 – pasta Salarial).                                                                                                    |
| Grau Instrução RAIS       | Manutenção Pessoa Física (FP1440) em conjunto com o<br>cadastro de grau de instrução (FP0120).                                                                                                    |
| Nacionalidade             | Manutenção Pessoa Física (FP1440 – pasta Cadastral).                                                                                                    |
| Ano Chegada               | Manutenção Pessoa Física (FP1440 – pasta<br>documentos).                                                                                                    |
| Tipo Salário              | Manutenção Categoriais Salariais (FP0580 – pasta<br>Cálculo).                                                                                                    |
| Salário Contratual        | Último histórico salarial do ano de referência que está<br>sendo gerado a RAIS (FP1660).                                                                                                    |
| Horas Semana              | Manutenção Turno de trabalho, do último turno no<br>histórico do ano base (FP1400).                                                                                                    |
| Dia/Mês Rescisão          | Data de desligamento (FR5040/FP1600).                                                                                                    |

# $\odot$

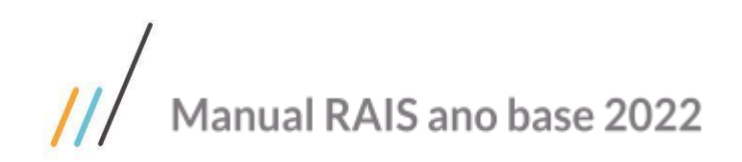

| h | ٦ |
|---|---|
| _ | J |
|   | 5 |

| Código Desligamento | Código da situação RAIS que o funcionário apresentou<br>no ano quando de desligamento (FP1600 x FP0060). |
|---------------------|----------------------------------------------------------------------------------------------------|
| Cútis               | Manutenção Pessoa Física (FP1440 – pasta Tipo Físico).                                                   |
| Sexo                | Manutenção Pessoa Física (FP1440 – pasta Cadastral).                                                     |

Veja como o sistema assume as informações para a geração da RAIS – Pasta Rendimentos:

| 💽 06.9.5582 - FP5720 - 1.02.01.015 - Manutenção Informações RAIS Magnético |                                                    |                   |                |            |      |  |  |  |
|----------------------------------------------------------------------------|----------------------------------------------------|-------------------|----------------|------------|------|--|--|--|
| Arquivo Ajuda                                                              |                                                    |                   |                |            |      |  |  |  |
|                                                                            |                                                    |                   |                |            |      |  |  |  |
| Estabelecimento                                                            | Estabelecimento: 300 Estabelecimento Um Portal HCM |                   |                |            |      |  |  |  |
| CGC Declarante                                                             | e.                                                 |                   | CEI: 000000000 | 000        |      |  |  |  |
| Matrícula                                                                  | : 1                                                | Mauricio Oliveira |                |            |      |  |  |  |
| PIS                                                                        |                                                    |                   | Data Admissão: | 01/01/2016 |      |  |  |  |
| Gerais                                                                     | ndimentos                                          | Sindicato         | Informações    | Afastament | tos  |  |  |  |
|                                                                            |                                                    |                   |                |            |      |  |  |  |
| Adiantamento 13o:                                                          | 0,00                                               |                   | Mês Pgto: 00   |            |      |  |  |  |
| Parcela Final 130:                                                         | 6.600,00                                           |                   | Mês Pgto: 12   |            |      |  |  |  |
| Janeiro:                                                                   | 6.600,00                                           | 0,00              | Julho:         | 6.600,00   | 0,00 |  |  |  |
| Fevereiro:                                                                 | 6.600,00                                           | 0,00              | Agosto:        | 6.600,00   | 0,00 |  |  |  |
| Março:                                                                     | 6.600,00                                           | 0,00              | Setembro:      | 6.600,00   | 0,00 |  |  |  |
| Abril:                                                                     | 6.600,00                                           | 0,00              | Outubro:       | 6.600,00   | 0,00 |  |  |  |
| Maio:                                                                      | 6.600,00                                           | 0,00              | Novembro:      | 6.600,00   | 0,00 |  |  |  |
| Junho:                                                                     | 6.600,00                                           | 0,00              | Dezembro:      | 1.099,98   | 0,00 |  |  |  |
|                                                                            |                                                    |                   |                |            |      |  |  |  |
|                                                                            |                                                    |                   |                |            |      |  |  |  |
| Enter data or press ESC to end.                                            |                                                    |                   |                |            |      |  |  |  |

Campo

#### Descrição

Adiantamento 13°
 Valor do evento relacionado ao Índice de função específica 24 ->Adto 13°. Salário. Valor do evento 416 ou do evento 419 do mês Dezembro.
 Mês Pgto
 Mês em que ocorreu o pagamento do adiantamento, caso o funcionário tenha mais de um adiantamento no ano base, considera o mês do último pagamento adiantamento 13 ° Salário.

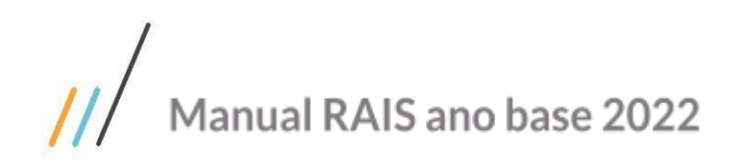

| Parcela Final 13°                 | Valor dos eventos relacionados aos Índices de funções<br>específicas 36 ->13°. Sal. Recalculado + índice 39 ->13°.<br>Salário Adic. Recalculado - índice 25 -> Adto 13°.<br>Salário.                                                      |
|-----------------------------------|----------------------------------------------------------------------------------------------------|
| Mês Pgto                          | Lembrando que, caso tenham outros eventos<br>parametrizados no programa FP0020 cujo Tipo de<br>Vencimento esteja igual a Décimo o mesmo será<br>somados nos valores de 13. Salário.<br>Mês em que ocorreu o pagamento da parcela final do |
|                                   | 13°. Salario.                                                                                                    |
| Remuneração Janeiro<br>a Dezembro | Valor das remunerações mensais da RAIS conforme incidência dos eventos (FP0020).                                                                                                    |
| Qtde horas Extras                 | No campo logo após as remunerações irão às<br>quantidades de horas extras trabalhadas no mês. Irá<br>considerar as horas dos eventos parametrizados no<br>FP0985 no grupo Horas Extras RAIS.                                              |

Veja como o sistema assume as informações para a geração da RAIS - Pasta Sindicato:

| 💽 06.9.5582 - FP5720 - 1.02.01.015 - Manutenção Informações RAIS Magnético                                                                                                    |                                     |             |  |  |  |  |  |  |
|----------------------------------------------------------------------------------------------------|-------------------------------------|-------------|--|--|--|--|--|--|
| Arquivo Ajuda                                                                                                    |                                     |             |  |  |  |  |  |  |
| I4 4 ▶ N 🛹 🖬 🖌 🤊 💥 🛷                                                                                                    |                                     | -2 🚍 🗊 🕗    |  |  |  |  |  |  |
| Estabelecimento: 300 Estabelecimento Um Portal HCM                                                                                                    |                                     |             |  |  |  |  |  |  |
| CGC Dedarante:                                                                                                    | CEI: 00000000000                    |             |  |  |  |  |  |  |
| Matrícula: 1 Mauricio Oliveira                                                                                                    |                                     |             |  |  |  |  |  |  |
| PIS:                                                                                                    | Data Admissão: 01/01/2016           |             |  |  |  |  |  |  |
| Gerais Rendimentos Sindicato                                                                                                    | Informações Afastamen               | tos         |  |  |  |  |  |  |
| Contribuição Associativa[1]:         0,00         CNPJ Contrib Associativa[1]:         00.000/0000-00           Contribuição Associativa[2]:         0,00         CNPJ Contrib Associativa[2]:         00.000/0000-00 |                                     |             |  |  |  |  |  |  |
| Contribuição Sindical: 0,00                                                                                                    | CNPJ Contribuição Sindical: 00.000. | 000/0000-00 |  |  |  |  |  |  |
| Contribuição Assistencial: 60,00                                                                                                    | CNPJ Contrib Assistencial: 09.650.  | 927/0001-41 |  |  |  |  |  |  |
| Contribuição Confederativa: 0,00                                                                                                    | CNPJ Confederativa: 00.000.         | 000/0000-00 |  |  |  |  |  |  |
|                                                                                                    |                                     |             |  |  |  |  |  |  |
| CNPJ Empresa Confederativa                                                                                                    |                                     |             |  |  |  |  |  |  |

Campo

Descrição

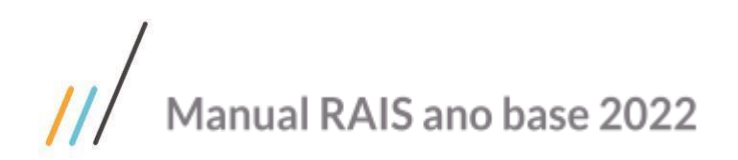

| Contribuição<br>Associativa   | Valor total das mensalidades pagas ao sindicato da categoria.                                                                                                    |  |  |  |
|-------------------------------|----------------------------------------------------------------------------------------------------|--|--|--|
| CNPJ Sind Associativa         | Número do CNPJ para qual o funcionário pagou a contribuição.                                                                                                    |  |  |  |
| Contribuição Sindical         | /alor da contribuição que o funcionário pagou no mês de<br>narço ou subseqüentes conforme mês admissão.                                                                                                    |  |  |  |
| CNPJ Contribuição<br>Sindical | Número do CNPJ para qual o funcionário pagou a contribuição.                                                                                                    |  |  |  |
| Contribuição<br>Assistencial  | Valor total que o funcionário pagou de contribuição<br>assistencial, conforme cada convenção coletiva de<br>trabalho.                                                                                       |  |  |  |
| CNPJ Contrib<br>Assistencial  | Número do CNPJ para qual o funcionário pagou a contribuição.                                                                                                    |  |  |  |
| Contribuição<br>Confederativa | Valor total que o funcionário pagou de contribuição<br>confederativa, conforme convenção coletiva de<br>trabalho. Irá considerar os eventos parametrizados no<br>EP0985 no grupo Contribuição Confederativa |  |  |  |
| CNPJ Confederativa            | Número do CNPJ para qual o funcionário pagou a contribuição.                                                                                                    |  |  |  |

Veja como o sistema assume as informações para a geração da RAIS - Pasta Informações:

# $\odot$

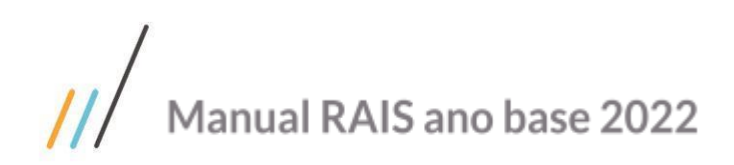

| 06.9.5582 - FP5720 - | 1.02.01.015 - N | Manutenção    | Informaçõ   | ées RAIS Magné  | ético       |           |           | - I X |
|----------------------|-----------------|---------------|-------------|-----------------|-------------|-----------|-----------|-------|
| Arquivo Ajuda        |                 |               |             |                 |             |           |           |       |
|                      |                 | <b>D</b> 💥 (  | <b>V</b>    |                 |             |           | £ (       | ) 🗊 🕗 |
| Estabelecimento      | : 300 Esta      | abelecimento  | Um Portal H | ICM             |             |           |           |       |
| CGC Declarante       |                 |               |             | CEI: 00000000   | 00000       |           |           |       |
| Matrícula            | : 1             | Mauricio Oliv | /eira       |                 |             |           |           |       |
| PIS                  |                 |               |             | Data Admissã    | io: 01/01/  | 2016      |           |       |
| Gerais Re            | ndimentos       | Sindicato     |             | Informações     |             | Afastamen | tos       |       |
| Multa F              | STS: 499,83     |               | ]           | Meses Banco Ho  | oras: 00    |           |           |       |
| VL Férias Resci      | são: 8.066,67   |               | Ba          | anco Horas Demi | itido: 0,00 | 1         |           |       |
| Aviso Pré            | vio: 7.920,00   |               | ]           | Gratifica       | ção:        | 0,00      | 00        |       |
| 10. Afastamento R    | AIS: 0          | Data Inic /   | Afast.:     |                 |             | Dias Sit  | tuação: ( | )     |
| 20. Afastamento R    | AIS: 0          | Data Inic A   | Afast.:     |                 |             | Dias Sit  | tuação: ( | )     |
| 30. Afastamento R    | AIS: 0          | Data Inic /   | Afast.:     |                 |             | Dias Sit  | tuação: ( | )     |
| Total Dias Situa     | ;ão: 0          |               |             |                 |             |           |           |       |
| Salário Diss         | dio: 0,00       |               | ]           | Mês Diss        | sídio: 00   |           |           |       |
| Munic                | pio: 0000000    |               |             |                 |             |           |           |       |
| CNPJ Empresa Confe   | ederativa       |               |             |                 |             |           |           |       |

| Campo<br>Multa FGTS  | <b>Descrição</b><br>Exibe o valor total correspondente à multa 40% do FGTS<br>(rescisão de contrato por culpa recíproca ou dispensa<br>sem justa causa). Irá considerar os eventos<br>parametrizados no EP0985 no grupo Multa Rescisão                                                                                                    |
|----------------------|----------------------------------------------------------------------------------------------------|
| VI Férias Rescisão   | Exibe o valor total das férias (vencidas e proporcionais),<br>pagas na rescisão contratual. Irá considerar os eventos<br>parametrizados no FP0985 no grupo Férias Rescisão.                                                                                                    |
| Aviso Prévio         | Exibe o valor referente ao aviso prévio indenizado que o<br>funcionário apresentou na rescisão. Irá considerar os<br>eventos parametrizados no FP0985 no grupo Aviso<br>Prévio.                                                                                                    |
| Meses Banco Horas    | Exibe o numero de meses a que se refere o valor que está sendo pago.                                                                                                    |
| Banco Horas Demitido | Exibe o valor do banco de horas do funcionário demitido,<br>correspondente ao saldo das horas extras que não foram<br>pagas durante o contrato de trabalho.<br>Lembrando que, a parametrização deve ocorrer antes do<br>Cálculo das Rescisões para que a geração seja feita de<br>forma automática, sendo obrigatório a utilização do<br>Módulo de Controle de Freqüência |
|                      |                                                                                                    |

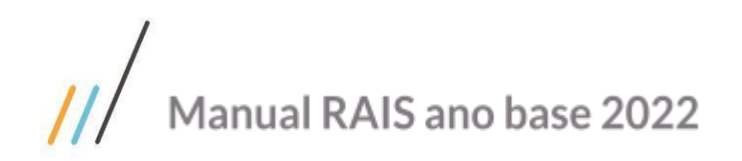

| Gratificação                   | Exibe os valores totais decorrentes de gratificações<br>firmadas em contrato de trabalho, regulamento da<br>empresa, acordo ou convenção coletiva de trabalho que<br>não foram pagas durante o contrato de trabalho. Irá<br>considerar os eventos parametrizados no FP0985 no<br>grupo Gratificação Rescisão.                                                                                                    |
|--------------------------------|----------------------------------------------------------------------------------------------------|
| 1o. ao 3o.<br>Afastamento RAIS | Exibe o código da situação de afastamento RAIS,<br>conforme situações parametrizadas no programa<br>Manutenção Situações (FP0060) – pasta Gerais que<br>influenciam para RAIS.                                                                                                    |
| Data Iníc Afast                | Exibe a data de início do afastamento do funcionário. O início do afastamento para o trabalhador celetista é contado a partir da data concedida pelo INSS. Caso haja mais de três afastamentos, serão apresentados apenas os três maiores do ano. Para os afastamentos iniciados em ano-base anterior, a data de início a ser declarada será 01 de janeiro, e para afastamentos que ultrapassarem o ano-base, a data do fim a ser declarada será 31 de dezembro. |
| Dias Situação                  | afastado de em cada situação.                                                                                                    |
| Total Dias Situação            | Exibe o número total de dias cujo funcionário<br>permaneceu afastado do ano base, que estejam<br>parametrizadas no programa FP0060 – pasta Gerais,<br>que influenciam para RAIS.                                                                                                    |
| Salário Dissídio               | Exibe o valor total correspondente ao acréscimo salarial<br>negociado na data base da categoria, tendo sido pago<br>somente na rescisão de contrato                                                                                                    |
| Mês Dissídio                   | Exibe o número de competências (meses) a que se refere<br>o valor que está sendo pago referente ao Dissídio<br>Coletivo.                                                                                                    |
|                                | Para maiores informações a respeito dos campos<br>"Salário Dissídio" e "Mês Dissídio", consultar a base de<br>conhecimento: <u>DS - RAIS - Salário e Mês Dissidio -</u><br><u>FP5720</u>                                                                                                    |
| Município                      | Esse campo somente deve ser preenchido, caso o<br>empregado/servidor preste seus serviços fora do<br>município do declarante, devendo ser indicado o código<br>do município de acordo com a tabela de codificação do<br>IBGE, disponível no programa GDRAIS.                                                                                                    |

A pasta AFASTAMENTOS é uma cópia do programa FP1600 Manutenção Situações, apenas para facilitar a conferência.

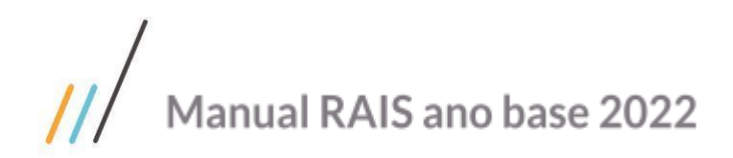

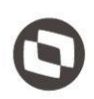

### Geração Arquivo Magnético RAIS (FP5740)

Por meio deste programa é possível efetuar a geração do arquivo magnético das informações relativas à RAIS para o ano de referência informado em tela.

Esta geração toma por base as informações geradas a partir da função Geração Informações RAIS Magnético (FP5700) e possíveis informações incluídas/alteradas pela função Manutenção de Informações RAIS Magnético (FP5720).

| 06.9.5582 - FP5740 - 1.02.01.083 - Geração Arquivo Magnético RAIS                                                                                                |
|----------------------------------------------------------------------------------------------------|
| Parâmetros Digitação Impressão                                                                                                    |
| Ano Referência: 2019<br>Data Geração: 27/02/2020<br>CPF Responsável: 123.456.789-10<br>Data Nasc Responsável: 01/01/1980<br>Arquivo da RAIS<br>C:/temp/rais/2019 |
| Executar       Cancelar       Layout       Help: Considera Data Aviso Prévio       Ajuda         Nome do arquivo da rais, sem extensão                           |

| Campo<br>Ano Referência |       | <b>Descrição</b><br>Inserir o ano de referência a ser considerado para<br>geração das informações da RAIS. O campo é preenchido<br>automaticamente conforme ano de referência que<br>estiver à empresa pode ser verificado no programa<br>Manutenção Parâmetro Empresa RH – Pasta 4 –<br>FP0500. |  |  |  |  |
|-------------------------|-------|----------------------------------------------------------------------------------------------------|--|--|--|--|
| Data Geração            |       | Inserir a data de geração que será gravada no arquivo da<br>RAIS. O campo sempre virá preenchido com a data atual.                                                                                                    |  |  |  |  |
| CFP Responsável         |       | Inserir o número do CPF do responsável pelas informações geradas no arquivo da RAIS.                                                                                                    |  |  |  |  |
| Data<br>Responsável     | Nasc. | Inserir a Data Nascimento do responsável pelas informações geradas no arquivo da RAIS.                                                                                                    |  |  |  |  |

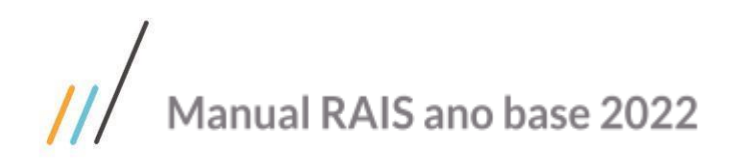

Arquivo da RAIS

Inserir o diretório e o nome do arquivo de saída para o qual serão geradas as informações para importação no GDRAIS. O arquivo não pode ter nenhuma extensão, conforme exemplo acima.

#### Nota:

Para estabelecimentos cuja Pessoa Jurídica tiver CNPJ e CEI, o campo CEI Vinculado na Pasta de Digitação deverá estar **"Sim"**, visto que os funcionários deste estabelecimento tem vínculo "10 - Trabalhador **urbano** vinculado a empregador **pessoa jurídica** por contrato de trabalho regido pela CLT, por prazo indeterminado".

# Manutenção Informações RAIS (FP6060)

Este programa tem a funcionalidade de efetuar a atualização das informações da RAIS calculadas a partir dos movimentos do sistema geradas mensalmente pelo programa Calculo Folha Pagamento (FP3020), e também podem ser utilizados para auxilio nas conferências das informações.

A partir dos botões de manutenção, pode-se alterar as informações conforme a necessidade.

**Dicas:** Ao abrir o programa o sistema se posicionará no ano de referência da empresa, devendo ser alterado através do botão "Parâmetros" para o ano-base desejado.

| 06.9.5<br>Arquivo | 5582 - FP6<br>Ajuda | 060 - 1.             | 02.02.00    | 5 - Manuten            | ção Informaçõe                      | s RAIS |                  |           |
|-------------------|---------------------|----------------------|-------------|------------------------|-------------------------------------|--------|------------------|-----------|
|                   |                     |                      |             |                        |                                     |        |                  | -== 📄 🗊 🕗 |
|                   | Estabelec<br>Ma     | imento:<br>atrícula: | 300<br>1    | Estabelecimer<br>2 Mau | nto Um Portal HCI<br>ricio Oliveira | 4      |                  |           |
| RAIS              |                     |                      |             |                        |                                     |        |                  |           |
|                   | Ano                 | Mê                   | s Classif ( | Dcupação               | Salário Contr                       | atual  | Remuneração Base | *         |
|                   | 2018                |                      | 1 14120     | 5                      | 6.600,0                             | 0000   | 6.600,00         |           |
|                   | 2018                |                      | 2 14120     | 5                      | 6.600,0                             | 0000   | 6.600,00         |           |
|                   | 2018                |                      | 3 14120     | 5                      | 6.600,0                             | 0000   | 6.600,00         |           |
|                   | 2018                |                      | 4 14120     | 5                      | 6.600,0                             | 0000   | 6.600,00         |           |
|                   | 2018                |                      | 5 14120     | 5                      | 6.600,0                             | 0000   | 6.600,00         |           |
|                   | 2018                |                      | 6 14120     | 5                      | 6.600,0                             | 0000   | 6.600,00         |           |
|                   | 2018                |                      | 7 14120     | 5                      | 6.600,0                             | 0000   | 6.600,00         |           |
|                   | 2018                |                      | 8 14120     | 5                      | 6.600,0                             | 0000   | 6.600,00         | <b>T</b>  |
|                   | Incluir             |                      | odificar    | <u>E</u> liminar       | Parâmetros                          |        |                  |           |
| Enter d           | lata or pri         | ess ES               | C to end    |                        |                                     |        |                  |           |

#### Nota

Se for detectado algum erro nos históricos (FP6060), deverá ser verificado os programas acima citados e executado o

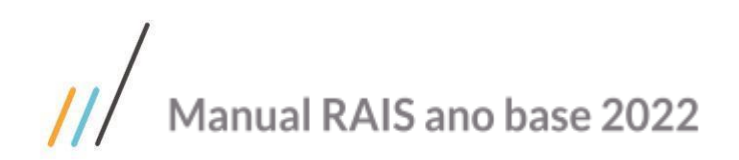

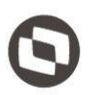

programa FP6080 para o acerto do histórico. Vale salientar que o acerto efetuado por este programa deverá ser realizado antes da geração do arquivo RAIS (FP5700), uma vez que as informações do programa FP6060 são utilizadas para a geração do arquivo RAIS (FP5700).

## Importa Informações RAIS (FP6640)

Neste processo são importadas as informações referentes aos valores para Relação Anual de Informações Anuais -RAIS dos funcionários que trabalham na organização, conforme layout definido no programa Importação Informações RAIS (FP6640) pasta layout.

Caso seja executado o processo de importação por meio do programa Importa Informações RAIS (FP6640), as informações poderão ser consultada no programa Manutenção Informações RAIS (FP6060).

Apenas lembrando que caso seja executado o programa FP6080 Acerto Informações p/ RAIS, após feito o processo acima, as informações importados podem ser perdidas.

| 06.9.5582 - FP6640 - 1.02.01.005 - Importa Informações RAIS |       | 23 |
|-------------------------------------------------------------|-------|----|
| Layout Parâmetros Log                                       |       |    |
| - Arquivo de Entrada                                        |       |    |
|                                                             |       |    |
| Tipo Separador<br>Ponto e Vírgula Outro                     |       |    |
|                                                             |       |    |
| Executar Cancelar                                           | Ajuda |    |
| Nome do arquivo de destino do relatório                     |       |    |

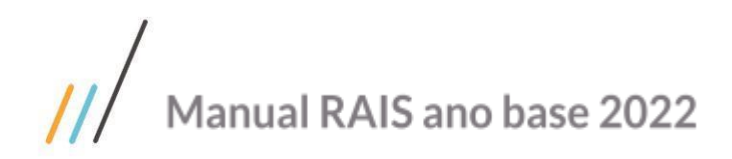

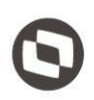

# Acerto Informações RAIS (FP6080)

Caso seja detectados erros no arquivo analisado, alguns destes erros poderão ser corrigidos por meio do programa FP6080 (Acerto das Informações RAIS).

| 💽 06.9.5582 - FP6080 - 1.02.02.017 - A                                                                                                    | tualiza Informações p/ RAIS                                                                                                    | – 🗆 X                                                                                                    |
|----------------------------------------------------------------------------------------------------|----------------------------------------------------------------------------------------------------|----------------------------------------------------------------------------------------------------|
| Seleção Parâmetros                                                                                                    | Impressão                                                                                                    |                                                                                                    |
| Ano Processo: 2019                                                                                                    | Atualiza Funcionários                                                                                                    | Desligados                                                                                                   |
| Atualiza Remuneração         Atualiza 13 Salário         Atualiza Número Meses         Atualiza Número Meses         Atualiza Situação         Atualiza CBO         Atualiza Valor Comissão         Atualiza Valor Comissão         Atualiza Valor Comissão         Atualiza Valor Comissão         Atualiza Valor Comissão         Atualiza Valor Comissão         Atualiza Valor Comissão         Atualiza Otde Hora Extra         Atualiza Mês Rescisão         Image: Não Atualiza         Executar         Fechar | Atualiza Salário Contratual Comission<br>Atualiza Adto 13 Salário<br>Atualiza Horas Semanais<br>Atualiza Grau Instrução<br>Atualiza Tipo Salário Contratual<br>Atualiza Salário Contratual<br>Atualiza Dia/Mês Rescisão<br>Atualiza Causa Rescisão RAIS | ádos Atualiza Contrib Sindical Associativa Assistencial Confederativa Marcar Todos 0.01 na Remuneração Ajuda |
| Enter data or press ESC to end                                                                                                    |                                                                                                    |                                                                                                    |

Neste programa poderão ser acertadas as seguintes informações:

| Campo<br>Ano de Processo | <b>Descrição</b><br>Inserir para qual ano base deverá ser executado os<br>acertos das informações RAIS.                                                                                                    |
|--------------------------|----------------------------------------------------------------------------------------------------|
| Remuneração              | A remuneração RAIS é gerada mês a mês pelo programa<br>FP3020 Cálculo de Folha Normal, a partir dos eventos<br>calculados para o funcionário que tem incidência para<br>RAIS, sendo gravada no FP6060 Manutenção<br>Informações RAIS. Caso a remuneração esteja incorreta<br>devido a determinados eventos possuírem ou não<br>incidência para RAIS, deve-se acertar as incidências dos<br>eventos no programa FP0020 Manutenção Eventos e,<br>em seguida executar o programa FP6080 Acerto<br>Informações p/ RAIS. |

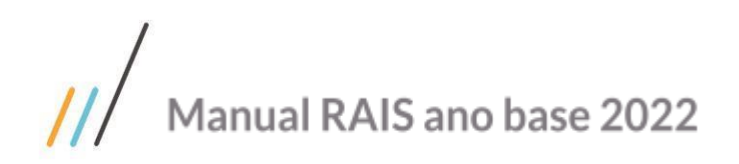

| Valor de<br>Adiantamento de 13º<br>Salário | O valor do adiantamento de 13o é gravado quando é calculado o adiantamento de 13o salário dos funcionários, sendo que o evento deve ter incidência positiva para RAIS. Caso este valor esteja incorreto devido a determinados eventos possuírem ou não incidência para RAIS, deve-se acertar as incidências dos eventos de 13° Salário no FP0020 Manutenção Eventos e, em seguida executar o programa FP6080 Acerto Informações p/ RAIS. |
|--------------------------------------------|----------------------------------------------------------------------------------------------------|
| Valor de 13º Salário                       | O valor do 130 é gravado quando é calculado o 130 salário dos funcionários, sendo que o evento deve ter incidência positiva para RAIS. Caso este valor esteja incorreto devido a determinados eventos possuírem ou não incidência para RAIS, deve-se acertar as incidências dos eventos de 13° Salário no FP0020 Manutenção Eventos e, em seguida executar o programa FP6080 Acerto Informações p/ RAIS.                                 |
| Número de Meses                            | O número de meses RAIS é atualizado conforme número<br>de meses no ano como remuneração RAIS,<br>desconsiderando um mês se na admissão ou demissão o<br>funcionário trabalhou menos de 15 dias.                                                                                                    |
| Situação                                   | Não é mais utilizado.                                                                                                    |
| CBO                                        | Primeiramente, deve-se verificar a informação CBO do<br>cargo básico no FP0770 Manutenção Cargo Básico ou<br>CA0002 Manutenção Cargo Básico (para quem utiliza<br>Cargos e Salários). O programa efetua a leitura do cargo<br>do funcionário no último histórico salarial (FP1620) para<br>o ano de processo informado, e corrige o CBO no<br>FP6060 de acordo com o relacionamento Funcionário x<br>Cargo                               |
| Ativos:                                    | O programa somente efetua o acerto das informações<br>RAIS para os funcionários ativos se este campo estiver<br>selecionado.                                                                                                    |
| Desligados                                 | O programa somente efetua o acerto das informações<br>RAIS para os funcionários desligados se este campo<br>estivor selecionado                                                                                                    |
| Valor Comissão                             | Deve-se verificar no FP1500 Manutenção Funcionário,<br>pasta Salário, se o campo "Comissionado RAIS" está<br>selecionado. O programa irá ler os eventos cadastrados<br>no Grupo Eventos RAIS com o Tipo Grupo RAIS sendo<br>"Comissão", e efetuar a soma dos valores.                                                                                                    |
| Sindicalizado                              | O programa carregará a informação conforme cadastro<br>da mesma no FP1500 Manutenção Funcionário, pasta<br>Cálculo.                                                                                                    |
| Qtde Hora Extra                            | O programa irá ler os eventos cadastrados no Grupo<br>Eventos RAIS com o Tipo Grupo RAIS sendo "Hora<br>Extra", e efetuar a soma dos valores.                                                                                                    |
| Horas Semanais                             | O programa efetua a leitura do último histórico de turno<br>do funcionário para o ano de processo informado, e<br>corrige no FP6060 Manutenção Informações RAIS a<br>quantidade de horas semanais do turno (FP1400).                                                                                                    |

/

# 0

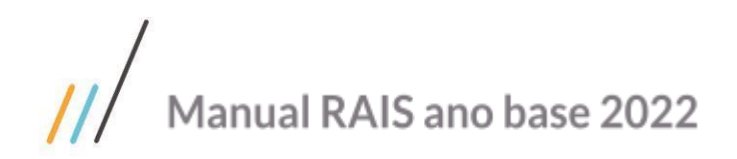

| Grau de Instrução                   | Primeiramente, deve-se verificar o código "Grau Instruc<br>RAIS" no FP0120 Manutenção Grau de Instrução. O<br>programa efetua a leitura do grau de instrução da pessoa<br>física (FP1440 Manutenção Pessoa Física) relacionada<br>ao funcionário, e corrige o grau de instrução RAIS no<br>FP6060 Manutenção Informações RAIS.                                                                                                    |
|-------------------------------------|----------------------------------------------------------------------------------------------------|
| Tipo Salário<br>Contratual          | O programa efetua a leitura da categoria salarial do<br>funcionário (FP0580 Manutenção Categoria Salarial),<br>considerando o último turno que o funcionário esteve<br>lotado no ano de processo informado, e corrige o Tipo<br>Salário RAIS no EP6060 Manutenção Informações RAIS                                                                                                    |
| Salário Contratual                  | O programa efetua a leitura do último histórico salarial<br>do funcionário (FP1620 Manutenção Salários) cujo ano<br>da data de liberação seja menor ou igual ao ano de<br>processo informado, e corrige o salário contratual no<br>FP6060 Manutenção Informações RAIS. Para apurar o<br>salário contratual, quando tratar-se de Folha<br>Educacional, o programa efetua a leitura do movimento<br>calculado de todos os contratos do funcionário (exceto o<br>contrato centralizador) referente ao mês de dezembro<br>ou mês de desligamento do ano de processo informado,<br>considerando o somatório do valor do evento<br>relacionado ao índice de função específica 117 – Maior<br>Pemuneração EEP |
| Salário Contratual<br>Comissionados | Primeiramente, deve-se verificar no FP1500<br>Manutenção Funcionário, pasta Salário, se o campo<br>"Comissionado RAIS" está selecionado. O programa irá<br>somar todas as Comissões conforme eventos<br>cadastrados no Grupo Eventos RAIS com o Tipo Grupo<br>RAIS sendo "Comissão" e dividir pelo número de meses<br>RAIS, formando uma média para o salário contratual<br>destes comissionados. Porém se o funcionário tiver valor<br>de salário atual, este valor será somando também a<br>média                                                                                                    |
| Dia/Mês Rescisão                    | O programa verifica o dia/mês da data de desligamento<br>do funcionário (FR5020), atualizando no FP6060<br>Manutenção Informações RAIS o dia/mês da rescisão.<br>Para Folha Educacional é considerada a data de<br>desligamento do contrato centralizador.                                                                                                    |
| Causa Rescisão RAIS                 | Primeiramente, deve-se verificar o código RAIS das<br>situações no FP0060 Manutenção Situação. O programa<br>efetua a leitura da situação de rescisão, atualizando no<br>FP6060 Manutenção Informações RAIS a informação<br>"Causa Rescisão RAIS". Para Folha Educacional é<br>considerada a data de desligamento do contrato                                                                                                    |

centralizador. **Contrib Sindical** O programa verificará o cadastro das contribuições no programa FP6120 Manutenção Contribuição Sindical Funcionário.

**Contrib Associativa** O programa verifica o valor total das mensalidades pagas ao sindicato da categoria.

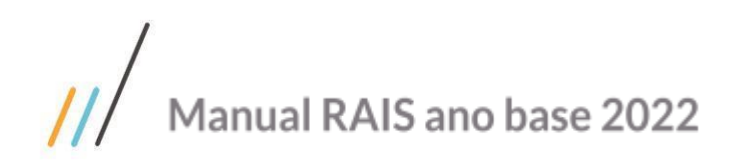

 $\odot$ 

**Contrib Assistencial** O programa verifica o valor total que o funcionário pagou de contribuição assistencial, conforme cada

Contrib Confederativa convenção coletiva de trabalho. O programa verifica o valor total que o funcionário pagou de contribuição confederativa, conforme

convenção coletiva de trabalho.

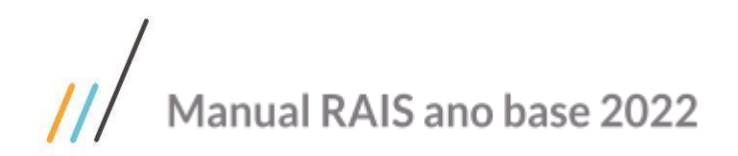

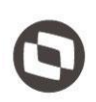

# **RAIS Negativa**

A RAIS Negativa nada mais é do que a existência de Estabelecimentos que não possuem movimentações no período desejado para a geração das informações da RAIS.

Desta forma, no sistema existe a possibilidade de se efetuar a geração do arquivo RAIS para estabelecimentos que possuam esta característica.

Para efetuar o tratamento da RAIS negativa para estes estabelecimentos, deve-se proceder da seguinte forma:

1. Incluir no programa FP5750 as informações referentes às Contribuições Sindicais Patronais, ao PAT, ao porte e a data-base (mês do reajuste salarial) da categoria com maior número de empregados no estabelecimento/entidade. 2 .Quando na empresa existir um ou mais estabelecimentos sem movimentação o campo "RAIS Neg" deverá ficar com Sim

2 .Quando na empresa existir um ou mais estabelecimentos sem movimentação o campo "RAIS Neg" devera ficar com Sim na Geração do arquivo meio magnético pelo programa FP5740.

3. Quando o estabelecimento que se deseja gerar a RAIS negativa não estiver cadastrado no sistema basta cadastrá-lo no FP0560, isto se o CNPJ raiz for o mesmo dos demais estabelecimentos. Caso o CNPJ raiz seja diferente, deverá ser cadastrada a empresa no FP0500 e o estabelecimento relacionado a esta empresa no FP0560.

Seq Programa Descrição O que fazer?

1 FP5750 Informações Estabelecimento RAIS Incluir as informações referentes às Contribuições Sindicais Patronais, ao PAT, ao porte e a data-base (mês do reajuste salarial) da categoria com maior número de empregados no estabelecimento/entidade.

2 FP5740 Geração Arquivo RAIS Informar para o campo Negat – SIM

3 FP0560 Manutenção de Estabelecimento Caso o usuário deseje emitir RAIS negativa para estabelecimentos que não estejam cadastrados ainda no sistema, deve-se cadastrar o Estabelecimento neste programa e efetuar as sequências 1 e 2.

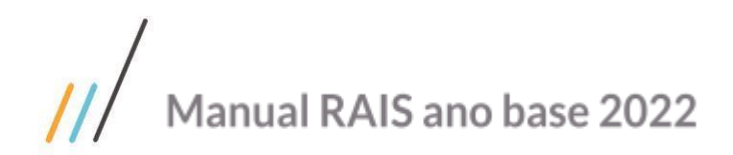

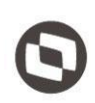

# Processo Consultas e Relatórios

Este processo engloba os tipos de consultas e relatórios de informações para a conferência do processo RAIS.

# Listagem Informações RAIS Magnético (FP5721)

Neste programa podem ser impressas para cada estabelecimento as informações geradas para a RAIS que serão consideradas na geração do arquivo RAIS. (Opcional a utilização).

# Consulta informações RAIS Magnético (FP5722)

Este programa pode ser feito a consulta para cada estabelecimento das informações geradas para a RAIS que serão consideradas na geração do arquivo RAIS. Lembrando que o usuário somente poderá consultar as informações. (Opcional a utilização).

# Listagem Grupos de Eventos RAIS (FP0986)

Neste programa podem ser impressos os grupos e seus respectivos eventos que serão considerados para a geração RAIS. (Opcional a utilização).

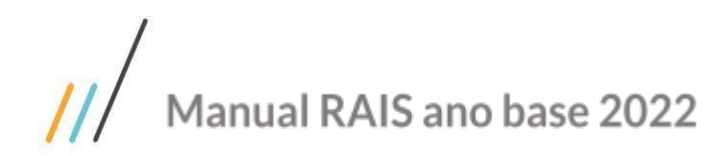

# De onde são retiradas as informações para a RAIS

## Funções de onde são retiradas as informações que vão para o arquivo da RAIS

Neste tópico são apresentadas de onde são extraídas as informações para a geração do arquivo RAIS a ser validado. Desta forma, facilita ao usuário a conferência das informações que estão sendo inseridas no arquivo.

A seguir são apresentados os detalhes de cada registro e suas respectivas informações de origem no sistema:

| Registro Tipo "0"                                      |                                                                                                    |
|--------------------------------------------------------|----------------------------------------------------------------------------------------------------|
| Descrição                                              | Origem da Informação no Sistema HCM                                                                                                    |
| Seqüencial do registro no arquivo                      | Seqüencial de registros no arquivo                                                                                                    |
| Insc. CNPJ/CEI do 1º. Estabelecimento do arquivo       | 1o CNPJ da seleção do FP5740                                                                                                    |
| Prefixo do 1º. Estabelecimento do arquivo              | Campo gerado automaticamente<br>conforme número de CNPJ repetido no<br>arquivo RAIS                                                                                           |
| Tipo do registro = 0                                   | Campo fixo = 0                                                                                                    |
| Constante = 1                                          | Campo fixo = 1                                                                                                    |
| Inscrição CNPJ/CEI/CPF do Responsável                  | FP0560 – Pasta RAIS/DIRF – Inscrição<br>CNPJ/CEI/CPF do responsável RAIS                                                                                                    |
| Tipo de inscrição do responsável:                      | 1 – CNPJ<br>3 – CEI<br>4 – CPF                                                                                                    |
| Nome /Firma/Razão Social do responsável                | FP0560 – Pasta RAIS/DIRF – Nome do<br>responsável RAIS                                                                                                    |
| Endereço do responsável                                | FP0560 – Pasta RAIS/DIRF – Endereço do<br>responsável RAIS                                                                                                    |
| Número                                                 | FP1420 – Pasta Endereço – Número                                                                                                    |
| Complemento                                            | FP1420 – Pasta Endereço – Complemento                                                                                                    |
| Bairro                                                 | FP1420 – Pasta Endereço – Bairro                                                                                                    |
| CEP                                                    | FP1420 – Pasta Endereço – CEP                                                                                                    |
| Código do Município                                    | FP0560 – Pasta RAIS/DIRF – Município                                                                                                    |
| Nome do Município                                      | FP1420 – Pasta Endereço – Cidade                                                                                                    |
| Sigla da UF                                            | FP1420 – Pasta Endereço – UF                                                                                                    |
| Telefone para contato (Código DDD)                     | FP0560 - Pasta RAIS/DIRF - DDD                                                                                                    |
| Telefone para contato (Número)                         | FP0560 – Pasta RAIS/DIRF – Telefone                                                                                                    |
| Indicador de retificação da declaração:                | Campo fixo "2"<br>1 – Retifica os estabelecimentos<br>presentes no arquivo que foram<br>entregues anteriormente<br>2 – A declaração não é retificação (é<br>primeira entrega) |
| Data da retificação dos estabelecimentos<br>(ddmmaaaa) | Campo fixo = 00000000                                                                                                    |

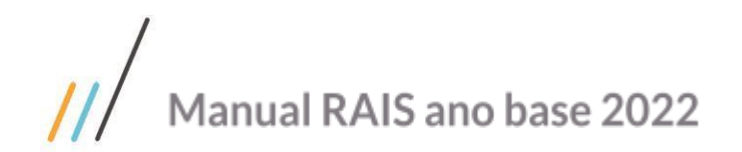

| ٦ |
|---|
|   |
|   |

| Data geração do arquivo (ddmmaaaa)           | Data informada no momento da geração<br>do arquivo RAIS na seleção do FP5740 |
|----------------------------------------------|------------------------------------------------------------------------------|
| E-mail do responsável                        | FP1420 - Pasta Endereço - E-mail                                             |
| Nome do responsável                          | FP0560 – Pasta RAIS/DIRF – Nome do<br>responsável RAIS                       |
| Espaços                                      | Espaços                                                                      |
| CPF Responsável                              | FP5740 – CPF Responsável                                                     |
| Data de Nascimento do responsável (ddmmaaaa) | FP5740 – Data Nasc. Responsável                                              |

Registro Tipo "1"

| Descrição                               | Origem da Informação no Sistema                                                    |
|-----------------------------------------|------------------------------------------------------------------------------------|
| Seqüência do registro no arquivo        | Seqüencial de registros no arquivo                                                 |
| Inscrição CNPJ / CEI do estabelecimento | CGC ou CEI da pessoa física relacionada ao estabelecimento                         |
| Prefixo do estabelecimento              | Campo gerado automaticamente<br>conforme número de CGC repetido<br>no arquivo RAIS |
| Tipo do registro = 1                    | Campo fixo = 1                                                                     |
| Nome/Firma / Razão Social               | FP1420 - Nome Pessoa Jurídica                                                      |
| Endereço                                | FP1420 – Pasta Endereço –<br>Endereço                                              |
| Número                                  | FP1420 – Pasta Endereço –<br>Número                                                |
| Complemento                             | FP1420 – Pasta Endereço –<br>Complemento                                           |
| Bairro                                  | FP1420 - Pasta Endereço - Bairro                                                   |
| CEP                                     | FP1420 – Pasta Endereço – CEP                                                      |
| Código do Município                     | FP0560 – Pasta RAIS – Município                                                    |
| Nome do Município                       | FP1420 – Pasta Endereço – Cidade                                                   |
| Sigla da UF                             | FP1420 – Pasta Endereço – Cidade                                                   |
| Telefone (Código DDD)                   | FP0560 – Pasta RAIS – DDD                                                          |
| Telefone (Número)                       | FP0560 – Pasta RAIS – Telefone                                                     |
| E-mail do Estabelecimento               | FP1420 – Pasta Endereço – E-mail                                                   |
| Atividade Econômica (CNAE 2.0)          | FP0560 – Pasta RAIS – Atividade                                                    |
| Natureza Jurídica                       | FP0560 – Pasta RAIS – Natureza                                                     |
| Número de Proprietários                 | FP0560 – Pasta RAIS – Prop Trab                                                    |
| Data-base                               | FP5750 – Mês Base                                                                  |
| Tipo de inscrição do estabelecimento    | FP0560 – Pasta RAIS – Tipo<br>Inscrição<br>1 – CNPJ                                |

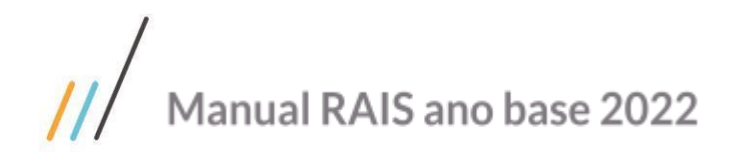

|                                                                                 | 3 – CEI                                                     |
|---------------------------------------------------------------------------------|-------------------------------------------------------------|
| Tipo de RAIS                                                                    | Informado no programa FP5740                                |
|                                                                                 | 0 - Estabelecimento com                                     |
|                                                                                 | empregados                                                  |
|                                                                                 | 1 - Estabelecimento sem                                     |
| Matrícula CELVinculada a uma inscrição CNDI                                     | So o CEL for vinculado na soloção do                        |
|                                                                                 | FP5740                                                      |
| Indicador de Porte da Empresa:                                                  | Informado no programa FP5750                                |
|                                                                                 | 1 – Micro-empresa                                           |
|                                                                                 | 2 – Empresa de pequeno porte                                |
|                                                                                 | 3 – Empresa órgão não classificados<br>nos itens anteriores |
| Indicador de Optante pelo simples:                                              | FP0560 – Pasta Cálculo – Optante<br>pelo simples            |
|                                                                                 | 1 – o estabelecimento é optante<br>pelo simples             |
|                                                                                 | 2 – o estabelecimento não é<br>optante pelo simples         |
| Indicador de participação no PAT (Programa de Alimentação                       | Informado no programa FP5750                                |
| do Trabalhador):                                                                | 1 – o estabelecimento participa do<br>PAT                   |
|                                                                                 | 2 – o estabelecimento não participa<br>do PAT               |
| Vínculos que participam do PAT que recebem salários até 5 salários mínimos      | Interno do programa                                         |
|                                                                                 |                                                             |
| Vínculos que participam do PAT que recebem salários acima de 5 salários mínimos | Interno do programa                                         |
| Porcentagem de Serviço Próprio (%)                                              | Informado no programa FP5750                                |
| Porcentagem de Administração de Cozinhas (%)                                    | Informado no programa FP5750                                |
| Porcentagem de Refeição Convênio (%)                                            | Informado no programa FP5750                                |
| Porcentagem de Refeição Transportadas(%)                                        | Informado no programa FP5750                                |
| Porcentagem de Cesta Alimento (%)                                               | Informado no programa FP5750                                |
| Porcentagem de Alimentação Convênio (%)                                         | Informado no programa FP5750                                |
| Indicador de Encerramento das Atividades:                                       | 1 – o estabelecimento encerrou<br>suas atividades           |
|                                                                                 | 2 – o estabelecimento não encerrou<br>suas atividades       |
| Data de encerramento das atividades                                             | Fixo "00000000"                                             |
| CNPJ – Contribuição Associativa (patronal)                                      | Informado no programa FP5750                                |
| Valor - Contribuição Associativa (patronal)                                     | Informado no programa FP5750                                |
| CNPJ – Contribuição Sindical (patronal)                                         | Informado no programa FP5750                                |
| Valor – Contribuição Sindical (patronal)                                        | Informado no programa FP5750                                |

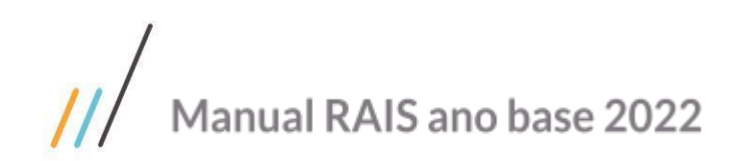

| CNPJ – Contribuição Assistencial (patronal)                      | Informado no programa FP5750              |
|------------------------------------------------------------------|-------------------------------------------|
| Valor – Contribuição Assistencial (patronal)                     | Informado no programa FP5750              |
| CNPJ – Contribuição Confederativa (Patronal)                     | Informado no programa FP5750              |
| Valor – Contribuição Confederativa (patronal)                    | Informado no programa FP5750              |
| Esteve em atividade no ano-base                                  | Campo fixo "2"                            |
|                                                                  | 1 – Sim                                   |
|                                                                  | 2 – Não                                   |
| Indicador de centralização do pagamento da contribuição sindical | Informado no programa FP5750              |
| CNPJ Centralizadora                                              | Informado no programa FP5750              |
| Sindicalizada                                                    | Informado no programa FP5750              |
| Tipo de Sistema de Controle de Ponto                             | Informado na pasta RAIS/DIRF do<br>FP0560 |

#### Registro Tipo "2"

| Descrição                                            | Origem da Informação no Sistema                                                 |
|------------------------------------------------------|---------------------------------------------------------------------------------|
| Seqüencial do registro no arquivo                    | Seqüencial de registros no arquivo                                              |
| Inscrição CNPJ/CEI do estabelecimento                | CGC ou CEI da pessoa física relacionada ao estabelecimento                      |
| Prefixo do estabelecimento                           | Campo gerado automaticamente conforme número de<br>CGC repetido no arquivo RAIS |
| Tipo do registro =2                                  | Campo fixo = 2                                                                  |
| Código PIS/PASEP                                     | FP5720 – PIS do funcionário                                                     |
| Nome do Empregado                                    | FP5720 – Nome do funcionário                                                    |
| Data de Nascimento (ddmmaaaa)                        | FP5720 – Data de nascimento do funcionário                                      |
| Nacionalidade                                        | FP5720 – Nacionalidade do funcionário                                           |
| Ano de Chegada no país (aaaa)                        | FP5720 – Ano de chegada do funcionário                                          |
| Grau de Instrução                                    | FP5720 – Código de Instrução do funcionário                                     |
| CPF                                                  | FP5720 – CPF do funcionário                                                     |
| Carteira de Trabalho - (Número e Série)              | FP5720 – Número e série da CT do funcionário                                    |
| Data de Admissão/Data de Transferência<br>(ddmmaaaa) | FP5720 – Data Admissão do funcionário                                           |
| Tipo de Admissão                                     | FP5720 – Tipo Admissão do funcionário                                           |
| Salário Contratual (valor com centavos)              | FP5720 – Salário Contratual do funcionário                                      |
| Tipo de Salário Contratual                           | FP5720 – Tipo de salário do funcionário                                         |
| Horas Semanais                                       | FP5720 – Horas semanais                                                         |
| СВО                                                  | FP5720 – CBO                                                                    |
| Código de Vínculo Empregatício                       | FP5720 – Código Vinculo do funcionário                                          |
| Código do Desligamento                               | FP5720 – Código do Desligamento                                                 |
| Data do Desligamento (ddmm)                          | FP5720 – Data do Desligamento                                                   |
| Remuneração Janeiro (Valor com centavos)             | FP5720 – Remuneração Janeiro                                                    |

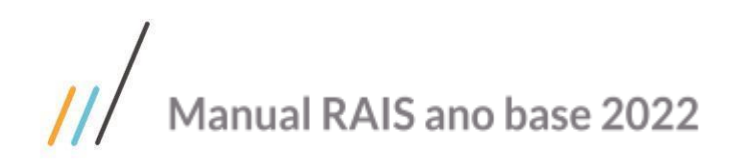

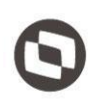

| Remuneração Abril (Valor com centavos)         FP5720 – Remuneração Abril           Remuneração Abril (Valor com centavos)         FP5720 – Remuneração Abril           Remuneração Junho (Valor com centavos)         FP5720 – Remuneração Junho           Remuneração Junho (Valor com centavos)         FP5720 – Remuneração Junho           Remuneração Junho (Valor com centavos)         FP5720 – Remuneração Junho           Remuneração Setembro (Valor com centavos)         FP5720 – Remuneração Setembro           Remuneração Outubro (Valor com centavos)         FP5720 – Remuneração Setembro           Remuneração Outubro (Valor com centavos)         FP5720 – Remuneração Setembro           Remuneração Outubro (Valor com centavos)         FP5720 – Remuneração Outubro           Remuneração Dezembro (Valor com centavos)         FP5720 – Remuneração Dutbro           Remuneração de 130 Salário parcela Adiantamento         FP5720 – Remuneração Adiantamento 130           Més de pagamento do 130 Sal. Parcela         FP5720 – Remuneração 130 Total           Remuneração de 130 salário - parcela Final (Valor         FP5720 – Nesta Gerais – Portador Deficiência           Indicador Deficiência Física         FP5720 – Pasta Gerais – Portador de Deficiência           Indicador Deficiência Física         FP5720 – Pasta Gerais – Portador de Deficiência           Indicador de Alvará         FP5720 – Pasta Gerais – Alvará menor 16 anos           I – o funcionário tem a                                                                                                    |   | Remuneração Fevereiro (Valor com centavos)                              | FP5720 – Remuneração Fevereiro                                      |
|----------------------------------------------------------------------------------------------------|---|-------------------------------------------------------------------------|---------------------------------------------------------------------|
| Remuneração Abril (Valor com centavos)       FP5720 - Remuneração Abril         Remuneração Junho (Valor com centavos)       FP5720 - Remuneração Junho         Remuneração Junho (Valor com centavos)       FP5720 - Remuneração Julho         Remuneração Julho (Valor com centavos)       FP5720 - Remuneração Julho         Remuneração Julho (Valor com centavos)       FP5720 - Remuneração Stembro         Remuneração Novembro (Valor com centavos)       FP5720 - Remuneração Abvembro         Remuneração Dezembro (Valor com centavos)       FP5720 - Remuneração Adiantamento 130         Remuneração de 130 Salário parcela Adiantamento       FP5720 - Remuneração Adiantamento 130         Més de pagamento do 130 Sal. Parcela       FP5720 - Remuneração 130 Total         Reaça / Cor       FP5720 - Remuneração 130 Total         Indicador Deficiência Física       FP5720 - Remuneração 130 Total         Reça / Cor       FP5720 - Remuneração 130 Total         Indicador Deficiência Física       FP5720 - Remuneração 130 Total         Indicador Deficiência Física       FP5720 - Remuneração 130 Total         Indicador de Alvará       FP5720 - Remuneração 4diantamento 130         Indicador de Alvará       FP5720 - Remuneração 130 Total         Raça / Cor       FP1440 - Pasta Tipo Físico - Cútis         Indicador Deficiência Física       FP5720 - Pasta Gerais - Portador Deficiência 1 - Síma 2 - não                                                                                                    |   | Remuneração Março (Valor com centavos)                                  | FP5720 – Remuneração Março                                          |
| Remuneração Maio (Valor com centavos)       FP5720 - Remuneração Junho         Remuneração Junho (Valor com centavos)       FP5720 - Remuneração Junho         Remuneração Agosto (Valor com centavos)       FP5720 - Remuneração Agosto         Remuneração Setembro (Valor com centavos)       FP5720 - Remuneração Agosto         Remuneração Setembro (Valor com centavos)       FP5720 - Remuneração Agosto (Valor com centavos)         Remuneração Dezembro (Valor com centavos)       FP5720 - Remuneração Novembro         Remuneração Dezembro (Valor com centavos)       FP5720 - Remuneração Adiantamento 130         Remuneração de 130 Salário parcela Adiantamento       FP5720 - Remuneração Adiantamento 130         Més de pagamento do 130 Sal. Parcela       FP5720 - Mes pagto Adiantamento 130         Remuneração de 130 salário - parcela Final (Valor com centavos)       FP5720 - Mes pagto Adiantamento 130         Remuneração de 130 salário - parcela Final (Valor com centavos)       FP5720 - Mes pagto Adiantamento 130         Remuneração de 130 sal. Parcela Final       FP5720 - Nesta Tipo Físico - Cútis         Indicador Deficiência Física       FP5720 - Pasta Gerais - Portador Deficiência         1 - Sim       2 - não         Tipo de Deficiência       FP5720 - Pasta Gerais - Portador de Deficiência         1 - Física       2 - Auditiva         3 - Visual       - Mental         5 - Múltipla       6 - Reab                                                                                                    |   | Remuneração Abril (Valor com centavos)                                  | FP5720 – Remuneração Abril                                          |
| Remuneração Junho (Valor com centavos)       FP5720 - Remuneração Julho         Remuneração Julho (Valor com centavos)       FP5720 - Remuneração Julho         Remuneração Setembro (Valor com centavos)       FP5720 - Remuneração Setembro         Remuneração Outubro (Valor com centavos)       FP5720 - Remuneração Setembro         Remuneração Outubro (Valor com centavos)       FP5720 - Remuneração Dezembro         Remuneração Dezembro (Valor com centavos)       FP5720 - Remuneração Dezembro         Remuneração de 130 Salário parcela Adiantamento (Valor com centavos)       FP5720 - Remuneração Adiantamento 130         (Valor com centavos)       FP5720 - Remuneração Adiantamento 130         Més de pagamento do 130 Sal. Parcela       FP5720 - Mês pagto Adiantamento 130         Adiantamento       FP5720 - Mês pagto Adiantamento 130         Més de pagamento do 130 Sal. Parcela Final (Valor com centavos)       FP5720 - Mês pagto 130 Total         Rex / Cor       FP1440 - Pasta Tipo Físico - Cútis         Indicador Deficiência Física       FP5720 - Pasta Gerais - Portador Deficiência         1 - Sim       2 - não         Tipo de Deficiência       FP5720 - Pasta Gerais - Alvará menor 16 anos         1 - Física       2 - Auditiva         3 - Visual       4 - Mental         5 - Múltipla       6 - Reabilitado         6 - Reabilitado       FP5720 - Pasta Informações -                                                                                                    |   | Remuneração Maio (Valor com centavos)                                   | FP5720 – Remuneração Maio                                           |
| Remuneração Julho (Valor com centavos)         FP5720 - Remuneração Agosto           Remuneração Agosto (Valor com centavos)         FP5720 - Remuneração Agosto           Remuneração Outubro (Valor com centavos)         FP5720 - Remuneração Novembro           Remuneração Novembro (Valor com centavos)         FP5720 - Remuneração Dutubro           Remuneração Dezembro (Valor com centavos)         FP5720 - Remuneração Novembro           Remuneração de 13o Salário parcela Adiantamento         FP5720 - Remuneração Adiantamento 13o           (Valor com centavos)         FP5720 - Remuneração Adiantamento 13o           Més de pagamento do 13o Sal. Parcela         FP5720 - Més pagto Adiantamento 13o           Més de pagamento do 13o Sal. Parcela Final         FP5720 - Més pagto 13o Total           Reav Cor         FP1440 - Pasta Tipo Físico - Cútis           Indicador Deficiência Física         FP5720 - Pasta Gerais - Portador Deficiência           1 - Sim         2 - não           Tipo de Deficiência         FP5720 - Pasta Gerais - Portador de Deficiência           1 - Física         2 - Naditíva           2 - Núditiva         3 - Visual           4 - Mental         5 - Múltipla           6 - Reabilitado         FP5720 - Pasta Gerais - Alvará menor 16 anos           1 - o funcionário tem alvará judicial para trabalhar         2 - o funcionário não tem alvará judicial para trabalhar <t< th=""><th></th><th>Remuneração Junho (Valor com centavos)</th><th>FP5720 – Remuneração Junho</th></t<>                                                                                                    |   | Remuneração Junho (Valor com centavos)                                  | FP5720 – Remuneração Junho                                          |
| Remuneração Agosto (Valor com centavos)       FP5720 - Remuneração Agosto         Remuneração Setembro (Valor com centavos)       FP5720 - Remuneração Setembro         Remuneração Dutubro (Valor com centavos)       FP5720 - Remuneração Outubro         Remuneração Dezembro (Valor com centavos)       FP5720 - Remuneração Novembro         Remuneração de 130 Salário parcela Adiantamento       FP5720 - Remuneração Adiantamento 130         (Valor com centavos)       FP5720 - Remuneração Adiantamento 130         Més de pagamento do 130 Sal. Parcela       FP5720 - Mês pagto Adiantamento 130         Adiantamento       Remuneração de 130 Salário - parcela Final (Valor com centavos)         Res de pagamento do 130 Sal. Parcela Final       FP5720 - Mês pagto 130 Total         Raça / Cor       FP1440 - Pasta Tipo Físico - Cútis         Indicador Deficiência Física       FP5720 - Pasta Gerais - Portador Deficiência         1 - Sim       2 - não         Tipo de Deficiência       FP5720 - Pasta Gerais - Portador de Deficiência         0 - Funcionário ña ó é portador de Deficiência       1 - Física         2 - Auditiva       3 - Visual         4 - Mental       5 - Múltipla         6 - Reabilitado       1 - o funcionário tem alvará judicial para trabalhar         2 - o funcionário não tem alvará judicial para trabalhar       2 - o funcionário não tem alvará judicial para trabalhar                                                                                                    |   | Remuneração Julho (Valor com centavos)                                  | FP5720 – Remuneração Julho                                          |
| Remuneração Setembro (Valor com centavos)       FP5720 - Remuneração Ottubro         Remuneração Outubro (Valor com centavos)       FP5720 - Remuneração Novembro         Remuneração Dezembro (Valor com centavos)       FP5720 - Remuneração Dezembro         Remuneração de 130 Salário parcela Adiantamento       FP5720 - Remuneração Adiantamento 130         Mês de pagamento do 130 Sal. Parcela       FP5720 - Remuneração 130 Total         Remuneração de 130 salário - parcela Final (Valor com centavos)       FP5720 - Remuneração 130 Total         Remuneração de 130 salário - parcela Final (Valor com centavos)       FP5720 - Mês pagto 130 Total         Remuneração de 130 salário - parcela Final (Valor com centavos)       FP5720 - Mês pagto 130 Total         Reaça / Cor       FP1440 - Pasta Tipo Físico - Cútis         Indicador Deficiência Física       FP5720 - Pasta Gerais - Portador Deficiência         1 - Sim       2 - não         Z - Auditiva       3 - Visual         4 - Mental       5 - Múltipla         6 - Reabilitado       FP5720 - Pasta Gerais - Alvará menor 16 anos         1 - O funcionário não é portador de Deficiência       1 - Fisica         1 Indicador de Alvará       FP5720 - Pasta Gerais - Alvará menor 16 anos         1 - O funcionário tem alvará judicial para trabalhar       2 - o funcionário tem alvará judicial para trabalhar         2 - o funcionário não tem alvará judicial para trabalha                                                                                                    |   | Remuneração Agosto (Valor com centavos)                                 | FP5720 – Remuneração Agosto                                         |
| Remuneração Outubro (Valor com centavos)       FP5720 - Remuneração Outubro         Remuneração Novembro (Valor com centavos)       FP5720 - Remuneração Novembro         Remuneração Dezembro (Valor com centavos)       FP5720 - Remuneração Dezembro         Remuneração de 13o Salário parcela Adiantamento<br>(Valor com centavos)       FP5720 - Remuneração Adiantamento 13o         Mês de pagamento do 13o Sal. Parcela<br>Adiantamento       FP5720 - Mês pagto Adiantamento 13o         Remuneração de 13o salário - parcela Final (Valor<br>com centavos)       FP5720 - Mês pagto 13o Total         Raça / Cor       FP1440 - Pasta Tipo Físico - Cútis         Indicador Deficiência Física       FP5720 - Pasta Gerais - Portador Deficiência<br>1 - Sim<br>2 - não         Tipo de Deficiência       FP5720 - Pasta Gerais - Portador de Deficiência<br>1 - Física<br>2 - Auditiva<br>3 - Visual<br>4 - Mental<br>5 - Múltipla<br>6 - Reabilítado         Indicador de Alvará       FP5720 - Pasta Gerais - Alvará menor 16 anos<br>1 - o funcionário não tem alvará judicial para trabalhar<br>2 - o funcionário não tem alvará judicial para trabalhar<br>2 - o funcionário não tem alvará judicial para trabalhar<br>2 - o funcionário não tem alvará judicial para trabalhar<br>2 - Feminino         Aviso Prévio Indenizado (valor com centavos)       FP5720 - Pasta Gerais - Sexo<br>1 - Masculino<br>2 - Feminino         Motivo do Primeiro Afastamento       FP5720 - Pasta Informações - 1º Afastamento RAIS         Data Iníci do Primeiro Afastamento       FP5720 - Pasta Informações - Data Inic Afast + Dias<br>Situação - 1                                                                                                    |   | Remuneração Setembro (Valor com centavos)                               | FP5720 – Remuneração Setembro                                       |
| Remuneração Novembro (Valor com centavos)       FP5720 - Remuneração Novembro         Remuneração Dezembro (Valor com centavos)       FP5720 - Remuneração Dezembro         Remuneração de 13o Salário parcela Adiantamento<br>(Valor com centavos)       FP5720 - Remuneração Adiantamento 13o         Mês de pagamento do 13o Sal. Parcela<br>Adiantamento       FP5720 - Mês pagto Adiantamento 13o         Remuneração de 13o salário - parcela Final (Valor<br>com centavos)       FP5720 - Mês pagto 13o Total         Mês de pagamento do 13o Sal. Parcela Final       FP5720 - Pasta Gerais - Portador Deficiência         Raça / Cor       FP1440 - Pasta Tipo Físico - Cútis         Indicador Deficiência Física       FP5720 - Pasta Gerais - Portador Deficiência<br>1 - Sim<br>2 - não         Tipo de Deficiência       FP5720 - Pasta Gerais - Portador de Deficiência<br>1 - Física<br>2 - Auditiva<br>3 - Visual         Indicador de Alvará       FP5720 - Pasta Gerais - Alvará menor 16 anos<br>1 - o funcionário não é portador de Deficiência         Indicador de Alvará       FP5720 - Pasta Gerais - Alvará menor 16 anos<br>1 - o funcionário não tem alvará judicial para trabalhar<br>2 - o funcionário não tem alvará judicial para trabalhar<br>2 - o funcionário não tem alvará judicial para trabalhar<br>2 - o funcionário não tem alvará judicial para trabalhar<br>2 - o funcionário não tem alvará judicial para trabalhar<br>2 - o funcionário não tem alvará judicial para trabalhar<br>2 - o funcionário não tem alvará judicial para trabalhar<br>2 - o funcionário não tem alvará judicial para trabalhar<br>2 - o funcionário não tem alvará judicial para trabalhar<br>2 - o funcionário não tem alvará judicial para trabalhar<br>2 - f |   | Remuneração Outubro (Valor com centavos)                                | FP5720 – Remuneração Outubro                                        |
| Remuneração Dezembro (Valor com centavos)FP5720 - Remuneração DezembroRemuneração de 13o Salário parcela AdiantamentoFP5720 - Remuneração Adiantamento 13oMês de pagamento do 13o Sal. Parcela<br>AdiantamentoFP5720 - Mês pagto Adiantamento 13oRemuneração de 13o salário - parcela Final (Valor<br>com centavos)FP5720 - Remuneração 13o TotalRemuneração do 13o Sal. Parcela FinalFP5720 - Mês pagto 13o TotalReça / CorFP1440 - Pasta Tipo Físico - CútisIndicador Deficiência FísicaFP5720 - Pasta Gerais - Portador Deficiência<br>1 - Sim<br>2 - nãoTipo de DeficiênciaFP5720 - Pasta Gerais - Portador de Deficiência<br>1 - FísicaIndicador de AlvaráFP5720 - Pasta Gerais - Portador de Deficiência<br>1 - FísicaIndicador de AlvaráFP5720 - Pasta Gerais - Alvará menor 16 anos<br>1 - o funcionário não te malvará judicial para trabalhar<br>2 - o funcionário não te malvará judicial para trabalhar<br>2 - o funcionário não te malvará judicial para trabalhar<br>2 - o funcionário não te malvará judicial para trabalhar<br>2 - o Fis720 - Pasta Informações - 1º Afastamento RAISAviso Prévio Indenizado (valor com centavos)FP5720 - Pasta Informações - 1º Afastamento RAIS<br>5 Tou - Pasta Informações - 1º Afastamento RAISData Início do Primeiro AfastamentoFP5720 - Pasta Informações - 1º Afastamento RAIS<br>Stução - 1                                                                                                    |   | Remuneração Novembro (Valor com centavos)                               | FP5720 – Remuneração Novembro                                       |
| Remuneração de 13o Salário parcela Adiantamento<br>(Valor com centavos)FP5720 - Remuneração Adiantamento 13oMês de pagamento do 13o Sal. Parcela<br>AdiantamentoFP5720 - Mês pagto Adiantamento 13oRemuneração de 13o salário - parcela Final (Valor<br>com centavos)FP5720 - Mês pagto 13o TotalMês de pagamento do 13o Sal. Parcela FinalFP5720 - Mês pagto 13o TotalRaça / CorFP1440 - Pasta Tipo Físico - CútisIndicador Deficiência FísicaFP5720 - Pasta Gerais - Portador Deficiência<br>1 - Sim<br>2 - nãoTipo de DeficiênciaFP5720 - Pasta Gerais - Portador de Deficiência<br>0 - Funcionário não é portador de Deficiência<br>1 - Física<br>2 - NãoIndicador de AlvaráFP5720 - Pasta Gerais - Alvará menor 16 anos<br>1 - Física<br>2 - o funcionário i tem alvará judicial para trabalhar<br>2 - o funcionário i não tem alvará judicial para trabalhar<br>2 - o funcionário não tem alvará judicial para trabalhar<br>2 - o funcionário não tem alvará judicial para trabalhar<br>2 - femininoAviso Prévio Indenizado (valor com centavos)FP5720 - Pasta Informações - Aviso Prévio<br>2 - FemininoMotivo do Primeiro AfastamentoFP5720 - Pasta Informações - 1º Afastamento RAIS<br>FP5720 - Pasta Informações - Data Inic Afast + Dias<br>Situação - 1                                                                                                    |   | Remuneração Dezembro (Valor com centavos)                               | FP5720 – Remuneração Dezembro                                       |
| Més de pagamento do 13o Sal. Parcela<br>Adiantamento       FP5720 - Més pagto Adiantamento 13o         Remuneração de 13o salário - parcela Final (Valor<br>com centavos)       FP5720 - Remuneração 13o Total         Més de pagamento do 13o Sal. Parcela Final       FP5720 - Més pagto 13o Total         Raça / Cor       FP1440 - Pasta Tipo Físico - Cútis         Indicador Deficiência Física       FP5720 - Pasta Gerais - Portador Deficiência<br>1 - Sim<br>2 - não         Tipo de Deficiência       FP5720 - Pasta Gerais - Portador de Deficiência<br>0 - Funcionário não é portador de Deficiência<br>1 - Física<br>2 - Auditiva<br>3 - Visual<br>4 - Mental<br>5 - Múltipla<br>6 - Reabilitado         Indicador de Alvará       FP5720 - Pasta Gerais - Alvará menor 16 anos<br>1 - o funcionário não tem alvará judicial para trabalhar<br>2 - o funcionário não tem alvará judicial para trabalhar<br>2 - o funcionário não tem alvará judicial para trabalhar<br>2 - o funcionário não tem alvará judicial para trabalhar         Aviso Prévio Indenizado (valor com centavos)       FP5720 - Pasta Gerais - Sexo<br>1 - Masculino<br>2 - Feminino         Motivo do Primeiro Afastamento       FP5720 - Pasta Informações - 1° Afastamento RAIS         Data Início do Primeiro Afastamento       FP5720 - Pasta Informações - Data Inic Afast + Dias<br>Situação - 1                                                                                                    |   | Remuneração de 13o Salário parcela Adiantamento<br>(Valor com centavos) | FP5720 – Remuneração Adiantamento 13o                               |
| Remuneração de 13o salário - parcela Final (Valor<br>com centavos)       FP5720 - Remuneração 13o Total         Més de pagamento do 13o Sal. Parcela Final       FP5720 - Mês pagto 13o Total         Raça / Cor       FP1440 - Pasta Tipo Físico - Cútis         Indicador Deficiência Física       FP5720 - Pasta Gerais - Portador Deficiência<br>1 - Sim<br>2 - não         Tipo de Deficiência       FP5720 - Pasta Gerais - Portador de Deficiência<br>0 - Funcionário não é portador de Deficiência<br>1 - Física<br>2 - Auditiva<br>3 - Visual<br>4 - Mental<br>5 - Múltipla<br>6 - Reabilitado         Indicador de Alvará       FP5720 - Pasta Gerais - Alvará menor 16 anos<br>1 - o funcionário não tem alvará judicial para trabalhar<br>2 - o funcionário não tem alvará judicial para trabalhar<br>2 - o funcionário não tem alvará judicial para trabalhar<br>2 - o funcionário não tem alvará judicial para trabalhar         Aviso Prévio Indenizado (valor com centavos)       FP5720 - Pasta Gerais - Sexo<br>1 - Masculino<br>2 - Feminino         Motivo do Primeiro Afastamento       FP5720 - Pasta Informações - 1° Afastamento RAIS         Data Início do Primeiro Afastamento       FP5720 - Pasta Informações - Data Inic Afast + Dias<br>Situação - 1                                                                                                    |   | Mês de pagamento do 13º Sal. Parcela<br>Adiantamento                    | FP5720 – Mês pagto Adiantamento 13o                                 |
| Mês de pagamento do 13o Sal. Parcela Final       FP5720 - Mês pagto 13o Total         Raça / Cor       FP1440 - Pasta Tipo Físico - Cútis         Indicador Deficiência Física       FP5720 - Pasta Gerais - Portador Deficiência         1 - Sim       2 - não         Tipo de Deficiência       FP5720 - Pasta Gerais - Portador de Deficiência         0 - Funcionário não é portador de Deficiência       0 - Funcionário não é portador de Deficiência         1 - Física       2 - Auditiva         3 - Visual       4 - Mental         5 - Múltipla       6 - Reabilitado         Indicador de Alvará       FP5720 - Pasta Gerais - Alvará menor 16 anos         1 - o funcionário não tem alvará judicial para trabalhar       2 - o funcionário não tem alvará judicial para trabalhar         Aviso Prévio Indenizado (valor com centavos)       FP5720 - Pasta Gerais - Alvará menor 16 anos         Sexo       FP5720 - Pasta Informações - Aviso Prévio         Sexo       FP5720 - Pasta Informações - Aviso Prévio         Motivo do Primeiro Afastamento       FP5720 - Pasta Informações - 1° Afastamento RAIS         Data Início do Primeiro Afastamento       FP5720 - Pasta Informações - Data Inic Afast + Dias         Data Final do Primeiro Afastamento       FP5720 - Pasta Informações - Data Inic Afast + Dias                                                                                                    |   | Remuneração de 13o salário - parcela Final (Valor<br>com centavos)      | FP5720 – Remuneração 13o Total                                      |
| Raça / Cor       FP1440 - Pasta Tipo Físico - Cútis         Indicador Deficiência Física       FP5720 - Pasta Gerais - Portador Deficiência         1 - Sim       2 - não         Tipo de Deficiência       FP5720 - Pasta Gerais - Portador de Deficiência         0 - Funcionário não é portador de Deficiência       1 - Física         2 - Auditiva       3 - Visual         4 - Mental       5 - Múltipla         6 - Reabilitado       Indicador de Alvará         Indicador de Alvará       FP5720 - Pasta Gerais - Alvará menor 16 anos         1 - o funcionário não tem alvará judicial para trabalhar       2 - o funcionário não tem alvará judicial para trabalhar         Aviso Prévio Indenizado (valor com centavos)       FP5720 - Pasta Gerais - Aviso Prévio         Sexo       FP5720 - Pasta Informações - Aviso Prévio         Sexo       FP5720 - Pasta Informações - 1º Afastamento RAIS         Data Início do Primeiro Afastamento       FP5720 - Pasta Informações - Data Inic Afast + Dias                                                                                                    |   | Mês de pagamento do 13o Sal. Parcela Final                              | FP5720 – Mês pagto 13o Total                                        |
| Indicador Deficiência FísicaFP5720 - Pasta Gerais - Portador Deficiência<br>1 - Sim<br>2 - nãoTipo de DeficiênciaFP5720 - Pasta Gerais - Portador de Deficiência<br>0 - Funcionário não é portador de Deficiência<br>1 - Física<br>2 - Auditiva<br>3 - Visual<br>4 - Mental<br>5 - Múltipla<br>6 - ReabilitadoIndicador de AlvaráFP5720 - Pasta Gerais - Alvará menor 16 anos<br>1 - o funcionário não tem alvará judicial para trabalhar<br>2 - o funcionário não tem alvará judicial para trabalhar<br>2 - o funcionário não tem alvará judicial para trabalharAviso Prévio Indenizado (valor com centavos)FP5720 - Pasta Gerais - Alvará menor 16 anos<br>1 - o funcionário não tem alvará judicial para trabalhar<br>2 - o funcionário não tem alvará judicial para trabalhar<br>2 - o funcionário não tem alvará judicial para trabalhar<br>2 - o funcionário não tem alvará judicial para trabalhar<br>2 - Festa Gerais - Sexo<br>1 - Masculino<br>2 - FemininoMotivo do Primeiro AfastamentoFP5720 - Pasta Informações - 1º Afastamento RAIS<br>FD5720 - Pasta Informações - Data Inic AfastData Final do Primeiro AfastamentoFP5720 - Pasta Informações - Data Inic Afast + Dias<br>Situação - 1                                                                                                    |   | Raça / Cor                                                              | FP1440 - Pasta Tipo Físico - Cútis                                  |
| 1 - Sim<br>2 - nãoTipo de DeficiênciaFP5720 - Pasta Gerais - Portador de Deficiência<br>0 - Funcionário não é portador de Deficiência<br>1 - Física<br>2 - Auditiva<br>3 - Visual<br>4 - Mental<br>5 - Múltipla<br>6 - ReabilitadoIndicador de AlvaráFP5720 - Pasta Gerais - Alvará menor 16 anos<br>1 - o funcionário não tem alvará judicial para trabalhar<br>2 - o funcionário não tem alvará judicial para trabalharAviso Prévio Indenizado (valor com centavos)FP5720 - Pasta Gerais - Alvará menor 16 anos<br>1 - o funcionário não tem alvará judicial para trabalhar<br>2 - o funcionário não tem alvará judicial para trabalhar<br>2 - o funcionário não tem alvará judicial para trabalharAviso Prévio Indenizado (valor com centavos)FP5720 - Pasta Gerais - Sexo<br>1 - Masculino<br>2 - FemininoMotivo do Primeiro AfastamentoFP5720 - Pasta Informações - 1º Afastamento RAIS<br>5 Pata Início do Primeiro AfastamentoData Início do Primeiro AfastamentoFP5720 - Pasta Informações - Data Inic Afast<br>FD5720 - Pasta Informações - Data Inic Afast + Dias<br>Situação - 1                                                                                                    |   | Indicador Deficiência Física                                            | FP5720 – Pasta Gerais – Portador Deficiência                        |
| Image: 2 - nãoTipo de DeficiênciaFP5720 - Pasta Gerais - Portador de Deficiência<br>0 - Funcionário não é portador de Deficiência<br>1 - Física<br>2 - Auditiva<br>3 - Visual<br>4 - Mental<br>5 - Múltipla<br>6 - ReabilitadoIndicador de AlvaráFP5720 - Pasta Gerais - Alvará menor 16 anos<br>1 - o funcionário tem alvará judicial para trabalhar<br>2 - o funcionário não tem alvará judicial para trabalharAviso Prévio Indenizado (valor com centavos)FP5720 - Pasta Gerais - Alvará menor 16 anos<br>1 - o funcionário tem alvará judicial para trabalhar<br>2 - o funcionário não tem alvará judicial para trabalharAviso Prévio Indenizado (valor com centavos)FP5720 - Pasta Gerais - Sexo<br>1 - Masculino<br>2 - FemininoMotivo do Primeiro AfastamentoFP5720 - Pasta Informações - 1º Afastamento RAIS<br>5 Intal do Primeiro AfastamentoData Final do Primeiro AfastamentoFP5720 - Pasta Informações - Data Inic Afast + Dias<br>Situação - 1                                                                                                    |   |                                                                         | 1 – Sim                                                             |
| Tipo de DeficiênciaFP5720 - Pasta Gerais - Portador de Deficiência<br>0 - Funcionário não é portador de Deficiência<br>1 - Física<br>2 - Auditiva<br>3 - Visual<br>4 - Mental<br>5 - Múltipla<br>6 - ReabilitadoIndicador de AlvaráFP5720 - Pasta Gerais - Alvará menor 16 anos<br>1 - o funcionário não tem alvará judicial para trabalhar<br>2 - o funcionário não tem alvará judicial para trabalharAviso Prévio Indenizado (valor com centavos)FP5720 - Pasta Gerais - Alvará menor 16 anos<br>1 - o funcionário não tem alvará judicial para trabalhar<br>2 - o funcionário não tem alvará judicial para trabalharSexoFP5720 - Pasta Gerais - Sexo<br>1 - Masculino<br>2 - FemininoMotivo do Primeiro AfastamentoFP5720 - Pasta Informações - 1º Afastamento RAISData Início do Primeiro AfastamentoFP5720 - Pasta Informações - Data Inic AfastData Final do Primeiro AfastamentoFP5720 - Pasta Informações - Data Inic Afast + Dias<br>Situação - 1                                                                                                    |   |                                                                         | 2 – não                                                             |
| <ul> <li>O - Funcionário não é portador de Deficiência         <ol> <li>Física</li> <li>Auditiva</li> <li>Visual</li> <li>Mental</li> <li>Mental</li> <li>Multipla</li> <li>Reabilitado</li> </ol> </li> <li>Indicador de Alvará</li> <li>FP5720 - Pasta Gerais - Alvará menor 16 anos         <ol> <li>o funcionário não tem alvará judicial para trabalhar</li> <li>o funcionário não tem alvará judicial para trabalhar</li> </ol> </li> <li>Aviso Prévio Indenizado (valor com centavos)</li> <li>FP5720 - Pasta Gerais - Aviso Prévio</li> <li>Sexo</li> <li>FP5720 - Pasta Gerais - Sexo             <ol> <li>Masculino</li> <li>FP5720 - Pasta Informações - Aviso Prévio</li> </ol> </li> <li>Motivo do Primeiro Afastamento</li> <li>FP5720 - Pasta Informações - 1º Afastamento RAIS</li> <li>Data Início do Primeiro Afastamento</li> <li>FP5720 - Pasta Informações - Data Inic Afast</li> <li>Data Final do Primeiro Afastamento</li> <li>FP5720 - Pasta Informações - Data Inic Afast + Dias Situação - 1</li> </ul>                                                                                                    |   | Tipo de Deficiência                                                     | FP5720 – Pasta Gerais – Portador de Deficiência                     |
| 1 - Física2 - Auditiva3 - Visual4 - Mental5 - Múltipla6 - ReabilitadoIndicador de AlvaráProvide AlvaráProvide AlvaráProvide AlvaráProvide AlvaráProvide AlvaráProvide AlvaráProvide AlvaráProvide AlvaráProvide AlvaráProvide AlvaráProvide AlvaráProvide AlvaráProvide AlvaráProvide AlvaráProvide AlvaráProvide AlvaráProvide AlvaráProvide AlvaráProvide AlvaráProvide AlvaráProvide Primeiro AfastamentoProvide Primeiro AfastamentoProvide Primeiro AfastamentoProvide Primeiro AfastamentoProvide Primeiro AfastamentoProvide Primeiro AfastamentoProvide Primeiro AfastamentoProvide Primeiro AfastamentoProvide Primeiro AfastamentoProvide Primeiro AfastamentoProvide Primeiro AfastamentoProvide Primeiro AfastamentoProvide Primeiro AfastamentoProvide Provide Primeiro AfastamentoProvide Provide Primeiro AfastamentoProvide Provide Primeiro AfastamentoProvide Provide Primeiro AfastamentoProvide Provide Primeiro AfastamentoProvide Provide Primeiro AfastamentoProvide Provide Primeiro AfastamentoProvide Provide Primeiro AfastamentoProvide Provide Primeiro AfastamentoProvide Provide Primeiro AfastamentoProvide Primeiro Afastamento                                                                                                    |   |                                                                         | 0 – Funcionário não é portador de Deficiência                       |
| 2 - Auditiva3 - Visual4 - Mental5 - Múltipla6 - ReabilitadoIndicador de AlvaráFP5720 - Pasta Gerais - Alvará menor 16 anos1 - o funcionário tem alvará judicial para trabalhar2 - o funcionário tem alvará judicial para trabalhar2 - o funcionário não tem alvará judicial para trabalhar2 - o funcionário não tem alvará judicial para trabalharAviso Prévio Indenizado (valor com centavos)FP5720 - Pasta Gerais - Aviso PrévioSexoSexoI - Masculino2 - FemininoMotivo do Primeiro AfastamentoFP5720 - Pasta Informações - 1º Afastamento RAISData Início do Primeiro AfastamentoFP5720 - Pasta Informações - Data Inic AfastData Final do Primeiro AfastamentoFP5720 - Pasta Informações - Data Inic Afast + Dias<br>Situação - 1                                                                                                    |   |                                                                         | 1 – Física                                                          |
| 3 - Visual4 - Mental5 - Múltipla6 - ReabilitadoIndicador de AlvaráFP5720 - Pasta Gerais - Alvará menor 16 anos1 - o funcionário tem alvará judicial para trabalhar2 - o funcionário não tem alvará judicial para trabalhar2 - o funcionário não tem alvará judicial para trabalharAviso Prévio Indenizado (valor com centavos)FP5720 - Pasta Informações - Aviso PrévioSexoFP5720 - Pasta Gerais - Sexo1 - Masculino2 - FemininoMotivo do Primeiro AfastamentoFP5720 - Pasta Informações - 1º Afastamento RAISData Início do Primeiro AfastamentoFP5720 - Pasta Informações - Data Inic AfastData Final do Primeiro AfastamentoFP5720 - Pasta Informações - Data Inic Afast + Dias<br>Situação - 1                                                                                                    |   |                                                                         | 2 - Auditiva                                                        |
| <ul> <li>4 - Mental<br/>5 - Múltipla<br/>6 - Reabilitado</li> <li>Indicador de Alvará</li> <li>FP5720 - Pasta Gerais - Alvará menor 16 anos<br/>1 - o funcionário tem alvará judicial para trabalhar<br/>2 - o funcionário não tem alvará judicial para trabalhar</li> <li>Aviso Prévio Indenizado (valor com centavos)</li> <li>FP5720 - Pasta Informações - Aviso Prévio</li> <li>Sexo</li> <li>FP5720 - Pasta Gerais - Sexo<br/>1 - Masculino<br/>2 - Feminino</li> <li>Motivo do Primeiro Afastamento</li> <li>FP5720 - Pasta Informações - 1º Afastamento RAIS</li> <li>Data Início do Primeiro Afastamento</li> <li>FP5720 - Pasta Informações - Data Inic Afast</li> <li>Data Final do Primeiro Afastamento</li> <li>FP5720 - Pasta Informações - Data Inic Afast + Dias<br/>Situação - 1</li> </ul>                                                                                                    |   |                                                                         | 3 – Visual                                                          |
| S - Multipla<br>6 - ReabilitadoIndicador de AlvaráFP5720 - Pasta Gerais - Alvará menor 16 anos<br>1 - o funcionário tem alvará judicial para trabalhar<br>2 - o funcionário não tem alvará judicial para trabalharAviso Prévio Indenizado (valor com centavos)FP5720 - Pasta Informações - Aviso PrévioSexoFP5720 - Pasta Gerais - Sexo<br>1 - Masculino<br>2 - FemininoMotivo do Primeiro AfastamentoFP5720 - Pasta Informações - 1° Afastamento RAISData Início do Primeiro AfastamentoFP5720 - Pasta Informações - Data Inic AfastData Final do Primeiro AfastamentoFP5720 - Pasta Informações - Data Inic Afast + Dias<br>Situação - 1                                                                                                    |   |                                                                         | 4 - Mental                                                          |
| Indicador de AlvaráFP5720 - Pasta Gerais - Alvará menor 16 anos<br>1 - o funcionário tem alvará judicial para trabalhar<br>2 - o funcionário não tem alvará judicial para trabalharAviso Prévio Indenizado (valor com centavos)FP5720 - Pasta Informações - Aviso PrévioSexoFP5720 - Pasta Informações - Aviso Prévio<br>1 - Masculino<br>                                                                                                    |   |                                                                         | 5 - Multipla<br>4 - Deshilitada                                     |
| Indicador de AlvaraIn 5720 - Pasta Gerais - Alvara Intendi To años1 - o funcionário tem alvará judicial para trabalhar2 - o funcionário não tem alvará judicial para trabalharAviso Prévio Indenizado (valor com centavos)FP5720 - Pasta Informações - Aviso PrévioSexoFP5720 - Pasta Gerais - Sexo1 - Masculino2 - FemininoMotivo do Primeiro AfastamentoFP5720 - Pasta Informações - 1º Afastamento RAISData Início do Primeiro AfastamentoFP5720 - Pasta Informações - Data Inic AfastData Final do Primeiro AfastamentoFP5720 - Pasta Informações - Data Inic Afast + Dias<br>Situação - 1                                                                                                    | _ | Indicador de Alvará                                                     | EP5720 – Pacta Gerais – Alvará menor 16 anos                        |
| Aviso Prévio Indenizado (valor com centavos)FP5720 - Pasta Informações - Aviso PrévioSexoFP5720 - Pasta Gerais - Sexo<br>1 - Masculino<br>2 - FemininoMotivo do Primeiro AfastamentoFP5720 - Pasta Informações - 1° Afastamento RAISData Início do Primeiro AfastamentoFP5720 - Pasta Informações - 1° Afastamento RAISData Início do Primeiro AfastamentoFP5720 - Pasta Informações - Data Inic AfastData Final do Primeiro AfastamentoFP5720 - Pasta Informações - Data Inic Afast + Dias<br>Situação - 1                                                                                                    |   |                                                                         | 1 – o funcionário tem alvará judicial para trabalhar                |
| Aviso Prévio Indenizado (valor com centavos)FP5720 - Pasta Informações - Aviso PrévioSexoFP5720 - Pasta Gerais - Sexo<br>1 - Masculino<br>2 - FemininoMotivo do Primeiro AfastamentoFP5720 - Pasta Informações - 1º Afastamento RAISData Início do Primeiro AfastamentoFP5720 - Pasta Informações - 1º Afastamento RAISData Início do Primeiro AfastamentoFP5720 - Pasta Informações - Data Inic AfastData Final do Primeiro AfastamentoFP5720 - Pasta Informações - Data Inic Afast + Dias<br>Situação - 1                                                                                                    |   |                                                                         | 2 – o funcionário não tem alvará judicial para trabalhar            |
| Sexo       FP5720 - Pasta Gerais - Sexo         Motivo do Primeiro Afastamento       FP5720 - Pasta Informações - 1º Afastamento RAIS         Data Início do Primeiro Afastamento       FP5720 - Pasta Informações - 1º Afastamento RAIS         Data Final do Primeiro Afastamento       FP5720 - Pasta Informações - Data Inic Afast         Sexo       FP5720 - Pasta Informações - Data Inic Afast         Data Final do Primeiro Afastamento       FP5720 - Pasta Informações - Data Inic Afast + Dias Situação - 1                                                                                                    |   | Aviso Prévio Indenizado (valor com centavos)                            | EP5720 – Pasta Informações – Aviso Prévio                           |
| 1 - Masculino         2 - Feminino         Motivo do Primeiro Afastamento         FP5720 - Pasta Informações - 1º Afastamento RAIS         Data Início do Primeiro Afastamento         FP5720 - Pasta Informações - Data Inic Afast         Data Final do Primeiro Afastamento         FP5720 - Pasta Informações - Data Inic Afast         FP5720 - Pasta Informações - Data Inic Afast + Dias         Situação - 1                                                                                                    | ⊢ | Sexo                                                                    | FP5720 – Pasta Gerais – Sexo                                        |
| 2 – FemininoMotivo do Primeiro AfastamentoFP5720 – Pasta Informações – 1º Afastamento RAISData Início do Primeiro AfastamentoFP5720 – Pasta Informações – Data Inic AfastData Final do Primeiro AfastamentoFP5720 – Pasta Informações – Data Inic Afast + Dias<br>Situação – 1                                                                                                    |   |                                                                         | 1 – Masculino                                                       |
| Motivo do Primeiro AfastamentoFP5720 - Pasta Informações - 1º Afastamento RAISData Início do Primeiro AfastamentoFP5720 - Pasta Informações - Data Inic AfastData Final do Primeiro AfastamentoFP5720 - Pasta Informações - Data Inic Afast + Dias<br>Situação - 1                                                                                                    |   |                                                                         | 2 – Feminino                                                        |
| Data Início do Primeiro AfastamentoFP5720 – Pasta Informações – Data Inic AfastData Final do Primeiro AfastamentoFP5720 – Pasta Informações – Data Inic Afast + Dias<br>Situação – 1                                                                                                    | ┢ | Motivo do Primeiro Afastamento                                          | FP5720 – Pasta Informações – 1º Afastamento RAIS                    |
| Data Final do Primeiro Afastamento<br>Situação – 1                                                                                                    | ⊢ | Data Início do Primeiro Afastamento                                     | FP5720 – Pasta Informações – Data Inic Afast                        |
|                                                                                                    |   | Data Final do Primeiro Afastamento                                      | FP5720 – Pasta Informações – Data Inic Afast + Dias<br>Situação – 1 |

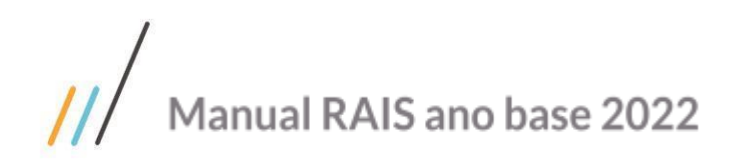

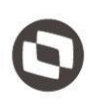

| Motivo do Segundo Afastamento                                            | FP5720 – Pasta Informações – 2º Afastamento RAIS                    |
|--------------------------------------------------------------------------|---------------------------------------------------------------------|
| Data Início do Segundo Afastamento                                       | FP5720 - Pasta Informações - Data Inic Afast                        |
| Data Final do Segundo Afastamento                                        | FP5720 – Pasta Informações – Data Inic Afast + Dias<br>Situação – 1 |
| Motivo do Terceiro Afastamento                                           | FP5720 – Pasta Informações – 3º Afastamento RAIS                    |
| Data Início do Terceiro Afastamento                                      | FP5720 - Pasta Informações - Data Inic Afast                        |
| Data Final do Terceiro Afastamento                                       | FP5720 – Pasta Informações – Data Inic Afast + Dias<br>Situação - 1 |
| Quantidade Dias Afastamento                                              | FP5720 - Pasta Informações - Total Dias Situação                    |
| Valor – Férias Indenizadas                                               | FP5720 – Pasta Informações – VL Férias Rescisão                     |
| Valor – Banco de Horas                                                   | FP5720 - Pasta Informações - Banco Horas Demitido                   |
| Quantitativo de Competências (meses) – Banco de<br>Horas                 | FP5720 – Pasta Informações – Meses Banco Horas                      |
| Valor – Dissídio Coletivo (com centavos)                                 | FP5720 - Pasta Informações - Salário Dissídio                       |
| Quantitativo de Competências (meses) – dissídio coletivo                 | FP5720 – Pasta Informações – Mês Dissídio                           |
| Valor – outras gratificações (com centavos)                              | Informar na RAIS                                                    |
| Quantitativo de Competências (meses) – outras gratificações              | Informar na RAIS                                                    |
| Valor – multa por rescisão sem justa causa (com centavos)                | FP5720 – Pasta Informações – Multa FGTS                             |
| CNPJ – contribuição associativa (primeira<br>ocorrência)                 | FP5720 – Pasta sindicato                                            |
| Valor – contribuição associativa (primeira<br>ocorrência) (com centavos) | FP5720 – Pasta sindicato                                            |
| CNPJ – Contribuição associativa (segunda<br>ocorrência)                  | FP5720 – Pasta sindicato                                            |
| Valor – Contribuição associativa (segunda<br>ocorrência) (com centavos)  | FP5720 – Pasta sindicato                                            |
| CNPJ – Contribuição Sindical                                             | FP5720 – Pasta sindicato                                            |
| Valor – Contribuição Sindical (com centavos)                             | FP5720 – Pasta sindicato                                            |
| CNPJ – Contribuição Assistencial                                         | FP5720 – Pasta sindicato                                            |
| Valor - Contribuição Assistencial (com centavos)                         | FP5720 – Pasta sindicato                                            |
| CNPJ – Contribuição Confederativa                                        | FP5720 – Pasta sindicato                                            |
| Valor – Contribuição Confederativa (com centavos)                        | FP5720 – Pasta sindicato                                            |
| Município – Local de Trabalho                                            | FP5720 – Pasta Informações - Município                              |
| Horas Extras – Janeiro                                                   | FP5720 – Pasta Rendimentos                                          |
| Horas Extras – Fevereiro                                                 | FP5720 – Pasta Rendimentos                                          |
| Horas Extras – Março                                                     | FP5720 – Pasta Rendimentos                                          |
| Horas Extras - Abril                                                     | FP5720 – Pasta Rendimentos                                          |
| Horas Extras - Maio                                                      | FP5720 – Pasta Rendimentos                                          |
| Horas Extras – Junho                                                     | FP5720 – Pasta Rendimentos                                          |
| Horas Extras – Julho                                                     | FP5720 – Pasta Rendimentos                                          |

# /// Manual RAIS ano base 2022

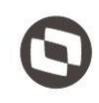

| Horas Extras – Agosto   | FP5720 – Pasta Rendimentos                                                          |
|-------------------------|-------------------------------------------------------------------------------------|
| Horas Extras – Setembro | FP5720 – Pasta Rendimentos                                                          |
| Horas Extras – Outubro  | FP5720 – Pasta Rendimentos                                                          |
| Horas Extras – Novembro | FP5720 – Pasta Rendimentos                                                          |
| Horas Extras – Dezembro | FP5720 – Pasta Rendimentos                                                          |
| Indicador Sindicalizado | Se o funcionário tiver Contribuição<br>associativa no FP5720.<br>1 – Sim<br>2 – Não |

| Descrição                                                  | Origem da Informação no Sistema                                                  |
|------------------------------------------------------------|----------------------------------------------------------------------------------|
| Seqüencial do registro no arquivo                          | Seqüencial de registros no arquivo                                               |
| Inscrição CNPJ/CEI do último<br>estabelecimento do arquivo | CNPJ ou CEI do último estabelecimento do arquivo RAIS                            |
| Prefixo do último estabelecimento do<br>arquivo            | Campo gerado automaticamente conforme número de<br>CNPJ repetido no arquivo RAIS |
| Tipo do registro = 9                                       | Campo fixo "9"                                                                   |
| Total de registro tipo 1 no arquivo                        | Campo gerado automaticamente conforme número de registros tipo 1 no arquivo RAIS |
| Total de registro tipo 2 no arquivo                        | Campo gerado automaticamente conforme número de registros tipo 2 no arquivo RAIS |

Registro Tipo "9"